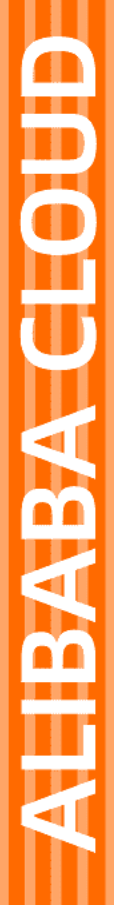

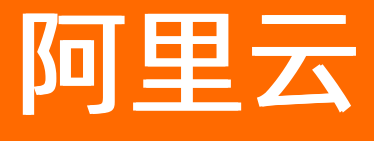

服务网格 流量管理

文档版本: 20220617

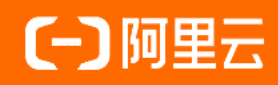

## 法律声明

阿里云提醒您在阅读或使用本文档之前仔细阅读、充分理解本法律声明各条款的内容。 如果您阅读或使用本文档,您的阅读或使用行为将被视为对本声明全部内容的认可。

- 您应当通过阿里云网站或阿里云提供的其他授权通道下载、获取本文档,且仅能用 于自身的合法合规的业务活动。本文档的内容视为阿里云的保密信息,您应当严格 遵守保密义务;未经阿里云事先书面同意,您不得向任何第三方披露本手册内容或 提供给任何第三方使用。
- 未经阿里云事先书面许可,任何单位、公司或个人不得擅自摘抄、翻译、复制本文 档内容的部分或全部,不得以任何方式或途径进行传播和宣传。
- 由于产品版本升级、调整或其他原因,本文档内容有可能变更。阿里云保留在没有 任何通知或者提示下对本文档的内容进行修改的权利,并在阿里云授权通道中不时 发布更新后的用户文档。您应当实时关注用户文档的版本变更并通过阿里云授权渠 道下载、获取最新版的用户文档。
- 4. 本文档仅作为用户使用阿里云产品及服务的参考性指引,阿里云以产品及服务的"现状"、"有缺陷"和"当前功能"的状态提供本文档。阿里云在现有技术的基础上尽最大努力提供相应的介绍及操作指引,但阿里云在此明确声明对本文档内容的准确性、完整性、适用性、可靠性等不作任何明示或暗示的保证。任何单位、公司或个人因为下载、使用或信赖本文档而发生任何差错或经济损失的,阿里云不承担任何法律责任。在任何情况下,阿里云均不对任何间接性、后果性、惩戒性、偶然性、特殊性或刑罚性的损害,包括用户使用或信赖本文档而遭受的利润损失,承担责任(即使阿里云已被告知该等损失的可能性)。
- 5. 阿里云网站上所有内容,包括但不限于著作、产品、图片、档案、资讯、资料、网站架构、网站画面的安排、网页设计,均由阿里云和/或其关联公司依法拥有其知识产权,包括但不限于商标权、专利权、著作权、商业秘密等。非经阿里云和/或其关联公司书面同意,任何人不得擅自使用、修改、复制、公开传播、改变、散布、发行或公开发表阿里云网站、产品程序或内容。此外,未经阿里云事先书面同意,任何人不得为了任何营销、广告、促销或其他目的使用、公布或复制阿里云的名称(包括但不限于单独为或以组合形式包含"阿里云"、"Aliyun"、"万网"等阿里云和/或其关联公司品牌,上述品牌的附属标志及图案或任何类似公司名称、商号、商标、产品或服务名称、域名、图案标示、标志、标识或通过特定描述使第三方能够识别阿里云和/或其关联公司)。
- 6. 如若发现本文档存在任何错误,请与阿里云取得直接联系。

## 通用约定

| 格式          | 说明                                     | 样例                                                  |
|-------------|----------------------------------------|-----------------------------------------------------|
| ⚠ 危险        | 该类警示信息将导致系统重大变更甚至故<br>障,或者导致人身伤害等结果。   | ⚠ 危险 重置操作将丢失用户配置数据。                                 |
| ⚠ 警告        | 该类警示信息可能会导致系统重大变更甚<br>至故障,或者导致人身伤害等结果。 | 警告<br>重启操作将导致业务中断,恢复业务<br>时间约十分钟。                   |
| 〔〕) 注意      | 用于警示信息、补充说明等,是用户必须<br>了解的内容。           | 大意<br>权重设置为0,该服务器不会再接受新<br>请求。                      |
| ? 说明        | 用于补充说明、最佳实践、窍门等,不是<br>用户必须了解的内容。       | <ul><li>⑦ 说明</li><li>您也可以通过按Ctrl+A选中全部文件。</li></ul> |
| >           | 多级菜单递进。                                | 单击设置> 网络> 设置网络类型。                                   |
| 粗体          | 表示按键、菜单、页面名称等UI元素。                     | 在 <b>结果确认</b> 页面,单击 <b>确定</b> 。                     |
| Courier字体   | 命令或代码。                                 | 执行    cd /d C:/window    命令,进入<br>Windows系统文件夹。     |
| 斜体          | 表示参数、变量。                               | bae log listinstanceid                              |
| [] 或者 [alb] | 表示可选项,至多选择一个。                          | ipconfig [-all -t]                                  |
| {} 或者 {a b} | 表示必选项,至多选择一个。                          | switch {act ive st and}                             |

## 目录

| 1.使用ASM网关的流量路由功能                           | 05  |
|--------------------------------------------|-----|
| 2.通过ASM实现TCP应用流量迁移                         | 19  |
| 3.使用ASM为网格内gRPC服务实现负载均衡                    | 26  |
| 4.在ASM中通过EnvoyFilter添加HTTP响应头              | 34  |
| 5.使用ASM实现基于位置的路由请求                         | 38  |
| 6.通过入口网关访问网格内gRPC服务                        | 51  |
| 7.通过入口网关访问网格内WebSocket服务                   | 58  |
| 8.在ASM中使用WebSocket协议访问服务                   | 62  |
| 9.在ASM中使用VirtualService的Delegate能力         | 69  |
| 10.使用ASM本地限流功能                             | 74  |
| 11.使用SLB优雅下线功能避免流量损失                       | 86  |
| 12.流量打标和标签路由                               | 91  |
| 13.通过AHAS对应用进行流量控制                         | 100 |
| 14.使用ASMAdaptiveConcurrency实现自适应并发控制(Beta) | 111 |
| 15.管理Spring Cloud服务1                       | 134 |

# 1.使用ASM网关的流量路由功能

ASM网关提供了图形化创建目标规则和虚拟服务的功能,无需编写YAML文件,简化流量管理操作。本文介绍 如何使用图形化的方式创建流量策略和路由策略。

## 前提条件

- 已创建ASM实例,且版本为专业版、企业版或旗舰版。具体操作,请参见创建ASM实例。
- 添加集群到ASM实例。具体操作,请参见<mark>添加集群到ASM实例</mark>。
- 已部署入口网关服务。具体操作,请参见添加入口网关服务。
- 已部署应用到ASM实例的集群中。具体操作,请参见部署应用到ASM实例。
- 为命名空间注入Sidecar。具体操作,请参见多种方式灵活开启自动注入。
- 获取ASM网关地址。具体操作,请参见访问入口网关。

### 背景信息

本文以Reviews服务为例,使用图形化的方式设置服务的负载均衡、连接池等流量策略,流量策略创建成功后,将自动生成对应目标规则的YAML文件。以Bookinfo服务为例,使用图形化的方式为Bookinfo服务创建/productpage、/login等路由策略,从而可以通过/productpage等路径访问到Bookinfo服务。

### 创建流量策略

1. 导入上游服务。

在ASM网关中导入服务,从而关联网关与服务。

- i. 登录ASM控制台。
- ii. 在左侧导航栏, 选择**服务网格 > 网格管理**。
- iii. 在网格管理页面,找到待配置的实例,单击实例的名称或在操作列中单击管理。
- iv. 在网格详情页面左侧导航栏单击ASM网关,在右侧页面单击目标网关的名称。
- v. 在网关详情页面左侧导航栏单击上游服务。
- vi. 在网关上游服务页面单击导入服务。

vii. 在导入服务页面选择命名空间,选中reviews服务,单击图标,然后单击确认。

| 入服务后,可以针对服务进行流量策略配置和路由管理                                                                          |     |           |                     |
|---------------------------------------------------------------------------------------------------|-----|-----------|---------------------|
| 命名空间                                                                                              |     |           |                     |
| default                                                                                           | ~ 0 | 2         |                     |
| 治空间                                                                                               |     |           |                     |
| 选择服务                                                                                              |     | 已选择       |                     |
| 请输入 🛛 🖸                                                                                           |     | 请输入       | $\overline{\Sigma}$ |
| <ul> <li>productpage</li> <li>ratings</li> <li>reviews</li> <li>sleep</li> <li>details</li> </ul> | > < | Not Found | 1                   |

2. 对服务进行版本管理。

按版本给服务的实例进行分组,本文以reviews服务为例,将reviews服务分为v1、v2、v3。

- i. 在上游服务页面单击reviews服务右侧操作列下的版本管理。
- ii. 在版本管理页面单击添加版本, 输入版本名称为v1, 单击添加标签, 设置标签名为version, 标签值为v1。
- iii. 单击添加版本, 输入版本名称为v2, 单击添加标签, 设置标签名为version, 标签值为v2。

iv. 再次单击**添加版本**, 输入**版本名称**为*v3*, 单击**添加标签**, 设置**标签名**为*version*, **标签值**为*v3*, 然 后单击**创建**。

| 1260/20C-4+ |                                                                                                    |  |
|-------------|----------------------------------------------------------------------------------------------------|--|
| *版本名称       | tv                                                                                                    |  |
|             | ④ 添加标签 每个标签用于选择出版本中的服务就点                                                                                                    |  |
| 标签          | * 杨密度 version * 杨密度 v1 〇                                                                                                    |  |
| • Ki士々の     |                                                                                                    |  |
| 10.444010   |                                                                                                    |  |
| 标签          | ●         ●         ●         ●         ●         ●         ●         ●         ●         ●         ●         ●         ●         ●         ●         ●         ●         ●         ●         ●         ●         ●         ●         ●         ●         ●         ●         ●         ●         ●         ●         ●         ●         ●         ●         ●         ●         ●         ●         ●         ●         ●         ●         ●         ●         ●         ●         ●         ●         ●         ●         ●         ●         ●         ●         ●         ●         ●         ●         ●         ●         ●         ●         ●         ●         ●         ●         ●         ●         ●         ●         ●         ●         ●         ●         ●         ●         ●         ●         ●         ●         ●         ●         ●         ●         ●         ●         ●         ●         ●         ●         ●         ●         ●         ●         ●         ●         ●         ●         ●         ●         ●         ●         ●         ●         ●         ● |  |
|             |                                                                                                    |  |
| * 版本名称      | v3                                                                                                    |  |
|             | ④ 添加局差 每个场运用于选择出版本中的服务跳点                                                                                                    |  |
| 标盘          | * 标签名 version * 标签值 v3 の                                                                                                    |  |

#### 3. 创建流量策略。

- i. 在上游服务页面单击reviews服务右侧操作列下的流量策略。
- ii. 在流量策略页面单击添加策略,选择版本流量策略,选择v3版本,打开负载均衡开关,选择简单 模式,设置均衡方式为随机,然后单击创建。

| ← 流量策略                                                  |   |
|---------------------------------------------------------|---|
| 流量策略                                                    |   |
| ⑦ 添加策略                                                  |   |
| 🔵 服务流量策略 🔘 服务端口流量策略 🔘 版本流量策略                            |   |
| ○ 版本端口流量策略                                              |   |
| 服务流量策略作用于整个目标规则且只能存在一条,版本流量策略作用于特定的<br>版本,端口流量策略作用于指定端口 |   |
| *版本 v3 V                                                |   |
| ① 负载均衡                                                  |   |
| <ul> <li>简单模式 一致性哈希模式</li> <li>* 均衡方式 随机 </li> </ul>    | Θ |
| ○ 位置感知负载均衡                                              |   |
| <ul> <li>连接池</li> <li>         主机离群驱逐     </li> </ul>   |   |
| ▲ 客户端TLS                                                | Ð |
| 提交预览                                                    |   |

4. (可选)查看流量策略创建成功后生成的目标规则的YAML文件。

在上游服务页面单击reviews服务右侧操作列下的YAML,在预览面板查看YAML文件。

② 说明 您也可以在网格详情页面左侧导航栏选择流量管理 > 目标规则,在目标规则页面单击 目标规则右侧操作列下的YAML,在编辑面板查看生成的目标规则的YAML文件。

能

```
apiVersion: networking.istio.io/v1beta1
kind: DestinationRule
metadata:
 name: reviews
 namespace: default
 labels:
  provider: asm
spec:
 host: reviews
 subsets:
   - name: v1
     labels:
       version: v1
    - name: v2
     labels:
       version: v2
    - name: v3
     labels:
       version: v3
     trafficPolicy:
       loadBalancer:
         simple: RANDOM
```

### 创建路由策略

1. 导入上游服务。

在ASM网关中导入服务,从而关联网关与服务。

- i. 登录ASM控制台。
- ii. 在左侧导航栏,选择**服务网格 > 网格管理**。
- iii. 在网格管理页面,找到待配置的实例,单击实例的名称或在操作列中单击管理。
- iv. 在网格详情页面左侧导航栏单击ASM网关,在右侧页面单击目标网关的名称。
- v. 在网关详情页面左侧导航栏单击上游服务。
- vi. 在上游服务页面单击导入服务。
- vii. 在导入服务页面选择命名空间,选中productpage服务,单击 图标,然后单击确认。
- 2. 创建路由策略。
  - i. 创建/productpage路由。
    - a. 在网关详情页面左侧导航栏单击路由管理,在右侧页面单击创建。
    - b. 在设置路由信息配置向导中设置参数, 单击下一步。

| 1 -    |           | 2         |                 | (      | B)       | 4       |    |
|--------|-----------|-----------|-----------------|--------|----------|---------|----|
| 设置路由信息 | l         | 设置路1<br>地 | <b>由目的</b><br>! | 高级     | 选项       | 路由配置    | 确认 |
| * 路由类型 | http      |           | ~               | 命名空间   | default  | ~ C     | ;  |
| 路由名称   | productpa | age-route |                 |        |          |         |    |
| 描述     | productpa | age路由     |                 |        |          |         |    |
| 优先级    | 3         |           |                 |        |          |         |    |
|        |           | BURI      |                 |        |          |         |    |
|        |           | * 匹配方式    | 精确              | ✓ * 匹配 | 内容 /prod | uctpage |    |
|        | ① 添加      | DHeader匹配 | 规则              |        |          |         |    |

| 参数    | 说明                                                                                               |
|-------|--------------------------------------------------------------------------------------------------|
| 路由类型  | 选择 <b>路由类型</b> ,本文设置路由类型为http                                                                    |
| 命名空间  | 选择 <b>命名空间</b> ,本文设置命名空间为default。                                                                |
| 路由名称  | 输入路由名称,本文设置为productpage-<br>route。                                                               |
| 描述    | 输入路由描述,本文设置为productpage路由。                                                                       |
| 优先级   | 路由配置存在优先级关系,优先级数字越小,表<br>示优先级越高,如果URI被多个路由规则都能进行<br>匹配,优先匹配高优先级的,本文设置为3。                         |
| 匹西URL | 设置URL匹配,只有符合要求的URL才能路由到目<br>标服务。<br>打开 <b>匹配URL</b> 开关,设置 <b>匹配方式</b> 为精确,匹配<br>内容为/productpage。 |
|       | <ul> <li>⑦ 说明 您也可以单击添加Header匹</li> <li>配规则,设置Header匹配。</li> </ul>                                |

c. 在设置路由目的地配置向导中单击添加路由目的地,设置参数,单击下一步。

| ← 创          | 建        |             |      |        |   |
|--------------|----------|-------------|------|--------|---|
| $\checkmark$ |          | 2           |      | 4      |   |
| 设置路由信        | 言息 设置路   | 钻目的<br>地    | 高级选项 | 路由配置确认 | l |
| ⊕ %          | 励路由目的地   | _           |      |        |   |
|              | * 选择上游服务 | productpage |      | $\sim$ |   |
|              | 版本       | 请选择服务版本     | ✓ 权重 | 0~100  | Э |
|              |          |             |      |        |   |
|              |          | 上一步         | 下一步  |        |   |

| 参数     | 说明                                               |
|--------|--------------------------------------------------|
| 选择上游服务 | 设置路由策略生效的服务。本文选择 <i>productpag</i><br><i>e</i> 。 |
| 版本     | 设置路由策略生效的版本。                                     |
| 权重     | 设置路由的目标服务的流量权重。                                  |

d. 在高级选项配置向导中打开故障注入开关,打开请求延时开关,设置延时值为45,故障注入 百分比为100,单击下一步。

| ← 创建                  |             |           |        |
|-----------------------|-------------|-----------|--------|
| <ul> <li>—</li> </ul> | 🕗           | 3         | 4      |
| 设置路由信息                | 设置路由目的<br>地 | 高级选项      | 路由配置确认 |
| 🔵 重定向或重               | <b>5</b>    |           |        |
| 2 超时                  |             |           |        |
| ◯ 重试                  |             |           |        |
| 🚺 故障注入                |             |           |        |
| i 🜑                   | 青求延时        |           |        |
|                       | * 延时值 4s    | * 故障注入百分比 | 100    |
| <b>D</b> i            | 青求中止        |           |        |
| ◯ 虚拟服务代               | 建           |           |        |
| ○ 流量镜像                |             |           |        |
|                       | 上一步         | 下一步       |        |

e. 在路由配置确认配置向导中确认配置的路由信息,确认无误后,单击创建。

- ii. 创建/static路由。
  - a. 在路由管理单击创建。
  - b. 在设置路由信息配置向导中设置参数,单击下一步。

| ← 创建   | <b>≛</b>                |                                                                                                    |
|--------|-------------------------|----------------------------------------------------------------------------------------------------|
|        | (2)(                    | 3) (4)                                                                                                   |
| 设置路由信息 | 息 设置路由目的 高班             | 吸选项 路由配置确认                                                                                               |
| * 路由类型 | http V 命名空间             | default V C                                                                                              |
| 路由名称   | static                  |                                                                                                    |
| 描述     | static资源                |                                                                                                    |
| 优先级    | 0                       |                                                                                                    |
|        | C 匹配URI                 |                                                                                                    |
|        | * 匹配方式 前缀 💙 * 匹         | 記內容 /static                                                                                              |
|        | ⊕ 添加Header匹配规则          |                                                                                                    |
|        | 下一步                     |                                                                                                    |
| 参数     | 说                       | 明                                                                                                    |
| 路由类型   | 选                       | 择 <b>路由类型</b> ,本文设置路由类型为http                                                                             |
| 命名空间   | 选                       | 择 <b>命名空间</b> ,本文设置命名空间为default。                                                                         |
| 路由名称   | 输                       | 入路由名称,本文设置为static。                                                                                       |
| 描述     | 输                       | 入路由描述,本文设置为static资源。                                                                                     |
| 优先级    | 路<br>示<br>匹             | 由配置存在优先级关系,优先级数字越小,表<br>优先级越高,如果URI被多个路由规则都能进行<br>配,优先匹配高优先级的,本文设置为0。                                    |
| 匹配URL  | 设<br>标<br>打<br><b>内</b> | 置URL匹配,只有符合要求的URL才能路由到目<br>服务。<br>开 <b>匹配URL</b> 开关,设置 <b>匹配方式</b> 为 <b>前缀,匹配</b><br>容为 <i>/static</i> 。 |

- c. 创建/*static*路由的后续步骤与创建/*productpage*路由相同,具体操作,请参见创建 productpage路由。
- iii. 创建/login路由。

- a. 在路由管理单击创建。
- b. 在设置路由信息配置向导中设置参数,单击下一步。

| ← 创建   | ŧ     |             |     |                                              |                          |                         |                      |                                |                           |
|--------|-------|-------------|-----|----------------------------------------------|--------------------------|-------------------------|----------------------|--------------------------------|---------------------------|
|        |       | _ (2) -     |     | - 3                                          |                          |                         |                      | 4                              |                           |
| 设置路由信息 | 包     | 设置路由目的<br>地 |     | 高级遗                                          | 先项                       |                         | 路由南                  | 置确认                            |                           |
| * 路由类型 | http  | ~           |     | 命名空间                                         | defa                     | ult                     | ~                    | G                              |                           |
| 路由名称   | login |             |     |                                              |                          |                         |                      |                                |                           |
| 描述     | 登录请求跟 | 各由          |     |                                              |                          |                         |                      |                                |                           |
| 优先级    | 0     |             |     |                                              |                          |                         |                      |                                |                           |
|        |       | ]URI        |     |                                              |                          |                         |                      |                                |                           |
|        |       | * 匹配方式 前    | 缀丶  | ✓ * 匹配                                       | 内容                       | /login                  |                      |                                |                           |
|        | ① 添加  | lHeader匹配规则 |     |                                              |                          |                         |                      |                                |                           |
|        |       |             | 下一步 |                                              |                          |                         |                      |                                |                           |
| 参数     |       |             |     | 说明                                           |                          |                         |                      |                                |                           |
| 路由类型   |       |             |     | 选择 <b>路</b> 6                                | 由类型                      | ,本文设置                   | 置路由类                 | 型为http                         |                           |
| 命名空间   |       |             |     | 选择 <b>命</b> 名                                | 名空间                      | ,本文设置                   | 置命名空                 | 间为defa                         | ult 。                     |
| 路由名称   |       |             |     | 输入路日                                         | 由名称,                     | 本文设置                    | 达logir               | l.                             |                           |
| 描述     |       |             |     | 输入路日                                         | 由描述,                     | 本文设置                    | 为登录                  | 请求路由。                          |                           |
| 优先级    |       |             |     | 路由配置<br>示优先纲<br>匹配,位                         | 置存在(<br>及越高,<br>尤先匹酉     | 优先级关系<br>如果URI<br>記高优先级 | 、优先约<br>波多个路<br>的,本; | 级数字越/<br>由规则都<br>文设置为0         | 小 <i>,</i> 表<br>能进行<br>)。 |
| 匹配URL  |       |             |     | 设置URL<br>标服务。<br>打开 <b>匹</b><br><b>内容</b> 为/ | _匹配,<br>配URLヲ<br>⁄login。 | 只有符合<br>开关,设置           | 要求的L<br>【 <b>匹配方</b> | IRL才能路<br><b>式</b> 为 <b>前缀</b> | 由到目<br>, <b>匹配</b>        |

c. 创建/*login*路由的后续步骤与创建/*productpage*路由相同,具体操作,请参见<mark>创建</mark> productpage路由。

- iv. 创建/logout路由。
  - a. 在路由管理单击创建。
  - b. 在设置路由信息配置向导中设置参数,单击下一步。

| ← 创建   |                                             |                               |          |
|--------|---------------------------------------------|-------------------------------|----------|
| 1 -    | 2                                           | 3                             | 4        |
| 设置路由信息 | 2 设置路由目的<br>地                               | 高级选项 路由                       | 配置确认     |
| *路由类型  | http 🗸                                      | 命名空间 default ·                | ~ C      |
| 路由名称   | logout                                      |                               |          |
| 描述     | 登出路由                                        |                               |          |
| 优先级    | 0                                           |                               |          |
|        | <ul> <li>匹配URI</li> <li>* 匹配方式 前</li> </ul> | 簽 ✓ <sup>★</sup> 匹配内容 /logout |          |
|        | ① 添加Header匹配规则                              |                               |          |
|        |                                             | 下一步                           |          |
| 参数     |                                             | 说明                            |          |
| 路由类型   |                                             | 选择 <b>路由类型</b> ,本文设置路日        | 由类型为http |
| 命名空间   |                                             | 选择 <b>命名空间</b> ,本文设置命名        | 名空间为defa |
| 路由名称   |                                             | 输入路由名称,本文设置为lc                | gout.    |
| 描述     |                                             | 输入路由描述,本文设置为登                 | 出路由。     |
|        |                                             | 路由配置存在优先级关系,优                 | 先级数字越    |

0

表

示优先级越高,如果URI被多个路由规则都能进行 匹配,优先匹配高优先级的,本文设置为0。

设置URL匹配,只有符合要求的URL才能路由到目

打开匹配URL开关,设置匹配方式为前缀,匹配

标服务。

内容为/logout。

优先级

匹配URL

- c. 创建/logout路由的后续步骤与创建/productpage路由相同,具体操作,请参见创建 productpage路由。
- v. 创建/api/v1/products路由。
  - a. 在路由管理单击创建。
  - b. 在设置路由信息配置向导中设置参数,单击下一步。

| ← 创建   | ŧ                        |                                                                          |  |
|--------|--------------------------|--------------------------------------------------------------------------|--|
| 1 -    | 2                        | 4                                                                        |  |
| 设置路由信息 | <b>设 设置路由目的</b><br>地     | 高级选项路由配置确认                                                               |  |
| * 路由类型 | http 🗸 ấ                 | 命名空间 default V C                                                         |  |
| 路由名称   | products-route           |                                                                          |  |
| 描述     | product信息                |                                                                          |  |
| 优先级    | 0                        |                                                                          |  |
|        | C 匹配URI                  |                                                                          |  |
|        | * 匹配方式 前缀 🛛 🗸 🗸          | * 匹配内容 /api/v1/products                                                  |  |
|        | ④ 添加Header匹配规则           |                                                                          |  |
|        |                          | _                                                                        |  |
|        | 下一步                      |                                                                          |  |
| 参数     |                          | 说明                                                                       |  |
| 路由类型   |                          | 选择 <b>路由类型</b> ,本文设置路由类型为http                                            |  |
| 命名空间   |                          | 选择 <b>命名空间</b> ,本文设置命名空间为default。                                        |  |
| 路由名称   |                          | 输入路由名称,本文设置为products-route。                                              |  |
| 描述     | 述 输入路由描述,本文设置为product信息。 |                                                                          |  |
| 优先级    |                          | 路由配置存在优先级关系,优先级数字越小,表<br>示优先级越高,如果URI被多个路由规则都能进行<br>匹配,优先匹配高优先级的,本文设置为0。 |  |
| 匹配URL  |                          | 设置URL匹配,只有符合要求的URL才能路由到目<br>标服务。                                         |  |
|        |                          | 打开 <b>匹配URL</b> 开关,设置 <b>匹配方式</b> 为前缀,匹配<br>内容为/api/v1/products。         |  |

c. 创建/*api/v1/products*路由的后续步骤与创建/*productpage*路由相同,具体操作,请参见创 建productpage路由。

### 3. 验证路由策略是否生效。

i. 在谷歌浏览器地址栏输入http://{入口网关的IP地址}/productpage。

可以看到以下页面。

| BookInfo Sample                                                                                                    | Sign in                                                                                                    |
|----------------------------------------------------------------------------------------------------|----------------------------------------------------------------------------------------------------|
| The Comedy<br>Summary: Wikipedia Summary: The Comedy of Errors is one of William Shakespeare's early plays. It is h<br>slapstick and mistaken identity, in addition to puns and word play. | r of Errors<br>is shortest and one of his most farcical comedies, with a major part of the humour coming from                                                                                                    |
| Book Details                                                                                                    | Book Reviews                                                                                                    |
| Type:<br>papetback<br>Pages:<br>200<br>Publisher:<br>PublisherA<br>Language:<br>English<br>158N-10:<br>1234567890<br>158N-13:<br>123-1234567890                                            | An extremely entertaining play by Shakespeare. The slapstick humour is<br>refreshing!<br>— Reviewer1<br>★ ★ ★ ★ ★<br>Absolutely fun and entertaining. The play lacks thematic depth when<br>compared to other plays by Shakespeare.<br>— Reviewer2<br>★ ★ ★ ★ ★ |

- ii. 在Bookinfo页面右上角单击Sign in。
- iii. 在Please sign in输入任意账号和密码,单击Sign in。

可以看到能够登录到在Bookinfo。

| BookInfo Sample                                                                                                    | L default sign out                                                                                                    |  |  |  |  |
|----------------------------------------------------------------------------------------------------|----------------------------------------------------------------------------------------------------|--|--|--|--|
| The Comedy of Errors<br>Summary: Wikipedia Summary: The Comedy of Errors is one of William Shakespeare's early plays. It is his shortest and one of his most farcical<br>comedies, with a major part of the humour coming from slapstick and mistaken identity, in addition to puns and word play. |                                                                                                    |  |  |  |  |
| Book Details                                                                                                    | Book Reviews                                                                                                    |  |  |  |  |
| Type:<br>paperback<br>Pages:<br>200<br>Publisher:<br>PublisherA                                                                                                    | An extremely entertaining play by Shakespeare. The slapstick humour is refreshing!<br>— Reviewer1                                |  |  |  |  |
| Language:<br>English<br>ISBN-10:<br>1234567890<br>ISBN-13:<br>123-1234567890                                                                                                    | Absolutely fun and entertaining. The play lacks<br>thematic depth when compared to other plays by<br>Shakespeare.<br>— Reviewer2 |  |  |  |  |

您还可以使用/logout、/static、/api/v1/products访问Bookinfo服务,这里将不一一验证。

iv. 在谷歌浏览器右上角单击图标,选择**更多工具 > 开发者工具**。

v. 刷新地址http://{入口网关服务的IP地址}/productpage。

在Network页签下可以看到约4s的延迟。

| Filt | er                                                |             |        | 🗌 Inv        | ert 🔲 Hi | de data l | JRLs   |              |                 |                 |                                                                                                    |         |
|------|---------------------------------------------------|-------------|--------|--------------|----------|-----------|--------|--------------|-----------------|-----------------|----------------------------------------------------------------------------------------------------|---------|
| All  | Fetch/                                            | XHR JS      | CSS    | Img Med      | ia Font  | Doc W     | S Wash | n Manifest   | Other 🔲 H       | las blocked co  | ookies                                                                                                    |         |
|      | Blocked                                           | Requests    |        | 3rd-party re | quests   |           |        |              |                 |                 |                                                                                                    |         |
|      | 500 ms                                            | 1000        | ms     | 1500 ms      | 2000     | ms 2      | 500 ms | 3000 ms      | 3500 ms         | 4000 ms         | 4500 m                                                                                                    | ns 500  |
|      |                                                   |             |        |              |          |           |        |              |                 |                 |                                                                                                    |         |
|      |                                                   |             |        |              |          |           |        |              |                 |                 |                                                                                                    |         |
|      |                                                   |             |        |              |          |           |        |              |                 |                 | Timina                                                                                                    |         |
| Na   | ne                                                |             |        |              |          |           |        | ^ Headers    | Preview         | Response        | Timing                                                                                                    | "       |
|      | product                                           | bage        |        |              |          |           |        | Queued at    | 0               |                 |                                                                                                    |         |
|      | jquery.m                                          | in.js       |        |              |          |           |        | Started at 2 | 2.54 ms         |                 |                                                                                                    |         |
| •    | bootstra                                          | p.min.js    |        |              |          |           |        |              |                 |                 |                                                                                                    |         |
|      | bootstra                                          | p.min.css   |        |              |          |           |        | Resource S   | cheduling       |                 | DU                                                                                                    | RATION  |
|      | bootstra                                          | p-theme.r   | nin.cs | 8            |          |           |        | Queueing     | )               |                 | :                                                                                                    | 2.54 ms |
| T    | glyphico                                          | ns-halfling | gs-reg | ular.woff2   |          |           |        | Connection   | Start           |                 | DU                                                                                                    | RATION  |
|      | normaliz                                          | e.css       |        |              |          |           |        | Stallad      | otart           |                 |                                                                                                    | 0.62 me |
|      | blueprint                                         | t.css       |        |              |          |           |        | Stalled      |                 |                 | , in the second second s | 0.02 ms |
|      | blueprint                                         | t-select.cs | 15     |              |          |           |        | Request/Re   | sponse          |                 | DU                                                                                                    | RATION  |
|      | cropper.                                          | CSS         |        |              |          |           |        | Request      | sent            |                 |                                                                                                    | 78 µs   |
|      | sources.                                          | html        |        |              |          |           |        | Waiting (    | ITTFB)          |                 |                                                                                                    | 4.32 s  |
|      | audiosou                                          | urces.htm   |        |              |          |           |        | Content (    | Download        |                 | _                                                                                                    | 1.58 ms |
| ۰    | sources.                                          | js          |        |              |          |           |        |              |                 |                 |                                                                                                    |         |
| ٥    | audiosou                                          | urces.js    |        |              |          |           |        | Explanation  |                 |                 |                                                                                                    | 4.33 s  |
|      |                                                   |             |        |              |          |           |        |              |                 |                 |                                                                                                    |         |
|      |                                                   |             |        |              |          |           |        |              |                 |                 |                                                                                                    |         |
|      |                                                   |             |        |              |          |           |        | Server Timi  | ng              |                 |                                                                                                    | TIME    |
|      | During development, you can use the Server Timing |             |        |              |          | iming     |        |              |                 |                 |                                                                                                    |         |
|      |                                                   |             |        |              |          |           |        | request.     | ia insignts int | o the server-si | de timing d                                                                                                    | orunis  |

4. (可选)查看路由策略创建成功后生成的虚拟服务的YAML文件。

在网格详情页面左侧导航栏选择**流量管理 > 虚拟服务**,在**虚拟服务**页面单击目标虚拟服务右侧操作列 下的YAML,在编辑面板查看生成的虚拟服务的YAML文件。

### 相关操作

### 查看服务详情

查看导入服务的是否注入Sidecar、地域等信息。

- 1. 登录ASM控制台。
- 2. 在左侧导航栏,选择服务网格 > 网格管理。
- 3. 在网格管理页面,找到待配置的实例,单击实例的名称或在操作列中单击管理。
- 4. 在网格详情页面左侧导航栏单击ASM网关,在右侧页面单击目标网关的名称。
- 5. 在网关详情页面左侧导航栏单击上游服务。
- 6. 在上游服务页面单击目标服务右侧操作列下的服务详情。

在**服务详情**页面查看服务是否注入Sidecar、地域等信息。

## 路由下线

下线路由策略, 使该路由策略失效。

⑦ 说明 您可以通过以下方式上线路由策略, 使路由策略中重新生效: 在路由管理页面单击目标路由右侧操作列下的上线, 在确认对话框单击确定。

1. 登录ASM控制台。

- 2. 在左侧导航栏,选择服务网格 > 网格管理。
- 3. 在网格管理页面,找到待配置的实例,单击实例的名称或在操作列中单击管理。
- 4. 在网格详情页面左侧导航栏单击ASM网关,在右侧页面单击目标网关的名称。
- 5. 在网关详情页面左侧导航栏单击路由管理。
- 6. 在路由管理页面单击login路由右侧操作列下的下线。
- 7. 在确认对话框单击确定。
- 8. 验证路由下线是否成功。
  - i. 在谷歌浏览器地址栏输入http://{入口网关的IP地址}/productpage。
  - ii. 在Bookinfo页面右上角单击Sign in。
  - iii. 在Please sign in输入任意账号和密码,单击Sign in。

| 找不到            | 的网页     |              |
|----------------|---------|--------------|
| 找不到与以下网址对应的网页: | http:// | /productpage |
| HTTP ERROR 404 |         |              |
|                |         |              |
| 重新加载           |         |              |
|                |         |              |

可以看到页面显示找不到网页,说明login路由策略失效,路由下线成功。

# 2.通过ASM实现TCP应用流量迁移

服务网格ASM的流量管理功能可以实现应用的流量迁移。本文将通过示例介绍如何通过ASM实现TCP应用流量的迁移。

## 前提条件

- 已开通以下服务:
  - 容器服务
  - o 负载均衡
- 已创建至少一个ACK集群。如果没有创建,请参见创建Kubernetes专有版集群和创建Kubernetes托管版集群。
- 已创建一个ASM实例,并已将ACK集群添加到ASM实例中,请参见创建ASM实例和添加集群到ASM实例。

## 背景信息

本文以Istio官方Task TCP-Traffic-Shifting为例来讲述如何实现在一个TCP服务的两个版本之间进行流量灰度 切换。该Task中的服务是一个简单地Echo服务,在v1版本中,该服务在收到的数据在前面加上"one"并返 回;在v2版本中,该服务在收到的数据前面加上"two"并返回。

## 步骤一: 部署示例应用

1. 部署TCP- Echo应用的2个版本。

- i. 登录容器服务管理控制台。
- ii. 在控制台左侧导航栏中, 单击**集群**。
- iii. 在集群列表页面中,单击目标集群名称或者目标集群右侧操作列下的应用管理。
- iv. 在无状态页面命名空间下拉列表中选择命名空间。
- v. 单击右上方的使用YAML创建资源。
- vi. 设置示例模板为自定义,将下面的YAML模版粘贴到模版文本框中,单击创建。

```
服务网格
```

```
apiVersion: apps/v1
kind: Deployment
metadata:
 name: tcp-echo-v1
spec:
 replicas: 1
 selector:
   matchLabels:
     app: tcp-echo
     version: v1
  template:
   metadata:
     labels:
       app: tcp-echo
       version: v1
   spec:
     containers:
      - name: tcp-echo
       image: docker.io/istio/tcp-echo-server:1.1
       imagePullPolicy: IfNotPresent
       args: [ "9000", "one" ]
       ports:
       - containerPort: 9000
____
apiVersion: apps/v1
kind: Deployment
metadata:
 name: tcp-echo-v2
spec:
 replicas: 1
 selector:
  matchLabels:
     app: tcp-echo
     version: v2
 template:
   metadata:
     labels:
       app: tcp-echo
       version: v2
   spec:
     containers:
      - name: tcp-echo
       image: docker.io/istio/tcp-echo-server:1.1
       imagePullPolicy: IfNotPresent
       args: [ "9000", "two" ]
        ports:
        - containerPort: 9000
```

在无状态页面可以看到新创建的两个版本的TCP-Echo应用。

#### 2. 创建一个服务,并将其对外暴露。

i. 登录容器服务管理控制台。

ii. 在控制台左侧导航栏中, 单击集群。

iii. 在集群列表页面中, 单击目标集群名称或者目标集群右侧操作列下的应用管理。

- iv. 在集群管理页左侧导航栏中,选择网络 > 服务。
- v. 在服务页面命名空间下拉列表中选择命名空间,单击右上角的创建。
- vi. 在创建服务对话框中,设置服务的相关信息,然后单击创建。

需要设置的参数如下所示:

- 名称: 设为tcp-echo。
- 类型:选择服务类型,即服务访问的方式。支持虚拟集群IP、节点端口和负载均衡。

⑦ 说明 您的服务类型为虚拟集群IP时,才能设置实例间发现服务(Headless Service)。您可以使用无头Service与其他服务发现机制进行接口,而不必与Kubernetes 的实现捆绑在一起。

■ 关联:选择tcp-echo-v1。

⑦ 说明 将从关联的Deployment中提取 app 这个标签作为Service的Selector,这决定了Kubernetes service将流量转发到哪个Deployment。由于tcp-echo-v1和tcp-echo-v2两个Deployment拥有相同的标签,即 app:tcp-echo ,因此可以关联任一 Deployment。

■ **外部流量策略**: 可选值为Local或Cluster。

⑦ 说明 您的服务类型为节点端口或负载均衡时,才能设置外部流量策略。

- 端口映射: 名称设为tcp; 服务端口和容器端口设为9000; 协议设为TCP。
- 注解:为该服务添加一个注解(annotation),配置负载均衡的参数,例如设置 service.be ta.kubernetes.io/alicloud-loadbalancer-bandwidth:20 表示将该服务的带宽峰值设置为 20Mbit/s,从而控制服务的流量。更多参数请参见通过Annotation配置负载均衡。
- 标签: 您可为该服务添加一个标签, 标识该服务。

在服务(Service)页面可以看到新创建的服务, type-echo。

#### 步骤二:设置服务网格ASM的路由规则

通过设置服务网格的lstio网关、虚拟服务和目标规则,将流量全部指向tcp-echo服务的v1版本。

- 1. 登录ASM控制台。
- 2. 在左侧导航栏,选择服务网格 > 网格管理。
- 3. 在网格管理页面,找到待配置的实例,单击实例的名称或在操作列中单击管理。
- 4. 创建服务网关。
  - i. 在网格详情页面左侧导航栏选择流量管理 > 网关规则 / 然后在右侧页面单击使用YAML创建。

ii. 从命名空间下拉列表中选择default,并在文本框中输入以下YAML文件内容,单击创建。

```
apiVersion: networking.istio.io/vlalpha3
kind: Gateway
metadata:
    name: tcp-echo-gateway
spec:
    selector:
    istio: ingressgateway
servers:
    - port:
        number: 31400
        name: tcp
        protocol: TCP
        hosts:
        _ "*"
```

- 5. 创建虚拟服务。
  - i. 在网格详情页面左侧导航栏选择流量管理 > 虚拟服务, 然后在右侧页面单击使用YAML创建。
  - ii. 从命名空间下拉列表中选择default,并在文本框中输入以下YAML文件内容,单击创建。

```
apiVersion: networking.istio.io/vlalpha3
kind: VirtualService
metadata:
 name: tcp-echo
spec:
 hosts:
 _ "*"
 gateways:
 - tcp-echo-gateway
 tcp:
 - match:
   - port: 31400
   route:
   - destination:
       host: tcp-echo
       port:
         number: 9000
       subset: v1
```

- 6. 创建目标规则。
  - i. 在网格详情页面左侧导航栏选择流量管理 > 目标规则, 然后在右侧页面单击使用YAML创建。

ii. 从命名空间下拉列表中选择default,并在文本框中输入以下YAML文件内容,单击创建。

```
apiVersion: networking.istio.io/vlalpha3
kind: DestinationRule
metadata:
   name: tcp-echo-destination
spec:
   host: tcp-echo
   subsets:
        name: v1
        labels:
        version: v1
        name: v2
        labels:
        version: v2
```

## 步骤三: 部署入口网关

在入口网关中,添加端口31400,并指向lstio网关的31400端口。

- 1. 登录ASM控制台。
- 2. 在左侧导航栏,选择服务网格 > 网格管理。
- 3. 在网格管理页面,找到待配置的实例,单击实例的名称或在操作列中单击管理。
- 4. 在网格详情页面左侧导航栏单击ASM网关,然后在右侧页面单击创建。
- 5. 设置入口网关参数, 其他采用默认值。
  - i. 从部署集群列表中选择要部署入口网关的集群。
  - ii. 指定负载均衡的类型为公网访问。
  - iii. 选择负载均衡。
    - 使用已有负载均衡:从已有负载均衡列表中选择。
    - 新建负载均衡: 单击新建负载均衡, 从下拉列表中选择所需的负载均衡规格。

⑦ 说明 建议您为每个Kubernetes服务分配一个SLB。如果多个Kubernetes服务复用同一个 SLB,存在以下风险和限制:

- 使用已有的SLB会强制覆盖已有监听,可能会导致您的应用不可访问。
- Kubernetes通过Service创建的SLB不能复用,只能复用您手动在控制台(或调用 OpenAPI)创建的SLB。
- 复用同一个SLB的多个Service不能有相同的前端监听端口,否则会造成端口冲突。
- 复用SLB时,监听的名字以及虚拟服务器组的名字被Kubernetes作为唯一标识符。请勿 修改监听和虚拟服务器组的名字。
- 不支持跨集群复用SLB。
- iv. 单击添加端口, 将名称设为tcp, 服务端口和容器端口设为31400。

⑦ 说明 服务端口指的是整个网格对外暴露的端口,是外部访问使用的端口;而容器端口指的是从服务端口进来的流量所指向的lstio网关端口,所以容器端口需要与lstio网关一致。

#### v. 单击创建。

## 步骤四:检查部署结果

通过Kubectl确认tcp-echo服务的流量指向是否符合预期。

- 1. 通过Kubectl客户端连接至Kubernetes集群。详情请参见步骤二:选择集群凭证类型。
- 2. 执行以下命令,获得服务的地址与端口。

```
export INGRESS_HOST=$(kubectl -n istio-system get service istio-ingressgateway -o jso
npath='{.status.loadBalancer.ingress[0].ip}')
export INGRESS_PORT=$(kubectl -n istio-system get service istio-ingressgateway -o jso
npath='{.spec.ports[?(@.name=="tcp")].port}')
```

3. 使用telnet指令向tcp-echo服务发起连接请求。

```
telnet $INGRESS_HOST $INGRESS_PORT
Trying xxx.xxx.xxx...
Connected to xxx.xxx.xxx.
Escape character is '^]'
```

4. 输入任意字符串,按Enter发送,返回的字符串前面带了"one"。这说明tcp-echo服务已经成功部署, 且流量全部指向了tcp-echo-v1版本。

## 步骤五:按比例将流量路由到tcp-echo-v2

此处将20%的流量指向tcp-echo-v2版本,其余80%仍然打到tcp-echo-v1。

- 1. 修改ASM实例的虚拟服务配置。
  - i. 在网格详情页面左侧导航栏选择流量管理 > 虚拟服务。
  - ii. 在虚拟服务页面,单击tcp-echo所在操作列中的YAML。

#### iii. 在编辑实例页面的文本框中输入以下YAML文件内容,单击确定。

```
apiVersion: networking.istio.io/vlalpha3
kind: VirtualService
metadata:
 name: tcp-echo
spec:
 hosts:
 _ "*"
 gateways:
 - tcp-echo-gateway
 tcp:
  - match:
   - port: 31400
   route:
    - destination:
       host: tcp-echo
       port:
         number: 9000
       subset: v1
     weight: 80
    - destination:
       host: tcp-echo
       port:
         number: 9000
        subset: v2
      weight: 20
```

#### 2. 执行以下命令,向tcp-echo服务发起10次请求。

```
for i in {1..10}; do \
docker run -e INGRESS_HOST=$INGRESS_HOST -e INGRESS_PORT=$INGRESS_PORT -it --rm busyb
ox sh -c "(date; sleep 1) | nc $INGRESS_HOST $INGRESS_PORT"; \
done
one Mon Nov 12 23:38:45 UTC 2018
two Mon Nov 12 23:38:50 UTC 2018
one Mon Nov 12 23:38:52 UTC 2018
one Mon Nov 12 23:38:55 UTC 2018
two Mon Nov 12 23:38:57 UTC 2018
one Mon Nov 12 23:38:57 UTC 2018
one Mon Nov 12 23:39:00 UTC 2018
one Mon Nov 12 23:39:00 UTC 2018
one Mon Nov 12 23:39:02 UTC 2018
one Mon Nov 12 23:39:05 UTC 2018
one Mon Nov 12 23:39:05 UTC 2018
one Mon Nov 12 23:39:07 UTC 2018
```

#### 根据以上请求的分发情况,可以看到20%的流量指向了tcp-echo-v2。

⑦ 说明 您的测试结果可能不一定总是10次中有2次打到tcp-echo-v2,但从较长时间范围的总体 比例来看,一定是接近20%的。

## 3.使用ASM为网格内gRPC服务实现 负载均衡

在使用gRPC(基于HTTP/2)的Kubernetes服务时,到目标的单个连接将在一个Pod处终止。如果从客户端 发送了多条消息,则所有消息将由该Pod处理,从而导致负载不均衡。本文通过示例介绍gRPC服务间负载不 均衡的问题以及如何实现负载均衡。

## 背景信息

gRPC是一种基于HTTP/2的服务通信协议,使用基于Protocol Buffers(简称为PB)格式的服务定义。服务之间调用的数据可以被序列化为较小的二进制格式进行传输。使用gRPC,可以从.proto文件生成多种语言的代码,这也就使得gRPC成为了多语言微服务开发的最佳选择之一。

使用基于HTTP/1.1的RPC时,一个简单的TCP负载平衡器足以胜任,因为这些连接都是短暂的,客户端将尝试重新连接,不会保持与运行中的旧Pod之间的连接。但是使用基于HTTP/2的gRPC时,TCP连接保持打开状态,这样将保持连接到即将失效的Pod,亦或使集群失去平衡。

## gRPC服务间调用的负载不均衡

通过一个以下示例可以看出在Kubernetes下gRPC服务间调用的负载不均衡问题。

前提条件:

- 已创建至少一个Kubernetes集群。
- 已设置通过kubectl连接该集群,详情参见通过kubectl工具连接集群。

操作步骤:

- 1. 登录容器服务管理控制台。
- 2. 在控制台左侧导航栏中,单击集群。
- 3. 在集群列表页面中,单击目标集群名称或者目标集群右侧操作列下的详情。
- 4. 在集群管理页左侧导航栏中,单击命名空间与配额。
- 5. 在**命名空间**页面单击右上方的**创建**, 在**创建命名空间**对话框, 输入命名空间的名称, 例如grpcnosidecar, 单击**确定**。
- 6. 在命名空间grpc-nosidecar下部署gRPC服务的服务端istio-grpc-server。

假设,待创建的描述文件为istio-grpc-server.yaml,请执行如下命令:

kubectl apply -n grpc-nosidecar -f istio-grpc-server.yaml

其中, istio-grpc-server.yaml文件的内容如下:

```
apiVersion: apps/v1
kind: Deployment
metadata:
   name: istio-grpc-server-v1
   labels:
      app: istio-grpc-server
      version: v1
spec:
   replicas: 1
   selector:
      matchLabels:
```

```
app: istio-grpc-server
     version: v1
  template:
   metadata:
      labels:
       app: istio-grpc-server
       version: v1
    spec:
     containers:
      - args:
        - --address=0.0.0.0:8080
       image: registry.cn-hangzhou.aliyuncs.com/aliacs-app-catalog/istio-grpc-server
       imagePullPolicy: Always
        livenessProbe:
          exec:
           command:
            - /bin/grpc_health_probe
            - -addr=:8080
          initialDelaySeconds: 2
       name: istio-grpc-server
       ports:
        - containerPort: 8080
       readinessProbe:
          exec:
           command:
            - /bin/grpc_health_probe
            - -addr=:8080
          initialDelaySeconds: 2
apiVersion: apps/v1
kind: Deployment
metadata:
 name: istio-grpc-server-v2
 labels:
   app: istio-grpc-server
   version: v2
spec:
 replicas: 1
  selector:
   matchLabels:
     app: istio-grpc-server
     version: v2
  template:
   metadata:
     labels:
       app: istio-grpc-server
       version: v2
    spec:
      containers:
        - args:
            - --address=0.0.0.0:8080
          image: registry.cn-hangzhou.aliyuncs.com/aliacs-app-catalog/istio-grpc-serv
er
          imagePullPolicy: Always
         liveneseProhe.
```

```
TTAGUESSTTONG.
           exec:
             command:
               - /bin/grpc_health_probe
               - -addr=:8080
           initialDelaySeconds: 2
         name: istio-grpc-server
         ports:
            - containerPort: 8080
         readinessProbe:
           exec:
             command:
               - /bin/grpc health probe
                - -addr=:8080
           initialDelaySeconds: 2
___
apiVersion: v1
kind: Service
metadata:
 name: istio-grpc-server
 labels:
   app: istio-grpc-server
spec:
 ports:
 - name: grpc-backend
  port: 8080
  protocol: TCP
 selector:
   app: istio-grpc-server
 type: ClusterIP
___
```

7. 在命名空间grpc-nosidecar下部署gRPC服务的客户端istio-grpc-client。

假设,待创建的描述文件为*istio-grpc-client.yaml*,请执行如下命令:

kubectl apply -n grpc-nosidecar -f istio-grpc-client.yaml

其中, istio-grpc-client.yaml文件的内容如下:

```
apiVersion: apps/v1
kind: Deployment
metadata:
 name: istio-grpc-client
 labels:
   app: istio-grpc-client
spec:
 replicas: 1
  selector:
   matchLabels:
     app: istio-grpc-client
 template:
   metadata:
     labels:
       app: istio-grpc-client
   spec:
     containers:
     - image: registry.cn-hangzhou.aliyuncs.com/aliacs-app-catalog/istio-grpc-client
       imagePullPolicy: Always
       command: ["/bin/sleep", "3650d"]
       name: istio-grpc-client
apiVersion: v1
kind: Service
metadata:
 name: istio-grpc-client
spec:
 ports:
 - name: grpc
   port: 8080
  protocol: TCP
 selector:
   app: istio-grpc-client
 type: ClusterIP
```

#### 8. 执行以下命令, 查看Pod运行状态:

kubectl get pod -n grpc-nosidecar

|         | NAME                                  | READY | STATUS  | RESTARTS | AGE |
|---------|---------------------------------------|-------|---------|----------|-----|
|         | istio-grpc-client-dd56bcb45-hvmjt     | 1/1   | Running | 0        | 95m |
|         | istio-grpc-server-v1-546d9876c4-j2p9r | 1/1   | Running | 0        | 95m |
| 示例输出如下: | istio-grpc-server-v2-66d9b8847-276bd  | 1/1   | Running | 0        | 95m |

#### 9. 执行以下命令,登录到客户端Pod容器。

kubectl exec -it -n grpc-nosidecar istio-grpc-client-dd56bcb45-hvmjt sh

#### 10. 进入容器后,执行以下命令:

/bin/greeter-client --insecure=true --address=istio-grpc-server:8080 --repeat=100

#### 可以看到所有的请求都指向了一个Pod:

```
2020/01/14 14:37:14 Hello world from istio-grpc-server-v2-66d9b8847-276bd
2020/01/14 14:37:14 Hello world from istio-grpc-server-v2-66d9b8847-276bd
2020/01/14 14:37:14 Hello world from istio-grpc-server-v2-66d9b8847-276bd
2020/01/14 14:37:14 Hello world from istio-grpc-server-v2-66d9b8847-276bd
2020/01/14 14:37:14 Hello world from istio-grpc-server-v2-66d9b8847-276bd
2020/01/14 14:37:14 Hello world from istio-grpc-server-v2-66d9b8847-276bd
2020/01/14 14:37:14 Hello world from istio-grpc-server-v2-66d9b8847-276bd
2020/01/14 14:37:14 Hello world from istio-grpc-server-v2-66d9b8847-276bd
2020/01/14 14:37:14 Hello world from istio-grpc-server-v2-66d9b8847-276bd
2020/01/14 14:37:14 Hello world from istio-grpc-server-v2-66d9b8847-276bd
2020/01/14 14:37:14 Hello world from istio-grpc-server-v2-66d9b8847-276bd
2020/01/14 14:37:14 Hello world from istio-grpc-server-v2-66d9b8847-276bd
2020/01/14 14:37:14 Hello world from istio-grpc-server-v2-66d9b8847-276bd
2020/01/14 14:37:14 Hello world from istio-grpc-server-v2-66d9b8847-276bd
```

由此可见,从客户端发送了所有消息都由一个Pod处理,从而导致负载不均衡。

#### 使用ASM实现负载均衡

下面将示例说明如何通过ASM实现负载均衡。

前提条件:

- 已创建至少一个服务网格ASM实例,并已经添加至少一个集群到该实例中。
- 已设置通过kubectl连接到该集群,详情参见通过kubectl工具连接集群。

操作步骤:

- 1. 登录容器服务管理控制台。
- 2. 在控制台左侧导航栏中,单击集群。
- 3. 在集群列表页面中,单击目标集群名称或者目标集群右侧操作列下的详情。
- 4. 在集群管理页左侧导航栏中,单击命名空间与配额。
- 5. 在命名空间页面单击右上方的创建,在创建命名空间对话框,输入命名空间的名称,例如grpcsidecar,并新增标签 istio-injection:enabled ,单击确定。
- 6. 命名空间grpc-sidecar下部署gRPC服务的服务端istio-grpc-server。

假设,待创建的描述文件为istio-grpc-server.yaml,请执行如下命令:

kubectl apply -n grpc-sidecar -f istio-grpc-server.yaml

istio-grpc-server.yaml文件的内容,参见上文示例。

7. 命名空间grpc-sidecar下部署gRPC服务的客户端ist io-grpc-client。

假设,待创建的描述文件为istio-grpc-client.yaml,请执行如下命令:

kubectl apply -n grpc-sidecar -f istio-grpc-client.yaml

*istio-grpc-client.yaml*文件的内容,参见上文示例。

8. 执行以下命令, 查看Pod运行状态:

kubectl get pod -n grpc-sidecar

此时可以看到每个Pod中包含了2个容器,其中一个容器就是注入的Sidecar代理,示例输出如下:

| NAME                                  | READY | STATUS  | RESTARTS | AGE   |
|---------------------------------------|-------|---------|----------|-------|
| istio-grpc-client-dd56bcb45-zhfsg     | 2/2   | Running | 0        | 1h15m |
| istio-grpc-server-v1-546d9876c4-tndsm | 2/2   | Running | 0        | 1h15m |
| istio-grpc-server-v2-66d9b8847-99v62  | 2/2   | Running | 0        | 1h15m |

#### 9. 执行以下命令,登录到客户端Pod容器。

kubectl exec -it -n grpc-nosidecar istio-grpc-client-695f5fc66f-2brmv -c istio-grpc-c lient sh

#### 10. 进入容器后,执行以下命令:

/bin/greeter-client --insecure=true --address=istio-grpc-server:8080 --repeat=100

可以看到所有的请求分别指向了对应的2个Pod,比例接近于50:50,即负载均衡中的Round-Robin。

2020/01/14 14:53:16 Hello world from istio-grpc-server-v1-546d9876c4-tndsm 2020/01/14 14:53:16 Hello world from istio-grpc-server-v2-66d9b8847-99v62 2020/01/14 14:53:16 Hello world from istio-grpc-server-v2-66d9b8847-99v62 2020/01/14 14:53:16 Hello world from istio-grpc-server-v1-546d9876c4-tndsm 2020/01/14 14:53:16 Hello world from istio-grpc-server-v1-546d9876c4-tndsm 2020/01/14 14:53:16 Hello world from istio-grpc-server-v2-66d9b8847-99v62 2020/01/14 14:53:16 Hello world from istio-grpc-server-v2-66d9b8847-99v62 2020/01/14 14:53:16 Hello world from istio-grpc-server-v1-546d9876c4-tndsm 2020/01/14 14:53:16 Hello world from istio-grpc-server-v2-66d9b8847-99v62 2020/01/14 14:53:16 Hello world from istio-grpc-server-v1-546d9876c4-tndsm 2020/01/14 14:53:16 Hello world from istio-grpc-server-v1-546d9876c4-tndsm 2020/01/14 14:53:16 Hello world from istio-grpc-server-v2-66d9b8847-99v62 2020/01/14 14:53:16 Hello world from istio-grpc-server-v2-66d9b8847-99v62 2020/01/14 14:53:16 Hello world from istio-grpc-server-v2-66d9b8847-99v62

#### 11. 配置服务网格ASM实例的控制平面。

i. 登录ASM控制台。

ii. 在左侧导航栏,选择**服务网格 > 网格管理**。

iii. 在网格管理页面,找到待配置的实例,单击实例的名称或在操作列中单击管理。

iv. 在网格详情页面左侧导航栏选择**网格实例 > 全局命名空间**, 然后在右侧页面单击新建。

v. 在新建命名空间对话框设置命名空间名称为grpc-sidecar, 单击确定。

#### vi. 使用以下内容,创建目标规则。具体操作,请参见管理目标规则。

```
apiVersion: networking.istio.io/vlalpha3
kind: DestinationRule
metadata:
 name: dr-istio-grpc-server
spec:
 host: istio-grpc-server
  trafficPolicy:
   loadBalancer:
     simple: ROUND ROBIN
  subsets:
    - name: v1
     labels:
       version: "v1"
    - name: v2
     labels:
       version: "v2"
```

vii. 使用以下内容创建虚拟服务,具体操作,请参见管理虚拟服务。

```
apiVersion: networking.istio.io/vlalpha3
kind: VirtualService
metadata:
 name: vs-istio-grpc-server
spec:
 hosts:
   - "istio-grpc-server"
 http:
    - match:
       - port: 8080
     route:
       - destination:
           host: istio-grpc-server
           subset: v1
         weight: 90
        - destination:
           host: istio-grpc-server
            subset: v2
          weight: 10
```

#### viii. 执行以下命令, 登录到客户端Pod容器。

kubectl exec -it -n grpc-nosidecar istio-grpc-client-695f5fc66f-2brmv -c istio-gr pc-client sh

#### ix. 进入容器后, 执行以下命令:

/bin/greeter-client --insecure=true --address=istio-grpc-server:8080 --repeat=100

可以看到所有的请求分别指向了对应的2个Pod,但比例接近于90:10,并非默认的Round-Robin。

x. 在网格详情页面左侧导航栏单击**虚拟服务**,找到grpc-sidecar命名空间下名为vs-istio-grpc-server 的虚拟服务,单击YAML,调整虚拟服务的权重,以查看调用的不同结果。

修改内容如下:

```
route:
        - destination:
        host: istio-grpc-server
        subset: v1
        weight: 0
        - destination:
        host: istio-grpc-server
        subset: v2
        weight: 100
```

## xi. 通过Kubectl登录容器,执行以下命令:

/bin/greeter-client --insecure=true --address=istio-grpc-server:8080 --repeat=100

可以看到所有的请求分别指向了对应的1个Pod,即版本v2对应的Pod。

## 4.在ASM中通过EnvoyFilter添加 HTTP响应头

在应用程序中添加HTTP响应头可以提高Web应用程序的安全性。本文介绍如何通过定义EnvoyFilter添加 HTTP响应头。

## 前提条件

- 已创建一个ASM实例,并已将ACK集群添加到ASM实例中。具体操作,请参见创建ASM实例和添加集群到 ASM实例。
- 通过kubectl连接ASM实例。
- 部署应用到ASM实例。
- 定义Istio资源。

## 背景信息

OWASP提供了最佳实践指南和编程框架,描述了如何使用安全响应头保护应用程序的安全。HTTP响应头的基准配置如下。

#### HTTP响应头基准配置

| HTTP响应头                 | 默认值                   | 描述                                  |
|-------------------------|-----------------------|-------------------------------------|
| Content-Security-Policy | frame-ancestors none; | 防止其他网站进行Clickjacking攻<br>击。         |
| X-XSS-Protection        | 1;mode=block          | 激活浏览器的XSS过滤器(如果可<br>用),检测到XSS时阻止渲染。 |
| X-Content-Type-Options  | Nosniff               | 禁用浏览器的内容嗅探。                         |
| Referrer-Policy         | no-referrer           | 禁用自动发送引荐来源。                         |
| X-Download-Options      | noopen                | 禁用旧版本IE中的自动打开下载功<br>能。              |
| X-DNS-Prefetch-Control  | off                   | 禁用对页面上的外部链接的推测性<br>DNS解析。           |
| Server                  | envoy                 | 由Istio的入口网关自动设置。                    |
| X-Powered-by            | 无默认值                  | 去掉该值来隐藏潜在易受攻击的应用<br>程序服务器的名称和版本。    |

| HTTP响应头        | 默认值                                                                                                    | 描述                      |
|----------------|----------------------------------------------------------------------------------------------------|-------------------------|
| Feature-Policy | camera 'none';<br>microphone 'none';<br>geolocation 'none';<br>encrypted-media 'none';<br>payment 'none';<br>speaker 'none';<br>usb 'none'; | 控制可以在浏览器中使用的功能和<br>API。 |

以Bookinfo应用程序为例(详情请参见<del>部署应用到ASM实例</del>),通过Curl命令可以看到应用程序的HTTP响应头 信息如下。

```
curl -I http://{入口网关服务的IP地址}/productpage
HTTP/1.1 200 OK
content-type: text/html; charset=utf-8
content-length: 5183
server: istio-envoy
date: Tue, 28 Jan 2020 08:15:21 GMT
x-envoy-upstream-service-time: 28
```

可以看到,默认情况下,示例应用程序的入口首页响应并没有包含HTTP响应头基准配置中所述的安全相关的 HTTP响应头。通过Istio EnvoyFilter可以快速添加安全相关的HTTP响应头。

## 操作步骤

1. 执行以下命令,部署lstio服务条目。

```
kubectl apply -f - <<EOF</pre>
apiVersion: networking.istio.io/vlalpha3
kind: EnvoyFilter
metadata:
 name: addheader-into-ingressgateway
 namespace: istio-system
 labels:
   asm-system: 'true'
   provider: asm
spec:
 workloadSelector:
    # select by label in the same namespace
   labels:
     istio: ingressgateway
 configPatches:
    # The Envoy config you want to modify
  - applyTo: HTTP_FILTER
   match:
     context: GATEWAY
     proxy:
       proxyVersion: '^1\.9.*'
     listener:
```

```
filterChain:
      filter:
       name: "envoy.filters.network.http connection manager"
        subFilter:
          name: "envoy.filters.http.router"
patch:
 operation: INSERT BEFORE
 value: # lua filter specification
   name: envoy.lua
   typed config:
      "@type": "type.googleapis.com/envoy.extensions.filters.http.lua.v3.Lua"
     inlineCode: |-
        function envoy_on_response(response_handle)
            function hasFrameAncestors(rh)
            s = rh:headers():get("Content-Security-Policy");
            delimiter = ";";
            defined = false;
            for match in (s..delimiter):gmatch("(.-)"..delimiter) do
               match = match:gsub("%s+", "");
               if match:sub(1, 15) == "frame-ancestors" then
               return true;
                end
            end
            return false;
            end
            if not response handle:headers():get("Content-Security-Policy") then
            csp = "frame-ancestors none;";
            response handle:headers():add("Content-Security-Policy", csp);
            elseif response handle:headers():get("Content-Security-Policy") then
            if not hasFrameAncestors(response handle) then
                csp = response handle:headers():get("Content-Security-Policy");
                csp = csp .. ";frame-ancestors none;";
                response handle:headers():replace("Content-Security-Policy", csp);
            end
            end
            if not response handle:headers():get("X-Frame-Options") then
            response handle:headers():add("X-Frame-Options", "deny");
            end
            if not response handle:headers():get("X-XSS-Protection") then
            response handle:headers():add("X-XSS-Protection", "1; mode=block");
            end
            if not response handle:headers():get("X-Content-Type-Options") then
            response handle:headers():add("X-Content-Type-Options", "nosniff");
            end
            if not response handle:headers():get("Referrer-Policy") then
            response handle:headers():add("Referrer-Policy", "no-referrer");
            end
            if not response handle:headers():get("X-Download-Options") then
            response handle:headers():add("X-Download-Options", "noopen");
            end
            if not response handle:headers():get("X-DNS-Prefetch-Control") then
            response handle:headers():add("X-DNS-Prefetch-Control", "off");
            end
            if not response handle:headers():get("Feature-Policy") then
            response handle . headers () . add ("Feature-Policy"
```
EOF

proxyVersion:设定为您当前的lstio版本。EnvoyFilter创建时需要设置proxyVersion来指定期望作用的 lstio版本范围,EnvoyFilter配置中的一些字段存在lstio版本不兼容的可能性。不同lstio版本的EnvoyFilter 内容不同:

- 如果您使用的lstio1.8及以下版本,根据版本替换proxyVersion字段。
- 如果您使用的lstio1.9及以上版本,根据版本替换proxyVersion字段,并且替换上述EnvoyFilter中的envoy.http\_connection\_manager为envoy.filters.network.http\_connection\_manager、envoy.router为envoy.filters.http.router、type.googleapis.com/envoy.config.filter.http.lua.v2.Lua为type.googleapis.com/envoy.extensions.filters.http.lua.v3.Lua。
- 2. 执行以下命令, 验证HTTP响应头。

通过以下Curl命令验证安全HTTP响应头是否添加成功。

```
curl -I http://{入口网关服务的IP地址}/productpage
HTTP/1.1 200 OK
content-type: text/html; charset=utf-8
content-length: 4183
server: istio-envoy
date: Tue, 28 Jan 2020 09:07:01 GMT
x-envoy-upstream-service-time: 17
content-security-policy: frame-ancestors none;
x-frame-options: deny
x-xss-protection: 1; mode=block
x-content-type-options: nosniff
referrer-policy: no-referrer
x-download-options: noopen
x-dns-prefetch-control: off
feature-policy: camera 'none'; microphone 'none'; geolocation 'none'; encrypted-media 'none
';payment 'none';speaker 'none';usb 'none';
```

```
可以看到示例应用程序的入口首页响应已经包含了HTTP响应头基准配置中所述的安全相关的HTTP响应
头。
```

在大规模服务场景下,成千上万个服务运行在不同的地域,这些服务需要相互调用来完成完整的功能。为了 确保获得最佳性能,应当将流量路由到最近的服务,使得流量尽可能在同一个区域内,而不是只依赖于 Kubernetes默认提供的轮询方式进行负载均衡。基于Istio的阿里云服务网格ASM产品提供了基于位置的路由 能力,可以将流量路由到最靠近的容器。这样可以确保服务调用的低延迟,并尽量保持服务调用在同一区域 内,降低流量费用。本文介绍如何在ASM内实现基于位置的路由请求,以提高性能并节省成本。

## 前提条件

- 创建ASM实例。
- 创建一个多可用区的托管版ACK集群,集群使用的节点分别位于同一地域下的不同可用区(本文示例中分别为北京地域下的可用区G和H),详情请参见创建Kubernetes托管版集群。

## 部署后端示例服务

在ACK集群中分别部署Nginx的两个版本(V1和V2),并通过Nodelabel将版本V1部署到可用区G,将版本V2 部署到可用区H,操作步骤如下所示。

1. 在ACK集群中部署Nginx版本V1,对应的YAML如下。

```
apiVersion: v1
kind: ConfigMap
metadata:
 name: mynginx-configmap-v1
 namespace: backend
data:
 default.conf: |-
   server {
       listen
                  80:
       server name localhost;
       #charset koi8-r;
       #access log /var/log/nginx/host.access.log main;
       location / {
           return 200 'v1\n';
       }
    }
```

2. 通过Nodelabel将版本V1部署到可用区G,对应的YAML如下。

```
apiVersion: apps/v1
kind: Deployment
metadata:
 name: nginx-v1
 namespace: backend
spec:
 replicas: 1
 selector:
   matchLabels:
     app: nginx
     version: v1
  template:
   metadata:
     labels:
       app: nginx
       version: v1
    spec:
     containers:
      - image: docker.io/nginx:1.15.9
       imagePullPolicy: IfNotPresent
       name: nginx
       ports:
       - containerPort: 80
       volumeMounts:
       - name: nginx-config
         mountPath: /etc/nginx/conf.d
         readOnly: true
      volumes:
      - name: nginx-config
        configMap:
         name: mynginx-configmap-v1
      nodeSelector:
        failure-domain.beta.kubernetes.io/zone: "cn-beijing-g"
```

#### 3. 在ACK集群中部署Nginx版本V2,对应的YAML如下。

```
apiVersion: v1
kind: ConfigMap
metadata:
 name: mynginx-configmap-v2
 namespace: backend
data:
 default.conf: |-
   server {
      listen
                  80;
       server_name localhost;
       #charset koi8-r;
       #access_log /var/log/nginx/host.access.log main;
       location / {
           return 200 'v2\n';
        }
    }
```

4. 通过Nodelabel将版本V2部署到可用区H,对应的YAML如下。

apiVersion: apps/v1 kind: Deployment metadata: name: nginx-v2 namespace: backend spec: replicas: 1 selector: matchLabels: app: nginx version: v2 template: metadata: labels: app: nginx version: v2 spec: containers: - image: docker.io/nginx:1.15.9 imagePullPolicy: IfNotPresent name: nginx ports: - containerPort: 80 volumeMounts: - name: nginx-config mountPath: /etc/nginx/conf.d readOnly: true volumes: - name: nginx-config configMap: name: mynginx-configmap-v2 nodeSelector: failure-domain.beta.kubernetes.io/zone: "cn-beijing-h"

#### 5. 部署后端示例应用服务,对应的YAML如下。

```
apiVersion: v1
kind: Service
metadata:
   name: nginx
   namespace: backend
   labels:
      app: nginx
spec:
   ports:
      - name: http
      port: 8000
      targetPort: 80
   selector:
      app: nginx
```

## 部署客户端示例服务

在ACK集群中分别部署2个客户端示例服务,并通过Nodelabel将版本V1部署到可用区G,将版本V2部署到可用区H,对应的操作步骤如下。

1. 在ACK集群中部署客户端示例服务,通过Nodelabel将版本V1部署到可用区G,对应的YAML如下所示。

```
apiVersion: apps/v1
kind: Deployment
metadata:
 name: sleep-cn-beijing-g
  namespace: backend
spec:
 replicas: 1
  selector:
   matchLabels:
     app: sleep
     version: v1
  template:
   metadata:
     labels:
       app: sleep
       version: v1
    spec:
     containers:
      - name: sleep
       image: tutum/curl
       command: ["/bin/sleep","infinity"]
        imagePullPolicy: IfNotPresent
     nodeSelector:
        failure-domain.beta.kubernetes.io/zone: "cn-beijing-g"
```

2. 在ACK集群中部署客户端示例服务,通过Nodelabel将版本V2部署到可用区H,对应的YAML如下所示。

```
apiVersion: apps/v1
kind: Deployment
metadata:
 name: sleep-cn-beijing-h
 namespace: backend
spec:
 replicas: 1
  selector:
   matchLabels:
     app: sleep
     version: v2
  template:
   metadata:
     labels:
       app: sleep
       version: v2
    spec:
     containers:
      - name: sleep
       image: tutum/curl
       command: ["/bin/sleep","infinity"]
       imagePullPolicy: IfNotPresent
      nodeSelector:
       failure-domain.beta.kubernetes.io/zone: "cn-beijing-h"
```

3. 部署客户端示例服务,对应的YAML如下。

```
apiVersion: v1
kind: Service
metadata:
   name: sleep
   namespace: backend
   labels:
      app: sleep
spec:
   ports:
      name: http
      port: 80
   selector:
      app: sleep
```

4. 执行如下脚本,在2个Sleep Pod中访问后端示例服务。

```
echo "entering into the 1st container"
export SLEEP_ZONE_1=$(kubectl get pods -lapp=sleep,version=v1 -n backend -o 'jsonpath={
.items[0].metadata.name}')
for i in {1..20}
do
 kubectl exec -it $SLEEP_ZONE_1 -c sleep -n backend -- sh -c 'curl http://nginx.backen
d:8000'
done
echo "entering into the 2nd container"
export SLEEP ZONE 2=$(kubectl get pods -lapp=sleep,version=v2 -n backend -o 'jsonpath={
.items[0].metadata.name}')
for i in {1..20}
do
 kubectl exec -it $SLEEP_ZONE_2 -c sleep -n backend -- sh -c 'curl http://nginx.backen
d:8000'
done
```

## 执行结果

通过执行结果可以看到后端示例服务以循环方式进行负载均衡。

| entering                                                                                                    | into | the | 1st | container |  |
|----------------------------------------------------------------------------------------------------|------|-----|-----|-----------|--|
| v2                                                                                                    |      |     |     |           |  |
| v1                                                                                                    |      |     |     |           |  |
| v1                                                                                                    |      |     |     |           |  |
| v2                                                                                                    |      |     |     |           |  |
| v2                                                                                                    |      |     |     |           |  |
| v1                                                                                                    |      |     |     |           |  |
| vl                                                                                                    |      |     |     |           |  |
| v2                                                                                                    |      |     |     |           |  |
| v2                                                                                                    |      |     |     |           |  |
| v1                                                                                                    |      |     |     |           |  |
| v1                                                                                                    |      |     |     |           |  |
| v2                                                                                                    |      |     |     |           |  |
| v2                                                                                                    |      |     |     |           |  |
| v1                                                                                                    |      |     |     |           |  |
| v2                                                                                                    |      |     |     |           |  |
| v1                                                                                                    |      |     |     |           |  |
| v1                                                                                                    |      |     |     |           |  |
| v2                                                                                                    |      |     |     |           |  |
| v2                                                                                                    |      |     |     |           |  |
| 1                                                                                                    |      |     |     |           |  |
| VL                                                                                                    |      |     |     |           |  |
| vi<br>entering                                                                                                    | into | the | 2nd | container |  |
| v1<br>entering<br>v2                                                                                                    | into | the | 2nd | container |  |
| v1<br>entering<br>v2<br>v2                                                                                                    | into | the | 2nd | container |  |
| v1<br>entering<br>v2<br>v2<br>v1                                                                                                    | into | the | 2nd | container |  |
| v1<br>entering<br>v2<br>v2<br>v1<br>v1<br>v1                                                                                                    | into | the | 2nd | container |  |
| v1<br>entering<br>v2<br>v2<br>v1<br>v1<br>v1<br>v2                                                                                                    | into | the | 2nd | container |  |
| v1<br>entering<br>v2<br>v2<br>v1<br>v1<br>v2<br>v1<br>v2<br>v1<br>v2<br>v1                                                                                                    | into | the | 2nd | container |  |
| v1<br>entering<br>v2<br>v2<br>v1<br>v1<br>v2<br>v1<br>v2<br>v1<br>v2<br>v1<br>v2                                                                                                    | into | the | 2nd | container |  |
| v1<br>entering<br>v2<br>v2<br>v1<br>v1<br>v2<br>v1<br>v2<br>v1<br>v2<br>v1<br>v2<br>v1                                                                                                    | into | the | 2nd | container |  |
| v1<br>entering<br>v2<br>v2<br>v1<br>v1<br>v2<br>v1<br>v2<br>v1<br>v2<br>v1<br>v2<br>v1<br>v2<br>v1<br>v2                                                                                                    | into | the | 2nd | container |  |
| v1<br>entering<br>v2<br>v2<br>v1<br>v1<br>v2<br>v1<br>v2<br>v1<br>v2<br>v1<br>v2<br>v1<br>v2<br>v2<br>v2<br>v2                                                                                                    | into | the | 2nd | container |  |
| v1<br>entering<br>v2<br>v2<br>v1<br>v1<br>v2<br>v1<br>v2<br>v1<br>v2<br>v1<br>v2<br>v1<br>v2<br>v2<br>v2<br>v1<br>v2<br>v2<br>v1                                                                                                    | into | the | 2nd | container |  |
| v1<br>entering<br>v2<br>v2<br>v1<br>v1<br>v2<br>v1<br>v2<br>v1<br>v2<br>v1<br>v2<br>v1<br>v2<br>v1<br>v2<br>v1<br>v2<br>v1<br>v2<br>v1<br>v2<br>v1<br>v2<br>v1<br>v2<br>v2<br>v1<br>v2<br>v2<br>v2<br>v1<br>v2<br>v2<br>v1<br>v2<br>v2<br>v1<br>v2<br>v2<br>v1<br>v2<br>v2<br>v1<br>v2<br>v1<br>v2<br>v1<br>v2<br>v1<br>v2<br>v1<br>v2<br>v1<br>v2<br>v1<br>v2<br>v1<br>v2<br>v1<br>v2<br>v1<br>v2<br>v1<br>v2<br>v1<br>v2<br>v1<br>v2<br>v1<br>v2<br>v1<br>v2<br>v1<br>v2<br>v1<br>v2<br>v1<br>v2<br>v1<br>v1<br>v2<br>v1<br>v1<br>v2<br>v1<br>v1<br>v2<br>v1<br>v1<br>v2<br>v1<br>v1<br>v2<br>v1<br>v1<br>v2<br>v1<br>v1<br>v2<br>v1<br>v1<br>v2<br>v1<br>v1<br>v2<br>v1<br>v1<br>v2<br>v1<br>v1<br>v2<br>v1<br>v1<br>v1<br>v2<br>v1<br>v1<br>v2<br>v1<br>v1<br>v2<br>v1<br>v1<br>v2<br>v1<br>v1<br>v2<br>v1<br>v1<br>v2<br>v1<br>v1<br>v1<br>v2<br>v1<br>v1<br>v1<br>v2<br>v1<br>v1<br>v2<br>v1<br>v2<br>v1<br>v1<br>v2<br>v1<br>v1<br>v2<br>v1<br>v1<br>v1<br>v2<br>v1<br>v1<br>v1<br>v2<br>v1<br>v1<br>v1<br>v1<br>v1<br>v1<br>v1<br>v1<br>v1<br>v1<br>v1<br>v1<br>v1                                                                                                    | into | the | 2nd | container |  |
| v1<br>entering<br>v2<br>v1<br>v1<br>v2<br>v1<br>v2<br>v1<br>v2<br>v1<br>v2<br>v1<br>v2<br>v1<br>v2<br>v1<br>v2<br>v1<br>v2<br>v2<br>v1<br>v2<br>v2<br>v1<br>v2<br>v2<br>v1<br>v2<br>v2<br>v1<br>v2<br>v2<br>v1<br>v2<br>v2<br>v2<br>v2<br>v2<br>v2<br>v2<br>v2<br>v2<br>v2<br>v2<br>v2<br>v2                                                                                                    | into | the | 2nd | container |  |
| v1<br>entering<br>v2<br>v1<br>v1<br>v2<br>v1<br>v2<br>v1<br>v2<br>v1<br>v2<br>v2<br>v2<br>v1<br>v1<br>v2<br>v2<br>v2<br>v2<br>v2<br>v2<br>v2<br>v2<br>v2<br>v2<br>v2<br>v2<br>v2                                                                                                    | into | the | 2nd | container |  |
| v1<br>entering<br>v2<br>v1<br>v1<br>v2<br>v1<br>v2<br>v2<br>v1<br>v2<br>v1<br>v2<br>v1<br>v2<br>v2<br>v1<br>v2<br>v1<br>v2<br>v1<br>v2<br>v2<br>v1<br>v2<br>v1<br>v2<br>v1<br>v2<br>v1<br>v2<br>v1<br>v2<br>v1<br>v2<br>v1<br>v2<br>v1<br>v2<br>v1<br>v2<br>v1<br>v2<br>v1<br>v2<br>v1<br>v2<br>v1<br>v2<br>v1<br>v2<br>v1<br>v2<br>v1<br>v2<br>v1<br>v2<br>v1<br>v2<br>v1<br>v2<br>v1<br>v2<br>v1<br>v2<br>v2<br>v1<br>v2<br>v1<br>v2<br>v2<br>v1<br>v2<br>v2<br>v1<br>v2<br>v2<br>v1<br>v2<br>v2<br>v1<br>v2<br>v2<br>v1<br>v2<br>v2<br>v1<br>v2<br>v1<br>v2<br>v2<br>v1<br>v2<br>v1<br>v2<br>v1<br>v2<br>v1<br>v2<br>v1<br>v2<br>v1<br>v2<br>v1<br>v2<br>v1<br>v2<br>v1<br>v2<br>v1<br>v2<br>v1<br>v2<br>v1<br>v2<br>v1<br>v2<br>v1<br>v2<br>v1<br>v2<br>v1<br>v2<br>v1<br>v2<br>v1<br>v1<br>v2<br>v1<br>v2<br>v1<br>v2<br>v1<br>v1<br>v2<br>v1<br>v2<br>v1<br>v2<br>v1<br>v2<br>v1<br>v2<br>v1<br>v1<br>v2<br>v1<br>v2<br>v1<br>v2<br>v1<br>v1<br>v2<br>v1<br>v2<br>v1<br>v1<br>v2<br>v1<br>v2<br>v1<br>v2<br>v1<br>v1<br>v2<br>v1<br>v1<br>v1<br>v1<br>v1<br>v1<br>v1<br>v1<br>v1<br>v1<br>v1<br>v1<br>v1 | into | the | 2nd | container |  |
| v1<br>entering<br>v2<br>v1<br>v1<br>v2<br>v1<br>v2<br>v1<br>v2<br>v1<br>v2<br>v1<br>v2<br>v1<br>v2<br>v1<br>v2<br>v1<br>v2<br>v1<br>v2<br>v1<br>v2<br>v1<br>v2<br>v2<br>v1<br>v2<br>v2<br>v1<br>v2<br>v2<br>v1<br>v2<br>v2<br>v1<br>v2<br>v2<br>v1<br>v2<br>v2<br>v2<br>v2<br>v2<br>v1<br>v2<br>v2<br>v2<br>v1<br>v2<br>v2<br>v1<br>v2<br>v2<br>v1<br>v2<br>v2<br>v1<br>v2<br>v1<br>v2<br>v1<br>v2<br>v2<br>v1<br>v2<br>v2<br>v2<br>v2<br>v1<br>v2<br>v2<br>v2<br>v2<br>v2<br>v2<br>v2<br>v2<br>v2<br>v2<br>v2<br>v2<br>v2                                                                                                    | into | the | 2nd | container |  |
| v1<br>entering<br>v2<br>v1<br>v1<br>v2<br>v1<br>v2<br>v1<br>v2<br>v1<br>v2<br>v2<br>v1<br>v2<br>v2<br>v1<br>v2<br>v2<br>v1<br>v2<br>v2<br>v1<br>v2<br>v2<br>v1<br>v2<br>v2<br>v1<br>v2<br>v2<br>v1<br>v2<br>v1<br>v2<br>v2<br>v1<br>v2<br>v2<br>v1<br>v2<br>v2<br>v1<br>v2<br>v2<br>v1<br>v2<br>v2<br>v1<br>v2<br>v2<br>v1<br>v2<br>v2<br>v1<br>v2<br>v1<br>v2<br>v2<br>v1<br>v2<br>v2<br>v1<br>v2<br>v2<br>v1<br>v2<br>v2<br>v1<br>v2<br>v2<br>v1<br>v2<br>v2<br>v1<br>v2<br>v2<br>v1<br>v2<br>v2<br>v1<br>v2<br>v2<br>v1<br>v2<br>v2<br>v1<br>v2<br>v2<br>v2<br>v1<br>v2<br>v2<br>v2<br>v1<br>v2<br>v2<br>v2<br>v1<br>v2<br>v2<br>v1<br>v2<br>v2<br>v2<br>v2<br>v2<br>v2<br>v2<br>v1<br>v2<br>v2<br>v2<br>v2<br>v2<br>v2<br>v2<br>v2<br>v2<br>v2<br>v2<br>v2<br>v2                                                                                                    | into | the | 2nd | container |  |
| v1<br>entering<br>v2<br>v1<br>v1<br>v2<br>v1<br>v2<br>v1<br>v2<br>v1<br>v2<br>v2<br>v1<br>v2<br>v2<br>v1<br>v2<br>v2<br>v1<br>v2<br>v2<br>v1<br>v2<br>v2<br>v1<br>v2<br>v2<br>v1<br>v2<br>v1<br>v2<br>v2<br>v1<br>v2<br>v2<br>v1<br>v2<br>v2<br>v1<br>v2<br>v2<br>v1<br>v2<br>v2<br>v1<br>v2<br>v2<br>v1<br>v2<br>v2<br>v1<br>v2<br>v2<br>v1<br>v2<br>v2<br>v2<br>v1<br>v2<br>v2<br>v1<br>v2<br>v2<br>v1<br>v2<br>v2<br>v2<br>v1<br>v2<br>v2<br>v1<br>v2<br>v2<br>v2<br>v1<br>v2<br>v2<br>v1<br>v2<br>v2<br>v2<br>v2<br>v1<br>v2<br>v2<br>v1<br>v2<br>v2<br>v2<br>v2<br>v2<br>v1<br>v2<br>v2<br>v1<br>v2<br>v2<br>v2<br>v2<br>v1<br>v2<br>v2<br>v1<br>v2<br>v2<br>v1<br>v2<br>v2<br>v1<br>v2<br>v2<br>v1<br>v2<br>v2<br>v2<br>v1<br>v2<br>v2<br>v1<br>v2<br>v2<br>v2<br>v2<br>v2<br>v2<br>v2<br>v2<br>v2<br>v2<br>v2<br>v2<br>v2                                                                                                    | into | the | 2nd | container |  |

## 本地优先负载均衡

v1

本地优先的负载均衡算法会优先访问同一可用区的Pod,并在本可用区Pod不可用时,调用其他可用区的 Pod。

为了实现本地优先的负载均衡,您需要具有虚拟服务和带有异常策略的目标规则。离群策略检查Pod是否健康,并做出路由决策。

- 1. 登录ASM控制台。
- 2. 在左侧导航栏,选择服务网格 > 网格管理。
- 3. 在网格管理页面,找到待配置的实例,单击实例的名称或在操作列中单击管理。

- 4. 在网格详情页面左侧导航栏选择流量管理 > 虚拟服务,然后在右侧页面单击使用YAML创建。
- 5. 按照以下步骤定义虚拟服务,然后单击创建。
  - i. 选择相应的命名空间。本文以选择backend命名空间为例。
  - ii. 在文本框中,定义lstio虚拟服务,YAML定义如下所示。

```
apiVersion: networking.istio.io/vlalpha3
kind: VirtualService
metadata:
   name: nginx
   namespace: backend
spec:
   hosts:
        - nginx
   http:
        - route:
        - destination:
        host: nginx
```

- 6. 在网格详情页面左侧导航栏选择流量管理 > 目标规则,然后在右侧页面单击使用YAML创建。
- 7. 按照以下步骤定义目标规则, 然后单击创建。
  - i. 选择相应的命名空间。本文以选择backend命名空间为例。
  - ii. 在文本框中,定义lstio目标规则,YAML定义如下所示。

```
apiVersion: networking.istio.io/vlalpha3
kind: DestinationRule
metadata:
   name: nginx
   namespace: backend
spec:
   host: nginx
   trafficPolicy:
    outlierDetection:
      consecutiveErrors: 7
      interval: 30s
      baseEjectionTime: 30s
```

8. 执行如下脚本,在2个Sleep Pod中再次访问后端示例服务。

```
echo "entering into the 1st container"
export SLEEP_ZONE_1=$(kubectl get pods -lapp=sleep,version=v1 -n backend -o 'jsonpath={
.items[0].metadata.name}')
for i in {1..20}
do
 kubectl exec -it $SLEEP_ZONE_1 -c sleep -n backend -- sh -c 'curl http://nginx.backen
d:8000'
done
echo "entering into the 2nd container"
export SLEEP ZONE 2=$(kubectl get pods -lapp=sleep,version=v2 -n backend -o 'jsonpath={
.items[0].metadata.name}')
for i in {1..20}
do
 kubectl exec -it $SLEEP_ZONE_2 -c sleep -n backend -- sh -c 'curl http://nginx.backen
d:8000'
done
```

## 执行结果

通过执行结果可以看到以本地优先方式进行负载均衡,执行结果如下。

| entering                                                                        | into | the | 1st | container |  |
|---------------------------------------------------------------------------------|------|-----|-----|-----------|--|
| vl                                                                              |      |     |     |           |  |
| v1                                                                              |      |     |     |           |  |
| v1                                                                              |      |     |     |           |  |
| v1                                                                              |      |     |     |           |  |
| v1                                                                              |      |     |     |           |  |
| v1                                                                              |      |     |     |           |  |
| v1                                                                              |      |     |     |           |  |
| v2                                                                              |      |     |     |           |  |
| v1                                                                              |      |     |     |           |  |
| v1                                                                              |      |     |     |           |  |
| v2                                                                              |      |     |     |           |  |
| vl                                                                              |      |     |     |           |  |
| vl                                                                              |      |     |     |           |  |
| v1                                                                              |      |     |     |           |  |
| v1                                                                              |      |     |     |           |  |
| vl                                                                              |      |     |     |           |  |
| vl                                                                              |      |     |     |           |  |
| v1                                                                              |      |     |     |           |  |
| v1                                                                              |      |     |     |           |  |
| vl                                                                              |      |     |     |           |  |
| entering                                                                        | into | the | 2nd | container |  |
| v2                                                                              |      |     |     |           |  |
|                                                                                 |      |     |     |           |  |
| v2                                                                              |      |     |     |           |  |
| v2<br>v2                                                                        |      |     |     |           |  |
| v2<br>v2<br>v2                                                                  |      |     |     |           |  |
| v2<br>v2<br>v2<br>v2                                                            |      |     |     |           |  |
| v2<br>v2<br>v2<br>v2<br>v2<br>v2                                                |      |     |     |           |  |
| v2<br>v2<br>v2<br>v2<br>v2<br>v2<br>v2<br>v2<br>v2                              |      |     |     |           |  |
| v2<br>v2<br>v2<br>v2<br>v2<br>v2<br>v2<br>v2<br>v2<br>v2<br>v2                  |      |     |     |           |  |
| v2<br>v2<br>v2<br>v2<br>v2<br>v2<br>v2<br>v2<br>v2<br>v2<br>v2<br>v2<br>v2      |      |     |     |           |  |
| v2<br>v2<br>v2<br>v2<br>v2<br>v2<br>v2<br>v2<br>v2<br>v2<br>v2<br>v2<br>v2<br>v |      |     |     |           |  |
| v2<br>v2<br>v2<br>v2<br>v2<br>v2<br>v2<br>v2<br>v2<br>v2<br>v2<br>v2<br>v2<br>v |      |     |     |           |  |
| v2<br>v2<br>v2<br>v2<br>v2<br>v2<br>v2<br>v2<br>v2<br>v2<br>v2<br>v2<br>v2<br>v |      |     |     |           |  |
| v2<br>v2<br>v2<br>v2<br>v2<br>v2<br>v2<br>v2<br>v2<br>v2<br>v2<br>v2<br>v2<br>v |      |     |     |           |  |
| v2<br>v2<br>v2<br>v2<br>v2<br>v2<br>v2<br>v2<br>v2<br>v2<br>v2<br>v2<br>v2<br>v |      |     |     |           |  |
| v2<br>v2<br>v2<br>v2<br>v2<br>v2<br>v2<br>v2<br>v2<br>v2<br>v2<br>v2<br>v2<br>v |      |     |     |           |  |
| v2<br>v2<br>v2<br>v2<br>v2<br>v2<br>v2<br>v2<br>v2<br>v2<br>v2<br>v2<br>v2<br>v |      |     |     |           |  |
| v2<br>v2<br>v2<br>v2<br>v2<br>v2<br>v2<br>v2<br>v2<br>v2<br>v2<br>v2<br>v2<br>v |      |     |     |           |  |
| v2<br>v2<br>v2<br>v2<br>v2<br>v2<br>v2<br>v2<br>v2<br>v2<br>v2<br>v2<br>v2<br>v |      |     |     |           |  |

## 局部加权的负载均衡

v2

大多数情况下使用本地优先的负载均衡可以满足平衡的要求,但是有时候您可能需要将流量分成多个区域,如果所有请求都来自单个区域,则容易使一个区域超载。此时可以使用局部加权的负载均衡。

譬如设置如下的加权规则:

- 将从cn-beijing/cn-beijing-g的80%流量路由到cn-beijing/cn-beijing-g, 20%的流量路由到cn-beijing/cn-beijing-h。
- 将从cn-beijing/cn-beijing-h的20%流量路由到cn-beijing/cn-beijing-g, 80%的流量路由到cn-beijing/cn-beijing-h。

- 1. 登录ASM控制台。
- 2. 在左侧导航栏,选择服务网格 > 网格管理。
- 3. 在网格管理页面,找到待配置的实例,单击实例的名称或在操作列中单击管理。
- 4. 在网格详情页面左侧导航栏选择流量管理 > 虚拟服务,然后在右侧页面单击使用YAML创建。
- 5. 按照以下步骤定义虚拟服务,然后单击创建。
  - i. 选择相应的命名空间。本文以选择backend命名空间为例。
  - ii. 在文本框中,定义lstio虚拟服务,YAML定义如下所示。

```
apiVersion: networking.istio.io/vlalpha3
kind: VirtualService
metadata:
   name: nginx
   namespace: backend
spec:
   hosts:
        - nginx
http:
        - route:
        - destination:
        host: nginx
```

- 6. 在网格详情页面左侧导航栏选择流量管理 > 目标规则 / 然后在右侧页面单击使用YAML创建。
- 7. 按照以下步骤定义目标规则,然后单击创建。
  - i. 选择相应的命名空间。本文以选择backend命名空间为例。
  - ii. 在文本框中,定义lstio目标规则,YAML定义如下所示。

```
apiVersion: networking.istio.io/vlalpha3
kind: DestinationRule
metadata:
 name: nginx
 namespace: backend
spec:
 host: nginx
 trafficPolicy:
   outlierDetection:
     consecutiveErrors: 7
     interval: 30s
     baseEjectionTime: 30s
   loadBalancer:
     localityLbSetting:
       enabled: true
       distribute:
        - from: cn-beijing/cn-beijing-g/*
         to:
            "cn-beijing/cn-beijing-g/*": 80
            "cn-beijing/cn-beijing-h/*": 20
        - from: cn-beijing/cn-beijing-h/*
         to:
            "cn-beijing/cn-beijing-g/*": 20
            "cn-beijing/cn-beijing-h/*": 80
```

#### 8. 执行如下脚本,在2个Sleep Pod中再次访问后端示例服务。

```
echo "entering into the 1st container"
export SLEEP ZONE 1=$(kubectl get pods -lapp=sleep,version=v1 -n backend -o 'jsonpath={
.items[0].metadata.name}')
for i in {1..20}
do
kubectl exec -it $SLEEP ZONE 1 -c sleep -n backend -- sh -c 'curl http://nginx.backen
d:8000'
done
echo "entering into the 2nd container"
export SLEEP ZONE 2=$(kubectl get pods -lapp=sleep,version=v2 -n backend -o 'jsonpath={
.items[0].metadata.name}')
for i in {1..20}
do
kubectl exec -it $SLEEP ZONE 2 -c sleep -n backend -- sh -c 'curl http://nginx.backen
d:8000'
done
```

#### 执行结果

通过执行结果可以看到以局部加权比例进行负载均衡,执行结果如下。

| entering                                                                               | into | the | 1st | container |  |
|----------------------------------------------------------------------------------------|------|-----|-----|-----------|--|
| vl                                                                                     |      |     |     |           |  |
| vl                                                                                     |      |     |     |           |  |
| vl                                                                                     |      |     |     |           |  |
| vl                                                                                     |      |     |     |           |  |
| v2                                                                                     |      |     |     |           |  |
| vl                                                                                     |      |     |     |           |  |
| v1                                                                                     |      |     |     |           |  |
| v2                                                                                     |      |     |     |           |  |
| vl                                                                                     |      |     |     |           |  |
| v1                                                                                     |      |     |     |           |  |
| vl                                                                                     |      |     |     |           |  |
| v2                                                                                     |      |     |     |           |  |
| v1                                                                                     |      |     |     |           |  |
| v1                                                                                     |      |     |     |           |  |
| v1                                                                                     |      |     |     |           |  |
| v1                                                                                     |      |     |     |           |  |
| v1                                                                                     |      |     |     |           |  |
| v2                                                                                     |      |     |     |           |  |
| vl                                                                                     |      |     |     |           |  |
| v1                                                                                     |      |     |     |           |  |
|                                                                                        |      |     |     |           |  |
| entering                                                                               | into | the | 2nd | container |  |
| entering<br>v2                                                                         | into | the | 2nd | container |  |
| entering<br>v2<br>v2                                                                   | into | the | 2nd | container |  |
| entering<br>v2<br>v2<br>v2<br>v2                                                       | into | the | 2nd | container |  |
| entering<br>v2<br>v2<br>v2<br>v2<br>v2<br>v2                                           | into | the | 2nd | container |  |
| entering<br>v2<br>v2<br>v2<br>v2<br>v2<br>v2<br>v2                                     | into | the | 2nd | container |  |
| entering<br>v2<br>v2<br>v2<br>v2<br>v2<br>v2<br>v2<br>v2<br>v2<br>v2                   | into | the | 2nd | container |  |
| entering<br>v2<br>v2<br>v2<br>v2<br>v2<br>v2<br>v2<br>v2<br>v2<br>v2<br>v2             | into | the | 2nd | container |  |
| entering<br>v2<br>v2<br>v2<br>v2<br>v2<br>v2<br>v2<br>v2<br>v2<br>v2<br>v2<br>v2<br>v2 | into | the | 2nd | container |  |
| entering<br>v2<br>v2<br>v2<br>v2<br>v2<br>v2<br>v2<br>v2<br>v2<br>v2<br>v2<br>v2<br>v2 | into | the | 2nd | container |  |
| entering<br>v2<br>v2<br>v2<br>v2<br>v2<br>v2<br>v2<br>v2<br>v2<br>v2<br>v2<br>v2<br>v2 | into | the | 2nd | container |  |
| entering<br>v2<br>v2<br>v2<br>v2<br>v2<br>v2<br>v2<br>v2<br>v2<br>v2<br>v2<br>v2<br>v2 | into | the | 2nd | container |  |
| entering<br>v2<br>v2<br>v2<br>v2<br>v2<br>v2<br>v2<br>v2<br>v2<br>v2<br>v2<br>v2<br>v2 | into | the | 2nd | container |  |
| entering<br>v2<br>v2<br>v2<br>v2<br>v2<br>v2<br>v2<br>v2<br>v2<br>v2<br>v2<br>v2<br>v2 | into | the | 2nd | container |  |
| entering<br>v2<br>v2<br>v2<br>v2<br>v2<br>v2<br>v2<br>v2<br>v2<br>v2<br>v2<br>v2<br>v2 | into | the | 2nd | container |  |
| entering<br>v2<br>v2<br>v2<br>v2<br>v2<br>v2<br>v2<br>v2<br>v2<br>v2<br>v2<br>v2<br>v2 | into | the | 2nd | container |  |
| entering<br>v2<br>v2<br>v2<br>v2<br>v2<br>v2<br>v2<br>v2<br>v2<br>v2<br>v2<br>v2<br>v2 | into | the | 2nd | container |  |
| entering<br>v2<br>v2<br>v2<br>v2<br>v2<br>v2<br>v2<br>v2<br>v2<br>v2<br>v2<br>v2<br>v2 | into | the | 2nd | container |  |
| entering<br>v2<br>v2<br>v2<br>v2<br>v2<br>v2<br>v2<br>v2<br>v2<br>v2<br>v2<br>v2<br>v2 | into | the | 2nd | container |  |
| entering<br>v2<br>v2<br>v2<br>v2<br>v2<br>v2<br>v2<br>v2<br>v2<br>v2<br>v2<br>v2<br>v2 | into | the | 2nd | container |  |

## 6.通过入口网关访问网格内gRPC服 务

服务网格ASM的流量管理功能支持通过入口网关访问内部的gRPC服务。本文通过示例介绍如何通过ASM入口 网关访问内部gRPC服务,并在gRPC的两个版本之间进行流量切换。

#### 前提条件

- 已创建ASM实例。具体操作,请参见创建ASM实例。
- 已创建ACK集群。具体操作,请参见创建Kubernetes托管版集群。
- 添加集群到ASM实例。具体操作,请参见添加集群到ASM实例。
- 已部署入口网关服务。具体操作,请参见添加入口网关服务。
- 已部署应用到ASM实例的集群中。具体操作,请参见部署应用到ASM实例。
- 已创建ASM实例,且版本为专业版、企业版或旗舰版。具体操作,请参见创建ASM实例。

#### 步骤一: 部署示例应用

部署名为istio-grpc-server-v1和istio-grpc-server-v2的示例应用。

- 1. 登录容器服务管理控制台。
- 2. 在控制台左侧导航栏中,单击集群。
- 3. 在集群列表页面中,单击目标集群名称或者目标集群右侧操作列下的详情。
- 4. 在集群管理页左侧导航栏中,选择工作负载 > 无状态。
- 5. 在无状态页面命名空间下拉列表中选择命名空间,单击使用YAML创建资源。

⑦ 说明 当前选中的命名空间应当已标注自动注入Sidecar,即包含istio-system=enabled标签。 具体操作,请参见升级Sidecar代理。

6. 在创建页面将下面的YAML模版粘贴到模板文本框中,单击创建。

```
apiVersion: apps/v1
kind: Deployment
metadata:
 name: istio-grpc-server-v1
 labels:
    app: istio-grpc-server
    version: v1
spec:
 replicas: 1
  selector:
   matchLabels:
     app: istio-grpc-server
     version: v1
  template:
    metadata:
      labels:
       app: istio-grpc-server
       version: v1
    spec:
```

```
containers:
      - args:
        - --address=0.0.0.0:8080
        image: registry.cn-hangzhou.aliyuncs.com/aliacs-app-catalog/istio-grpc-server
       imagePullPolicy: Always
       livenessProbe:
          exec:
           command:
            - /bin/grpc health probe
            - -addr=:8080
         initialDelaySeconds: 2
       name: istio-grpc-server
       ports:
        - containerPort: 8080
       readinessProbe:
          exec:
           command:
            - /bin/grpc health probe
            - -addr=:8080
          initialDelaySeconds: 2
apiVersion: apps/v1
kind: Deployment
metadata:
 name: istio-grpc-server-v2
 labels:
   app: istio-grpc-server
   version: v2
spec:
 replicas: 1
 selector:
   matchLabels:
     app: istio-grpc-server
     version: v2
  template:
   metadata:
      labels:
       app: istio-grpc-server
       version: v2
    spec:
      containers:
        - args:
           - --address=0.0.0.0:8080
          image: registry.cn-hangzhou.aliyuncs.com/aliacs-app-catalog/istio-grpc-server
          imagePullPolicy: Always
          livenessProbe:
           exec:
              command:
                - /bin/grpc health probe
                - -addr=:8080
           initialDelaySeconds: 2
          name: istio-grpc-server
          ports:
            - containerPort: 8080
         readinessProbe:
```

```
exec:
             command:
                - /bin/grpc_health_probe
                - -addr=:8080
           initialDelaySeconds: 2
apiVersion: v1
kind: Service
metadata:
 name: istio-grpc-server
 labels:
   app: istio-grpc-server
spec:
 ports:
 - name: grpc-backend
  port: 8080
   protocol: TCP
 selector:
   app: istio-grpc-server
 type: ClusterIP
```

## 步骤二:设置服务网格ASM的路由规则

设置服务网格的服务网关、虚拟服务和目标规则,将流量全部指向istio-grpc-server-v1。

- 1. 登录ASM控制台。
- 2. 在左侧导航栏,选择服务网格 > 网格管理。
- 3. 在网格管理页面,找到待配置的实例,单击实例的名称或在操作列中单击管理。
- 4. 创建网关规则。

i. 在网格详情页面左侧导航栏选择流量管理 > 网关规则, 然后在右侧页面单击使用YAML创建。

ii. 在创建页面设置命名空间为default,将下面的YAML模板粘贴到文本框中,单击确定。

```
apiVersion: networking.istio.io/vlalpha3
kind: Gateway
metadata:
   name: grpc-gateway
spec:
   selector:
    istio: ingressgateway # use Istio default gateway implementation
   servers:
    - port:
        number: 8080
        name: grpc
        protocol: GRPC
   hosts:
        - "*"
```

#### 5. 创建目标规则。

i. 在网格详情页面左侧导航栏选择**流量管理 > 目标规则**,然后在右侧页面单击**使用YAML创建**。

ii. 在创建页面设置命名空间为default,将下面的YAML模板粘贴到文本框中,单击确定。

```
apiVersion: networking.istio.io/vlalpha3
kind: DestinationRule
metadata:
 name: dr-istio-grpc-server
spec:
 host: istio-grpc-server
  trafficPolicy:
   loadBalancer:
     simple: ROUND ROBIN
  subsets:
    - name: v1
     labels:
       version: "v1"
    - name: v2
     labels:
       version: "v2"
```

- 6. 创建虚拟服务。
  - i. 在网格详情页面左侧导航栏选择流量管理 > 虚拟服务, 然后在右侧页面单击使用YAML创建。
  - ii. 在创建页面设置命名空间为default,将下面的YAML模板粘贴到文本框中,单击确定。

```
apiVersion: networking.istio.io/vlalpha3
kind: VirtualService
metadata:
 name: grpc-vs
spec:
 hosts:
  _ "*"
  gateways:
  - grpc-gateway
 http:
    - match:
       - port: 8080
     route:
        - destination:
          host: istio-grpc-server
           subset: v1
         weight: 100
        - destination:
           host: istio-grpc-server
           subset: v2
          weight: 0
```

## 步骤三: 部署入口网关

在入口网关中,添加端口8080,并指向服务网关的8080端口。

- 1. 登录ASM控制台。
- 2. 在左侧导航栏,选择服务网格 > 网格管理。
- 3. 在网格管理页面,找到待配置的实例,单击实例的名称或在操作列中单击管理。
- 4. 在网格详情页面左侧导航栏单击ASM网关。

#### 5. 在ASM网关页面单击创建,在创建页面配置参数,其他采用默认值。

| 参数     | 配置项                                                                                                    |  |  |  |  |
|--------|----------------------------------------------------------------------------------------------------|--|--|--|--|
| 部署集群   | 选择要部署入口网关的集群。                                                                                                 |  |  |  |  |
| 负载均衡类型 | 此处指定负载均衡的类型为公网访问。                                                                                             |  |  |  |  |
|        | 选择负载均衡。<br><ul> <li>使用已有负载均衡:从已有负载均衡列表中选择。</li> <li>新建负载均衡:单击<b>新建负载均衡</b>,从下拉列表中选择所需的负载均衡<br/>规格。</li> </ul> |  |  |  |  |
|        | ⑦ 说明 建议您为每个Kubernetes服务分配一个SLB。如果多个<br>Kubernetes服务复用同一个SLB,存在以下风险和限制:                                        |  |  |  |  |
| 负载均衡   | <ul> <li>使用已有的SLB会强制覆盖已有监听,可能会导致您的应用不可访问。</li> <li>Kubernetes通过Service创建的SLB不能复用,只能复用您手</li> </ul>            |  |  |  |  |
|        | 动在控制台(或调用OpenAPI)创建的SLB。<br><ul> <li>复用同一个SLB的多个Service不能有相同的前端监听端口,<br/>否则会造成端口冲突。</li> </ul>                |  |  |  |  |
|        | <ul> <li>复用SLB时,监听的名字以及虚拟服务器组的名字被<br/>Kubernetes作为唯一标识符。请勿修改监听和虚拟服务器组<br/>的名字。</li> </ul>                     |  |  |  |  |
|        | ◎ 不支持跨集群复用SLB。                                                                                                |  |  |  |  |
|        | 单击添加端口,设置名称为tcp,服务端口和容器端口为8080。                                                                               |  |  |  |  |
| 端口映射   | ⑦ 说明 服务端口指的是整个网格对外暴露的端口,是外部访问<br>使用的端口。而容器端口指的是从服务端口进来的流量所指向的服务<br>网关端口。所以容器端口需要与服务网关端口一致。                    |  |  |  |  |
|        |                                                                                                    |  |  |  |  |

### 6. 单击**确定**。

## 步骤四:运行gRPC客户端

1. 启动gRPC客户端。

docker run -d --name grpc-client registry.cn-hangzhou.aliyuncs.com/aliacs-app-catalog/is tio-grpc-client 365d

2. 登录到容器。

docker exec -it grpc-client sh

3. 访问网格内的gRPC服务。

/bin/greeter-client --insecure=true --address=<入口网关的IP地址>:8080 --repeat=100

返回以下结果,可以看到所有的请求都指向了istio-grpc-server-v1。

```
2020/09/11 03:18:51 Hello world from istio-grpc-server-v1-dbdd97cc-n851w
2020/09/11 03:18:51 Hello world from istio-grpc-server-v1-dbdd97cc-n851w
2020/09/11 03:18:51 Hello world from istio-grpc-server-v1-dbdd97cc-n851w
2020/09/11 03:18:51 Hello world from istio-grpc-server-v1-dbdd97cc-n851w
2020/09/11 03:18:51 Hello world from istio-grpc-server-v1-dbdd97cc-n851w
2020/09/11 03:18:51 Hello world from istio-grpc-server-v1-dbdd97cc-n851w
2020/09/11 03:18:51 Hello world from istio-grpc-server-v1-dbdd97cc-n851w
2020/09/11 03:18:51 Hello world from istio-grpc-server-v1-dbdd97cc-n851w
2020/09/11 03:18:51 Hello world from istio-grpc-server-v1-dbdd97cc-n851w
2020/09/11 03:18:51 Hello world from istio-grpc-server-v1-dbdd97cc-n851w
2020/09/11 03:18:51 Hello world from istio-grpc-server-v1-dbdd97cc-n851w
2020/09/11 03:18:51 Hello world from istio-grpc-server-v1-dbdd97cc-n851w
2020/09/11 03:18:51 Hello world from istio-grpc-server-v1-dbdd97cc-n851w
2020/09/11 03:18:51 Hello world from istio-grpc-server-v1-dbdd97cc-n851w
2020/09/11 03:18:51 Hello world from istio-grpc-server-v1-dbdd97cc-n851w
2020/09/11 03:18:51 Hello world from istio-grpc-server-v1-dbdd97cc-n851w
2020/09/11 03:18:51 Hello world from istio-grpc-server-v1-dbdd97cc-n851w
2020/09/11 03:18:51 Hello world from istio-grpc-server-v1-dbdd97cc-n851w
```

## 步骤五:按比例将流量路由到v2

将40%的流量指向istio-grpc-server-v2,其余60%的流量仍然指向istio-grpc-server-v1。

- 1. 登录ASM控制台。
- 2. 在左侧导航栏,选择服务网格 > 网格管理。
- 3. 在网格管理页面,找到待配置的实例,单击实例的名称或在操作列中单击管理。
- 4. 在网格详情页面左侧导航栏选择流量管理 > 虚拟服务。
- 5. 在虚拟服务页面单击grpc-vs操作列的YAML。
- 6. 在编辑对话框中更新以下YAML内容,单击确定。

```
route:
        - destination:
        host: istio-grpc-server
        subset: v1
        weight: 60
        - destination:
        host: istio-grpc-server
        subset: v2
        weight: 40
```

7. 登录到容器,执行以下命令,访问网格内的gRPC服务。

/bin/greeter-client --insecure=true --address=<入口网关的IP地址>:8080 --repeat=100

返回以下结果,可以看到40%的流量指向了istio-grpc-server-v2。

⑦ 说明 您的测试结果不一定总是100次中有40次指向istio-grpc-server-v2,但从总体比例来 看,一定是接近40%的。 2020/09/11 03:34:51 Hello world from istio-grpc-server-v2-665c4cf57d-h741w 2020/09/11 03:34:51 Hello world from istio-grpc-server-v1-dbdd97cc-n851w 2020/09/11 03:34:51 Hello world from istio-grpc-server-v1-dbdd97cc-n851w 2020/09/11 03:34:51 Hello world from istio-grpc-server-v1-dbdd97cc-n851w 2020/09/11 03:34:51 Hello world from istio-grpc-server-v1-dbdd97cc-n851w 2020/09/11 03:34:51 Hello world from istio-grpc-server-v2-665c4cf57d-h741w 2020/09/11 03:34:51 Hello world from istio-grpc-server-v1-dbdd97cc-n851w 2020/09/11 03:34:51 Hello world from istio-grpc-server-v1-dbdd97cc-n851w 2020/09/11 03:34:51 Hello world from istio-grpc-server-v1-dbdd97cc-n851w 2020/09/11 03:34:51 Hello world from istio-grpc-server-v2-665c4cf57d-h741w 2020/09/11 03:34:51 Hello world from istio-grpc-server-v2-665c4cf57d-h741w 2020/09/11 03:34:51 Hello world from istio-grpc-server-v2-665c4cf57d-h741w

## 7.通过入口网关访问网格内 WebSocket服务

WebSocket是一种网络传输协议,可在单个TCP连接上进行全双工通信,位于OSI模型的应用层。 WebSocket允许服务端主动向客户端推送数据。遵守WebSocket协议的服务即为WebSocket服务。本文通 过示例介绍如何通过ASM入口网关访问网格内的WebSocket服务。

## 前提条件

- 已创建ASM实例。具体操作,请参见创建ASM实例。
- 已创建ACK集群。具体操作,请参见创建Kubernetes托管版集群。
- 添加集群到ASM实例。具体操作,请参见添加集群到ASM实例。
- 已部署入口网关服务。具体操作,请参见添加入口网关服务。
- 已部署应用到ASM实例的集群中。具体操作,请参见部署应用到ASM实例。
- 已创建ASM实例,且版本为专业版、企业版或旗舰版。具体操作,请参见创建ASM实例。

## 步骤一: 部署示例应用

- 1. 通过kubectl连接集群。具体操作,请参见通过kubectl工具连接集群。
- 2. 使用以下内容, 创建名为tornado的YAML文件。

```
apiVersion: v1
kind: Service
metadata:
 name: tornado
 labels:
   app: tornado
   service: tornado
spec:
 ports:
 - port: 8888
   name: http
 selector:
   app: tornado
apiVersion: apps/v1
kind: Deployment
metadata:
 name: tornado
spec:
 replicas: 1
 selector:
   matchLabels:
     app: tornado
     version: v1
  template:
   metadata:
     labels:
       app: tornado
       version: v1
    spec:
     containers:
      - name: tornado
       image: hiroakis/tornado-websocket-example
       imagePullPolicy: IfNotPresent
       ports:
       - containerPort: 8888
___
```

3. 执行以下命令, 创建tornado应用。

kubectl apply -f tornado.yaml

#### 步骤二:设置路由规则

- 1. 登录ASM控制台。
- 2. 在左侧导航栏,选择服务网格 > 网格管理。
- 3. 在网格管理页面,找到待配置的实例,单击实例的名称或在操作列中单击管理。
- 4. 创建网关规则。
  - i. 在网格详情页面左侧导航栏选择流量管理 > 网关规则 / 然后在右侧页面单击使用YAML创建。

ii. 设置命名空间为default,将以下内容复制到文本框中,单击创建。

```
apiVersion: networking.istio.io/vlalpha3
kind: Gateway
metadata:
    name: tornado-gateway
spec:
    selector:
    istio: ingressgateway
servers:
    - port:
        number: 80
        name: http
        protocol: HTTP
        hosts:
        _ "*"
```

设置 number 为 80 ,使WebSocket服务通过80端口接收传入或传出的HTTP或TCP连接。

- 5. 创建虚拟服务。
  - i. 在网格详情页面左侧导航栏选择流量管理 > 虚拟服务, 然后在右侧页面单击使用YAML创建。
  - ii. 设置命名空间为default,将以下内容复制到文本框中,单击创建。

```
apiVersion: networking.istio.io/v1alpha3
kind: VirtualService
metadata:
 name: tornado
spec:
 hosts:
  _ "*"
 gateways:
  - tornado-gateway
 http:
  - match:
   - uri:
       prefix: /
   route:
    - destination:
       host: tornado
     weight: 100
```

设置 hosts 为 \* ,表示任意请求都可以访问WebSocket服务。

## 步骤三: 获取入口网关的地址

- 1. 登录容器服务管理控制台。
- 2. 在控制台左侧导航栏中,单击集群。
- 3. 在集群列表页面中,单击目标集群名称或者目标集群右侧操作列下的详情。
- 4. 在集群管理页左侧导航栏中,选择网络 > 服务。
- 5. 在**服务**页面顶部设置**命名空间**为istio-system, 查看istio-ingressgateway**外部端点**列下端口为80的IP 地址。

## 步骤四:验证通过入口网关访问WebSocket服务

1. 在四个不同类型的浏览器中输入http://<入口网关地址>。

| torn                    | ado V        | lebSocke                         | et exam       | ple          |                 |                 |                    |                 |
|-------------------------|--------------|----------------------------------|---------------|--------------|-----------------|-----------------|--------------------|-----------------|
| WebSocket status : open |              |                                  |               |              |                 |                 |                    |                 |
|                         |              |                                  |               |              |                 |                 |                    |                 |
| The fo                  | ollowing ta  | able shows va                    | alues by usir | ng WebSc     | ocket           | No              | id                 | value           |
| The fo                  |              | value                            | No.           | ng WebSc     | value           | No.             | id                 | value           |
| The fc<br>№.            | id<br>id 1   | able shows va                    | No.           | id<br>id 4   | value<br>0      | <b>No.</b><br>7 | id<br>id 7         | value<br>0      |
| <b>No.</b><br>1<br>2    | id 1<br>id 2 | able shows va<br>value<br>0<br>0 | No.<br>4<br>5 | id 4<br>id 5 | value<br>0<br>0 | No.<br>7<br>8   | id<br>id 7<br>id 8 | value<br>0<br>0 |

#### 2. 分别执行以下命令,请求WebSocket服务。

curl "http://<入口网关地址>/api?id=8&value=300"

curl "http://<入口网关地址>/api?id=5&value=600"

curl "http://<入口网关地址>/api?id=1&value=200"

curl "http://<入口网关地址>/api?id=3&value=290"

可以看到, 四个浏览器的WebSocket服务页面数据同时被更新, 且页面显示结果一致。

## 8.在ASM中使用WebSocket协议访 问服务

WebSocket是基于RFC 6455标准,用于客户端和服务器端之间进行双向通信的协议。lstio Sidecar Proxy提供了开箱即用方式使用WebSocket协议,便于您使用WebSocket协议实现服务访问。本文介绍如何在ASM中使用WebSocket over HTTP/1.1和HTTP/2协议访问服务。

## 前提条件

- 已创建一个ASM实例,并已将ACK集群添加到ASM实例中。具体操作,请参见创建ASM实例和添加集群到 ASM实例。
- 已为命名空间注入Sidecar,具体操作,请参见<mark>多种方式灵活开启自动注入</mark>。本文以default命名空间为 例。

## 背景信息

WebSocket与HTTP协议不同,WebSocket协议使用HTTPUpgrade标头来建立各方之间的连接。lstio无法识别WebSocket协议,但lstio Sidecar Proxy提供了开箱即用方式支持WebSocket协议。关于lstio支持WebSocket协议详细介绍,请参见HTTPupgrades、HTTP connection manager和Protocol Selection。

您可以在ASM中使用WebSocket over HTTP/1.1和HTTP/2协议访问服务,区别如下:

- WebSocket over HTTP/1.1协议:一次请求和响应,建立一个连接,用完关闭连接。
- WebSocket over HTTP/2协议:多个请求可同时在一个连接上并行执行,某个请求任务耗时严重,不会影响到其它连接的正常执行。

## 部署WebSocket客户端和服务端

- 1. 通过kubectl工具连接集群。
- 2. 部署WebSocket服务端。

本文使用WebSocket社区提供的Python库中WebSocket服务端为例。如果您想修改WebSocket服务端的部署配置,请参见<mark>容器化应用程序</mark>。

i. 使用以下内容, 创建websockets-server.yaml。

```
apiVersion: v1
kind: Service
metadata:
 name: websockets-server
  labels:
   app: websockets-server
spec:
 type: ClusterIP
 ports:
   - port: 8080
     targetPort: 80
     name: http-websocket
  selector:
   app: websockets-server
___
apiVersion: apps/v1
kind: Deployment
metadata:
 name: websockets-server
 labels:
   app: websockets-server
spec:
 selector:
   matchLabels:
     app: websockets-server
 template:
   metadata:
     labels:
       app: websockets-server
   spec:
     containers:
     - name: websockets-test
       image: registry.cn-beijing.aliyuncs.com/aliacs-app-catalog/istio-websockets-
test:1.0
       ports:
        - containerPort: 80
```

ii. 在default命名空间下部署WebSocket服务端。

kubectl apply -f websockets-server.yaml -n default

#### 3. 部署WebSocket客户端。

本文使用以下Dockerfile创建WebSocket客户端镜像, websockets-client.yaml文件中使用已经构建完成的WebSocket客户端镜像, 您可以直接部署到集群中。

FROM python:3.9-alpine RUN pip3 install websockets

#### i. 使用以下内容, 创建websockets-client.yaml。

```
apiVersion: v1
kind: Service
metadata:
 name: websockets-client
 labels:
   app: websockets-client
spec:
 type: ClusterIP
 ports:
   - port: 8080
     targetPort: 80
     name: http-websockets-client
 selector:
   app: websockets-client
apiVersion: apps/v1
kind: Deployment
metadata:
 name: websockets-client-sleep
 labels:
   app: websockets-client
spec:
 selector:
   matchLabels:
     app: websockets-client
  template:
   metadata:
     labels:
       app: websockets-client
   spec:
     containers:
      - name: websockets-client
       image: registry.cn-beijing.aliyuncs.com/aliacs-app-catalog/istio-websockets-
client-test:1.0
       command: ["sleep", "14d"]
```

ii. 在default命名空间下部署WebSocket客户端。

kubectl apply -f websockets-client.yaml -n default

## 使用WebSocket over HTTP/1.1协议

使用WebSocket客户端向服务端发送了多个请求,Sidecar Proxy日志只会包含一个WebSocket连接的访问日 志条目。Envoy将WebSocket连接视为TCP字节流,并且代理只能理解HTTP升级请求或响应,因此Envoy只 会在连接关闭后创建该访问日志条目,并且也不会看到每个TCP请求的任何消息。

- 1. 在客户端的容器组中打开Shell命令行窗口。
  - i. 登录容器服务管理控制台。
  - ii. 在控制台左侧导航栏中, 单击集群。
  - iii. 在集群列表页面中,单击目标集群名称或者目标集群右侧操作列下的详情。
  - iv. 在集群管理页左侧导航栏中,选择工作负载 > 容器组。

v. 在容器组页面单击websockets-client右侧操作列下终端,单击容器: websockets-client。

#### vi. 执行以下命令, 打开Shell命令行窗口。

kubectl exec -it -n <namespace> websockets-client-sleep... -c websockets-client -sh

#### 2. 执行以下命令,访问WebSocket服务端。

python3 -m websockets ws://websockets-server.<namespace>.svc.cluster.local:8080

#### 预期输出:

Connected to ws://websockets-server.default.svc.cluster.local:8080.

输入hello和word,可以看到返回hello和word。

```
> hello
< hello
> world
< world
Connection closed: 1000 (OK).</pre>
```

- 3. 查看Sidecar Proxy日志。
  - 。 查看WebSocket客户端的Sidecar Proxy日志。
    - a. 在容器组页面单击WebSocket客户端容器名称。
    - b. 单击日志页签, 设置容器为istio-proxy。

可以看到日志中包含使用WebSocket over HTTP/1.1协议记录。

```
{...."upstream_host":"10.208.0.105:80","bytes_sent":23,"protocol":"HTTP/1.1",....}
```

- 查看WebSocket服务端的Sidecar Proxy日志。
  - a. 在容器组页面单击WebSocket服务端容器名称。
  - b. 单击日志页签, 设置容器为istio-proxy。

可以看到日志中包含使用WebSocket over HTTP/1.1协议记录。

```
{...."downstream_local_address":"10.208.0.105:80","upstream_local_address":"127.0
.**.**:53983","protocol":"HTTP/1.1",....}
```

#### 使用WebSocket over HTTP/2协议

低于1.12版本的lst io使用WebSocket over HTTP/2协议,将不能正常连接到WebSocket服务器端,并返回503 错误。

如果您已经为低于1.12版本的lstio设置HTTP/2升级,并发生报错,您可以通过在目标规则中定 义h2UpgradePolicy为*DO\_NOT\_UPGRADE*的方式,使低于1.12版本的lstio可以正常使用WebSocket over HTTP/1.1协议。

```
apiVersion: networking.istio.io/vlbetal
kind: DestinationRule
metadata:
   labels:
    provider: asm
   name: websockets-server
spec:
   host: websockets-server
   trafficPolicy:
      connectionPool:
      http:
      h2UpgradePolicy: DO_NOT_UPGRADE
```

Istio 1.12或以上版本使用WebSocket over HTTP/2协议的操作如下:

- 1. 创建目标规则。
  - i. 登录ASM控制台。
  - ii. 在左侧导航栏,选择**服务网格 > 网格管理**。
  - iii. 在网格管理页面,找到待配置的实例,单击实例的名称或在操作列中单击管理。
  - iv. 在网格详情页面左侧导航栏选择**流量管理 > 目标规则**,然后在右侧页面单击**使用YAML创建**。
  - v. 设置命名空间为default,复制以下内容到文本框中,然后单击创建。

```
apiVersion: networking.istio.io/vlbetal
kind: DestinationRule
metadata:
    labels:
        provider: asm
        name: websockets-server
spec:
        host: websockets-server
        trafficPolicy:
        connectionPool:
            http:
            h2UpgradePolicy: UPGRADE
```

h2UpgradePolicy: 设置为UPGRADE, 表示为websockets-server启用HTTP/2协议。

2. 创建EnvoyFilter。

默认情况下,WebSocket不支持HTTP/2协议,但Envoy却支持WebSocket在HTTP/2流上进行隧道传输,以便在整个部署过程中可以使用统一的HTTP/2网络。您可以通过EnvoyFilter针对目标工作负载设置 allow\_connect: true ,从而使WebSocket服务端允许HTTP/2协议连接。

- i. 创建Envoy过滤器模板。
  - a. 登录ASM控制台。
  - b. 在左侧导航栏,选择**服务网格 > 网格管理**。
  - c. 在网格管理页面,找到待配置的实例,单击实例的名称或在操作列中单击管理。
  - d. 在网格详情页面左侧导航栏选择插件中心 > 插件市场。
  - e. 在插件市场页面选择设置allow\_connect为true允许升级的协议连接,单击应用此模板。
  - f. 在填充模板参数配置向导中选择SIDECAR\_INBOUND, 单击下一步。
  - g. 输入模板名称, 在页面底部单击确定。
- ii. 绑定工作负载。
  - a. 在网格详情页面左侧导航栏选择插件中心 > Envoy过滤器模板。
  - b. 在Envoy过滤器模板页面下单击目标模板右侧操作列下的编辑模板。
  - c. 单击绑定工作负载页签, 单击选定工作负载绑定。
  - d. 在选定工作负载绑定对话框设置命名空间为default,工作负载类型为Deployment,在未 绑定区域单击websockets-server操作列下的绑定,单击确定。

绑定工作负载后, ASM会自动创建Envoy过滤器, Envoy过滤器的YAML内容如下:

```
apiVersion: networking.istio.io/vlalpha3
kind: EnvoyFilter
metadata:
 name: h2-upgrade-wss
 labels:
   asm-system: 'true'
   provider: asm
spec:
  workloadSelector:
   labels:
     app: websockets-server
 configPatches:
  - applyTo: NETWORK FILTER
   match:
     context: SIDECAR INBOUND
     proxy:
       proxyVersion: '^1\.*.*'
     listener:
       filterChain:
         filter:
           name: "envoy.filters.network.http connection manager"
    patch:
      operation: MERGE
      value:
        typed config:
         '@type': type.googleapis.com/envoy.extensions.filters.network.http con
nection_manager.v3.HttpConnectionManager
         http2 protocol options:
            allow connect: true
```

3. 执行以下命令,访问WebSocket服务端。

python3 -m websockets ws://websockets-server.<namespace>.svc.cluster.local:8080

#### 预期输出:

Connected to ws://websockets-server.default.svc.cluster.local:8080.

输入hello和word,可以看到返回hello和word。

```
> hello
< hello
> world
< world
Connection closed: 1000 (OK).</pre>
```

- 4. 查看Sidecar Proxy日志。
  - 。 查看WebSocket客户端的Sidecar Proxy日志。
    - a. 在容器组页面单击WebSocket客户端容器名称。
    - b. 单击日志页签, 设置容器为istio-proxy。

```
可以看到日志中包含使用WebSocket over HTTP/1.1协议记录,说明客户端发起请求使用的是 HTTP/1.1协议。
```

```
{...."authority":"websockets-server.default.svc.cluster.local:8080","upstream_ser
vice time":null,"protocol":"HTTP/1.1",....}
```

- 查看WebSocket服务端的Sidecar Proxy日志。
  - a. 在容器组页面单击WebSocket服务端容器名称。
  - b. 单击日志页签,设置容器为istio-proxy。

```
可以看到日志中包含使用WebSocket over HTTP/2协议记录,说明WebSocket服务端的接收到的协议已经升级为HTTP/2。
```

```
{...."method":"GET","upstream_local_address":"127.0.**.**:34477","protocol":"HTTP
/2",....}
```

## 相关文档

• 通过入口网关访问网格内WebSocket服务

# 9.在ASM中使用VirtualService的 Delegate能力

通过VirtualService定义路由规则时,如果您的服务包含很多微服务,或者您的服务包含很多路由规则,会存在维护一个庞大的VirtualService的问题。ASM引入了Delegate机制,将服务的路由规则进行拆分,降低路由规则变更带来的风险。本文以Bookinfo服务为例,演示如何使用多个VirtualService定义Bookinfo服务的路由规则。

## 前提条件

• 已创建ASM实例。具体操作,请参见创建ASM实例。

⑦ 说明 ASM实例必须为v1.8.6.4-g814070fe-aliyun或者以上版本。

- 已创建ACK集群。具体操作,请参见创建Kubernetes托管版集群。
- 添加集群到ASM实例。具体操作,请参见添加集群到ASM实例。
- 已部署入口网关服务。具体操作,请参见添加入口网关服务。
- 已部署应用到ASM实例的集群中。具体操作,请参见部署应用到ASM实例。

## 背景信息

在服务网格ASM中,通过VirtualService定义路由规则,控制流量路由到服务上的各种行为。实际使用过程中,会遇到维护一个庞大的VirtualService的问题。服务的路由升级都要修改这个VirtualService规则,同时升级经常会导致服务路由更新冲突,路由配置冗余和耦合。任何的规则配置错误,都会影响数据平面集群下的服务,甚至影响所有的服务访问。

ASM通过扩展VirtualService引入了Delegate机制,使服务的路由规则无需耦合在一个VirtualService中。您可以将VirtualService拆分为主VirtualService和子VirtualService。主VirtualService定义了服务的总规则,子 VirtualService定义了服务的详细路由规则。主VirtualService由管理员统一维护,子VirtualService由服务维护 者进行维护,可以大大降低服务路由规则变更带来的风险,提高服务独立部署和升级的效率。

## 注意事项

- ASM不支持对Delegate进行嵌套,只允许在主VirtualService设置Delegate参数,例如主VirtualService和子VirtualService都设置了Delegate参数,则该主VirtualService和子VirtualService将不会生效。
- 子VirtualService的HTTPMatchRequest为主VirtualService的子集,否则会发生冲突,HTTPRoute将不会生效。
- 当主VirtualService的Route和Redirect为空时,才可以指定Delegate。子VirtualService的Hosts必须为 空。子VirtualService的路由规则会和主VirtualService的路由规则合并。

## 步骤一:设置网关规则

- 1. 登录ASM控制台。
- 2. 在左侧导航栏,选择服务网格 > 网格管理。
- 3. 在网格管理页面,找到待配置的实例,单击实例的名称或在操作列中单击管理。
- 4. 在网格详情页面左侧导航栏选择流量管理 > 网关规则,然后在右侧页面单击使用YAML创建。
- 5. 选择命名空间,并将以下内容复制到文本框中,单击创建。本文以default命名空间为例。

```
apiVersion: networking.istio.io/vlalpha3
kind: Gateway
metadata:
   name: bookinfo-gateway
spec:
   selector:
    istio: ingressgateway # use istio default controller
   servers:
    - port:
        number: 80
        name: http
        protocol: HTTP
        hosts:
        - "*"
```

设置 number 为 80 ,使Bookinfo服务通过80端口接收传入或传出的HTTP连接。

## 步骤二:设置主虚拟服务

- 1. 登录ASM控制台。
- 2. 在左侧导航栏,选择服务网格 > 网格管理。
- 3. 在网格管理页面,找到待配置的实例,单击实例的名称或在操作列中单击管理。
- 4. 在网格详情页面左侧导航栏选择流量管理 > 虚拟服务,然后在右侧页面单击使用YAML创建。
- 5. 选择命名空间,并将以下内容复制到文本框中,单击创建。本文以default命名空间为例。

以下内容创建了vs-1和vs-2的 delegate ,其中vs-1要求请求中必须包含 /log 才能访问Bookinfo服务,vs-2要求请求中必须包含 / 才能访问Bookinfo服务。

```
apiVersion: networking.istio.io/vlbetal
kind: VirtualService
metadata:
name: bookinfo
 namespace: default
spec:
 gateways:
   - bookinfo-gateway
 hosts:
   _ !*!
 http:
   - delegate:
       name: vs-1
       namespace: ns1
     match:
       - uri:
          prefix: /log
    - delegate:
       name: vs-2
       namespace: nsl
     match:
       - uri:
           prefix: /
```

delegate下的参数解释:

- name: delegate的名称。
- namespace: delegate的命名空间。

## 步骤三:设置子虚拟服务

- 1. 登录ASM控制台。
- 2. 在左侧导航栏,选择服务网格 > 网格管理。
- 3. 在网格管理页面,找到待配置的实例,单击实例的名称或在操作列中单击管理。
- 4. 在网格详情页面左侧导航栏选择流量管理 > 虚拟服务,然后在右侧页面单击使用YAML创建。
- 5. 选择命名空间,并将以下内容复制到文本框中,单击创建。本文以ns1命名空间为例。

```
apiVersion: networking.istio.io/v1beta1
kind: VirtualService
metadata:
 name: vs-1
 namespace: ns1
spec:
 http:
    - match:
       - uri:
           exact: /login
       - uri:
           exact: /logout
     route:
       - destination:
           host: productpage.default.svc.cluster.local
           port:
             number: 9080
```

- metadata:与主VirtualService的delegate参数保持一致,用于绑定delegate参数。本文与vs-1 的delegate参数一致,表示绑定vs-1的delegate参数。
- o match: 设置请求的过滤条件。本文设置 uri 为 exact: /login 和 exact: /logout , 表示可 以登录和登出Bookinfo服务。
- 6. 重复执行上述步骤,选择**命名空间**,并将以下内容复制到文本框中,单击创建。

```
apiVersion: networking.istio.io/v1beta1
kind: VirtualService
metadata:
 name: vs-2
 namespace: nsl
spec:
 http:
   - match:
       - uri:
           exact: /productpage
       - uri:
           prefix: /static
        - uri:
           prefix: /api/v1/products
     route:
        - destination:
           host: productpage.default.svc.cluster.local
           port:
             number: 9080
```

- metadata:与主VirtualService的delegate参数保持一致,用于绑定delegate参数。本文与vs-2 的delegate参数一致,表示绑定vs-2的delegate。
- match:设置请求的过滤条件。本文设置请求中必须包含/productpage、/static、/api/v1/products参数。

## 步骤四: 获取ASM网关地址

- 1. 登录容器服务管理控制台。
- 2. 在控制台左侧导航栏中,单击集群。
- 3. 在集群列表页面中,单击目标集群名称或者目标集群右侧操作列下的详情。
- 4. 在集群管理页左侧导航栏中,选择网络 > 服务。
- 5. 在**服务**页面顶部设置命名空间为istio-system, 查看istio-ingressgateway**外部端点**列下端口为80的IP地址。

## 结果验证

在浏览器中输入http://<ASM网关地址>/productpage,显示以下页面。说明请求中包

| 含 | /productpage | 参数访问Bookinfo服务成功, | 即vs-2的VirtualService设置成功。 |
|---|--------------|-------------------|---------------------------|
|---|--------------|-------------------|---------------------------|

| BookInfo Sample                                                                                                    | Sign in                                                                                                    |
|----------------------------------------------------------------------------------------------------|----------------------------------------------------------------------------------------------------|
| The Comedy<br>Summary: Wikipedia Summary: The Comedy of Errors is one of William Shakespeare's early plays. It is his sho<br>mistaken identity, in addition to puns and word play. | of Errors<br>rtest and one of his most farcical comedies, with a major part of the humour coming from slapstick and                 |
| Book Details                                                                                                    | Book Reviews                                                                                                    |
| Type:<br>papebak<br>Pages:<br>200<br>Publisher<br>PublisherA<br>Language:                                                                                                    | An extremely entertaining play by Shakespeare. The slapstick humour is refreshing!<br>— Reviewer1<br>★ ★ ★ ★                        |
| English<br>ISBN-10:<br>ISBN-13:<br>I234567890<br>ISBN-13:<br>I23-1234567890                                                                                                    | Absolutely fun and entertaining. The play lacks thematic depth when compared to other plays by Shakespeare.<br>- Reviewer2<br>★★★★☆ |
单击右上角的**Sign in**,在弹出对话框输入账号密码,登录Bookinfo服务。显示如下页面,说明登录Bookinfo 服务成功,表示vs-1的VirtualService设置成功。

| BookInfo Sample                                                                                                    |
|----------------------------------------------------------------------------------------------------|
| The Comedy of Errors         Summary: Wikipedia Summary: The Comedy of Errors is one of William Shakespeare's early plays. It is his shortest and one of his most farcical comedies, with a major part of the humour coming from slapstick and mistaken identity, in addition to puns and word play.         Book Details       Book Reviews         Type:       Book Reviews         Pagest:       200       - Reviewer1         Publisher:       Publisher:         Publisher:       Colspan="2">- Reviewer1         English       Support the play lacks thematic depth when compared to other plays by Shakespeare.         1234567880       - Reviewer2         1234567880       - Reviewer2         1234567880       - Reviewer2         1234567880       - Reviewer2         1234567880       - Reviewer2         1234567880       - Reviewer2         1234567880       - Reviewer2         1234567880       - Reviewer2         1234567880       - Reviewer2         1234567880       - Reviewer2         1234567880       - Reviewer2         1234567880       - Reviewer2         12345678 |

# 10.使用ASM本地限流功能

在大促等场景下,瞬间洪峰流量会使系统超出最大负载,调用大量堆积,导致整个调用链路卡死。ASM提供 了本地限流功能,支持对网关和服务进行流量限制,达到保护系统的目的。本文介绍如何使用ASM本地限流 功能。

## 前提条件

- 已创建ASM实例,且ASM实例要符合以下要求:
  - 如果您使用的是ASM商业版(专业版),要求ASM商业版(专业版)为v1.11.5.30或以上版本。关于升级ASM实例的具体操作,请参见升级ASM实例。
  - 如果您使用的是ASM标准版,ASM标准版仅支持lstio原生方式配置本地限流功能,且要求ASM标准版为 v1.9或以上版本。不同lstio版本需参考相应版本文档,关于最新的lstio版本配置本地限流功能的具体操 作,请参见Enabling Rate Limits using Envoy。
- 添加集群到ASM实例。具体操作,请参见添加集群到ASM实例。
- 已部署入口网关服务。具体操作,请参见添加入口网关服务。
- 创建Bookinfo服务和Nginx。具体操作,请参见部署应用到ASM实例。本文将Bookinfo部署在default命名 空间,将Nginx部署在foo命名空间。
- 使用以下内容创建ASM网关。具体操作,请参见添加入口网关服务。本文将ASM网关部署在istio-system 命名空间。

```
apiVersion: networking.istio.io/vlbetal
kind: Gateway
metadata:
   name: bookinfo-gateway
   namespace: default
spec:
   selector:
    istio: ingressgateway
   servers:
    - hosts:
    - bf2.example.com
   port:
       name: http
       number: 80
       protocol: http
```

使用以下内容创建虚拟服务。具体操作,请参见管理虚拟服务。

```
apiVersion: networking.istio.io/vlbetal
kind: VirtualService
metadata:
 name: bookinfo
 namespace: default
spec:
 gateways:
  - bookinfo-gateway
 hosts:
 - bf2.example.com
 http:
  - match:
    - uri:
       exact: /productpage
    - uri:
       prefix: /static
    - uri:
       exact: /login
   - uri:
       exact: /logout
    - uri:
       prefix: /api/v1/products
   name: productpage-route-name1
   route:
    - destination:
       host: productpage
       port:
        number: 9080
  - match:
    - uri:
       prefix: /nginx
   name: nginx-route-name1
   rewrite:
     uri: /
   route:
    - destination:
       host: nginx.foo.svc.cluster.local
        port:
         number: 80
```

• 安装流量加压工具。具体操作,请参见hey。

# ASMLocalRateLimiter声明式配置介绍

ASM通过CRD ASMLocalRateLimiter实现本地限流的声明式配置。配置Spec说明如下:

| 字段 | 类型 | 说明 | 是否必须 |
|----|----|----|------|
|----|----|----|------|

## 流量管理·使用ASM本地限流功能

| 字段               | 类型                                | 说明                                                                                                    | 是否必须 |
|------------------|-----------------------------------|----------------------------------------------------------------------------------------------------|------|
| workloadSelector | map <string, string=""></string,> | 通过一个或多个标签,指<br>明限流配置生效的一组特<br>定的Pod或VM。标签搜索<br>的范围限制在资源所在的<br>配置命名空间。更多信<br>息,请参见Workload<br>Selector。 | Yes  |
| isGateway        | bool                              | 默认为 false 。                                                                                            | No   |
| configs          | LocalRateLimiterConfig[]          | 本地限流配置,可配置多<br>条。                                                                                      | Yes  |

## LocalRateLimiterConfig属性字段

| 字段    | 类型             | 说明         | 是否必须 |
|-------|----------------|------------|------|
| name  | string         | 单条限流配置的名称。 | No   |
| match | RatelimitMatch | 匹配条件。      | No   |
| limit | LimitConfig    | 限流阈值配置。    | No   |

### RatelimitMatch属性字段

| 字段    | 类型               | 说明               | 是否必须 |
|-------|------------------|------------------|------|
| vhost | VirtualHostMatch | VirtualHost匹配条件。 | No   |

## LimitConfig属性字段

| 字段            | 类型       | 说明                                                            | 是否必须 |
|---------------|----------|---------------------------------------------------------------|------|
| fill_interval | Duration | 令牌填充时间单位,例<br>如 seconds: 1 或<br>者 nanos: 1000 。<br>nanos表示纳秒。 | No   |
| quota         | int      | 令牌数量,必须为整数,<br>例如:1000。                                       | No   |

## VirtualHostMatch属性字段

| 字段   | 类型     | 说明                     | 是否必须 |
|------|--------|------------------------|------|
| name | string | 匹配的 VirtulHost 名<br>称。 | No   |
| port | int    | 匹配的请求端口。               | No   |

#### 流量管理·使用ASM本地限流功能

| 字段    | 类型         | 说明                  | 是否必须 |
|-------|------------|---------------------|------|
| route | RouteMatch | 匹配的请求接口对应的路<br>由名称。 | No   |

#### RouteMatch属性字段

| 字段           | 类型              | 说明                                         | 是否必须 |
|--------------|-----------------|--------------------------------------------|------|
| name_match   | string          | 匹配的路由名称,对<br>应 VirtualService<br>下的单条路由名称。 | No   |
| header_match | HeaderMatcher[] | 匹配服务请求的header,<br>支持配置多个。                  | No   |

### HeaderMatcher属性字段

| 字段            | 类型     | 说明                                                            | 是否必须 |
|---------------|--------|---------------------------------------------------------------|------|
| name          | string | header名称。                                                     | No   |
| regex_match   | string | 正则表达式匹配。                                                      | No   |
| exact_match   | string | 精确匹配。                                                         | No   |
| prefix_match  | string | 前缀匹配,以什么开头进<br>行匹配。                                           | No   |
| suffix_match  | string | 后缀匹配,以什么结尾进<br>行匹配。                                           | No   |
| present_match | bool   | 如果配置为 true ,则<br>不关心该header value的<br>具体取值,只需要header<br>存在即可。 | No   |
| invert_match  | bool   | 默认为 false ,如果<br>设置为 true ,则正则<br>匹配结果取反。                     | No   |

# 适用对象

ASM本地限流功能适用于ASM网关和应用服务(注入了Sidecar)。

⑦ **说明** 场景示例涉及的配置文件,您可以通过此文件下载。

# 场景示例说明

本文以Bookinfo和Nginx为例介绍网关和服务限流的具体使用场景。Nginx将单独部署在foo命名空间,用于 验证限流的开启范围。

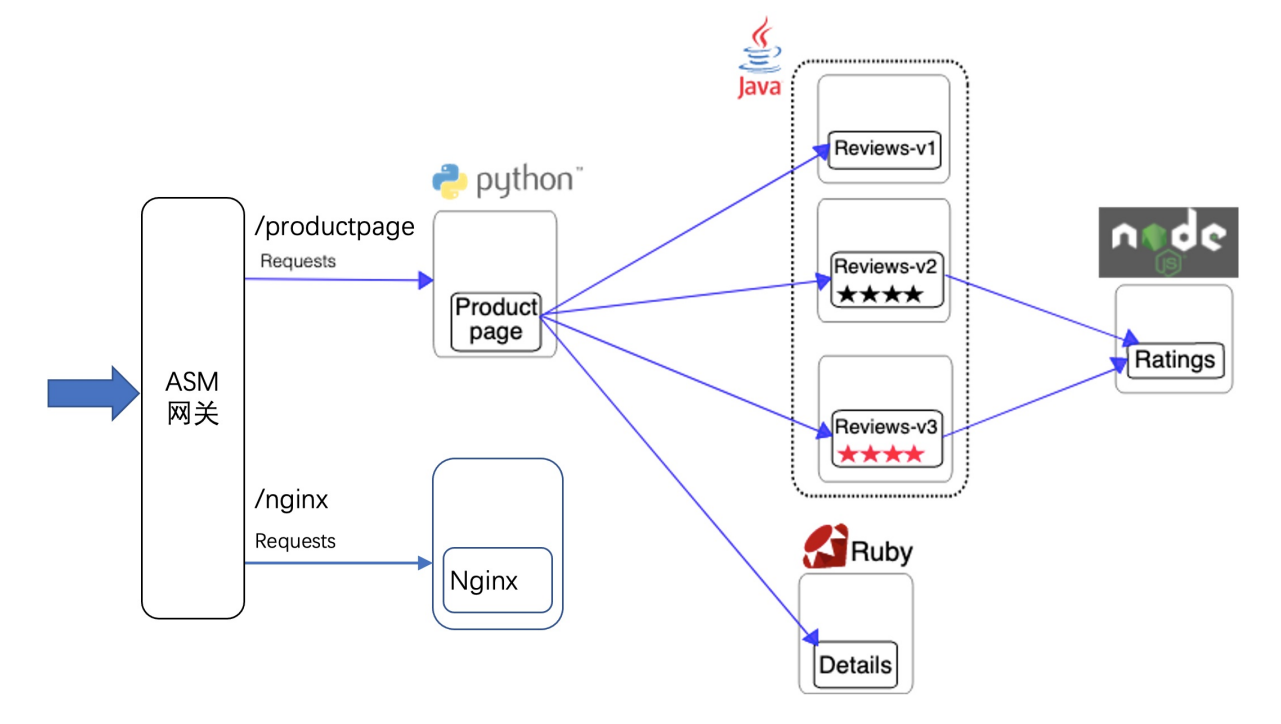

# 网关限流

对网关进行限流,从流量入口处进行限流,防止下游服务被压垮。

使用kubectl连接ASM,具体操作,请参见通过kubectl连接ASM实例。然后使用以下内容,创建 ASMLocalRateLimiter。

↓ 注意 以下配置中的 limite.quota 只针对单个网关实例生效,若网关有n个实例, test1该路由 对应的后端服务限流阈值则为n\*quota,若调整了后端服务实例个数,需要对应调整限流阈值。

```
apiVersion: istio.alibabacloud.com/v1beta1
kind: ASMLocalRateLimiter
metadata:
 name: for-api-test
 namespace: default
spec:
 workloadSelector:
   labels:
     app: istio-ingressgateway
 isGateway: true
 configs:
   - match:
       vhost:
         name: "www.example1.com" ## 如果gateway中配置了多个host域名,填最后一个即可。
         port: 80
         route:
          name match: "test1" ##VirtualService路由配置中对应route的name,若VirtualService路
由配置下没有对应name的路由,则不生效。
     limit:
        fill_interval:
          seconds: 1
        quota: 10
    - match:
       vhost:
         name: "www.example2.com"
         port: 80
         route:
          name match: "test1"
     limit:
        fill interval:
           seconds: 1
        quota: 100
```

- workloadSelector:用于匹配生效的Pod或虚拟机。本文为了使ASMLocalRateLimiter作用于网关,设置为 *istio-ingressgateway*。
- isGateway: 是否作用于网关,本示例设置为true。
- fill\_interval下的seconds: 令牌填充时间。
- quota: 令牌发放个数。

本文设置seconds为1, quota为100, 表示1s内发放100个令牌, 即网关1s内最多处理100个请求。

## 网关限流场景示例

## 场景一: 对单个接口配置限流规则

```
对 bf2.example.com:80 这个VirtualHost下的 productpage-route-name1 路由设定限流配置,使得访问 productpage-route-name1 路由下的/productpage、/static、/login、/logout接口都将受到流量限制。
```

- 1. 使用kubectl连接ASM,具体操作,请参见通过kubectl连接ASM实例。
- 2. 创建ASMLocalRateLimiter。

i. 使用以下内容, 创建asmlocalratelimiter-test-gw.yaml。

```
apiVersion: istio.alibabacloud.com/v1beta1
kind: ASMLocalRateLimiter
metadata:
 name: ingressgateway
 namespace: istio-system
spec:
 workloadSelector:
   labels:
     app: istio-ingressgateway
 isGateway: true
 configs:
  - limit:
     fill interval:
       seconds: 1
     quota: 10
   match:
     vhost:
      name: bf2.example.com
       port: 80
       route:
         name_match: productpage-route-name1 ## 该名称需要和VirtualService下的route
name一致。
```

#### ii. 执行以下命令, 创建ASMLocalRateLimiter。

```
kubectl apply -f asmlocalratelimiter-test-gw.yaml
```

#### 3. 在hey工具中执行以下命令,持续产生压力流量。

hey -host bf2.example.com -c 10 -n 100000 http://<ASM网关IP>/productpage

hey -host bf2.example.com -c 10 -n 100000 http://<ASM网关IP>/nginx

4. 执行以下命令,访问Bookinfo服务的/productpage接口。

curl -H 'host: bf2.example.com' http://<ASM网关IP>/productpage -v

#### 预期输出:

```
< HTTP/1.1 429 Too Many Requests
< Content-Length: 18
< Content-Type: text/plain
< Date: Thu, 13 Jan 2022 03:03:09 GMT
< Server: istio-envoy
<
local_rate_limited
```

可以看到访问Bookinfo服务受到限流。

5. 执行以下命令, 访问Bookinfo服务的/nginx接口。

curl -H 'host: bf2.example.com' http://\${ASM GATEWAY IP}/nginx -v

返回结果中没有429, 说明访问未限流。

#### 场景二:对网关域名和端口的全局配置限流规则

对 bf2.example.com:80 这个virtualHost设定限流配置,使得访问Bookinfo服务下的/productpage、/static、/login、/logout、/nginx接口都将收到流量限制。

- 1. 使用kubectl连接ASM,具体操作,请参见通过kubectl连接ASM实例。
- 2. 创建ASMLocalRateLimiter。
  - i. 使用以下内容, 创建asmlocalratelimiter-test-gw-global.yaml。

```
apiVersion: istio.alibabacloud.com/v1beta1
kind: ASMLocalRateLimiter
metadata:
 name: ingressgateway
 namespace: istio-system
spec:
 workloadSelector:
   labels:
     app: istio-ingressgateway
 isGateway: true
 configs:
    - match:
       vhost:
         name: "bf2.example.com"
         port: 80
     limit:
         fill interval:
            seconds: 1
         quota: 10
```

ii. 执行以下命令, 创建ASMLocalRateLimiter。

kubectl apply -f asmlocalratelimiter-test-gw-global.yaml

3. 在hey工具中执行以下命令,持续产生压力流量。

hey -host bf2.example.com -c 10 -n 100000 http://\${ASM\_GATEWAY\_IP}/nginx

4. 执行以下命令,访问Bookinfo服务的/nginx接口。

curl -H 'host: bf2.example.com' http://\${ASM GATEWAY IP}/nginx -v

可以看到,返回 HTTP/1.1 429 Too Many Requests ,说明访问Bookinfo服务的/nginx按口受到限 流。

#### 场景三:删除限流配置后,访问恢复

- 1. 使用kubectl连接ASM,具体操作,请参见通过kubectl连接ASM实例。
- 2. 执行以下命令, 删除限流配置文件。

kubectl delete -f asmlocalratelimiter-test-gw.yaml

kubectl delete -f asmlocalratelimiter-test-gw-global.yaml

3. 执行以下命令,访问Bookinfo服务的/nginx接口。

curl -H 'host: bf2.example.com' http://\${ASM\_GATEWAY\_IP}/nginx -v

返回结果中没有429, 说明访问未限流。

## 应用服务限流

对服务进行限流,限制服务一定时间内处理请求的数量。

使用kubectl连接ASM,具体操作,请参见通过kubectl连接ASM实例。然后使用以下内容,创建 ASMLocalRateLimiter。

② 说明 针对应用服务进行配置,若服务工作负载有n个实例,对应整体服务限流阈值为n\* quota\_per\_instance。

```
apiVersion: istio.alibabacloud.com/vlbetal
kind: ASMLocalRateLimiter
metadata:
   name: reviews-v3-local-ratelimiter
   namespace: default
spec:
   workloadSelector:
   labels:
      app: reviews
      version: v3
....
```

若服务有多个版本,可以通过 WorkLoadSelector label 定义生效的Deployment范围,例如以上表示仅针 对reviews的v3版本配置限流。

## 应用服务限流场景示例

⑦ 说明 应用服务限流生效前提需要应用服务注入了Sidecar,在操作应用服务限流配置之前,请务必 移除网关相关限流配置,避免对应用服务限流配置产生影响。

#### 场景一:对reviews服务配置限流规则

- 1. 使用kubectl连接ASM,具体操作,请参见通过kubectl连接ASM实例。
- 2. 创建ASMLocalRateLimiter。

#### i. 使用以下内容, 创建asmlocalratelimiter-test-reviews.yaml。

```
apiVersion: istio.alibabacloud.com/v1beta1
kind: ASMLocalRateLimiter
metadata:
 name: reviews
 namespace: default
spec:
 workloadSelector:
   labels:
     app: reviews
 configs:
    - match:
       vhost:
         name: "*"
         port: 9080
         route:
           header_match:
           - name: ":path"
            prefix_match: "/"
      limit:
         fill interval:
            seconds: 1
         quota: 10
```

以上配置是针对reviews服务的9080端口,然后通过 header\_match 配置匹配条件,匹配以/开头的请求。

ii. 执行以下命令, 创建ASMLocalRateLimiter。

kubectl apply -f asmlocalratelimiter-test-reviews.yaml

3. 在hey工具中执行以下命令,持续产生压力流量。

hey -host bf2.example.com -c 10 -n 100000 http://<ASM网关IP>/productpage

4. 执行以下命令, 查看product page sidecar 日志。

kubectl logs -f productpage-v1-b84f8bfdd-wgxlc -c istio-proxy

预期输出:

[2022-01-14T07:56:13.086Z] "GET /reviews/0 HTTP/1.1" 429 - via upstream - "-" 0 18 1 1 " -" "hey/0.0.1" "9295da56-9a6b-9476-b662-1cbd61a82898" "reviews:9080" "10.180.0.190:9080" outbound 9080 v1 reviews.default.svc.cluster.local 10.180.0.196:36702 192.168.195.113:90 80 10.180.0.196:33522 - -[2022-01-14T07:56:13.091Z] "GET /reviews/0 HTTP/1.1" 429 - via upstream - "-" 0 18 0 0 " -" "hey/0.0.1" "9295da56-9a6b-9476-b662-1cbd61a82898" "reviews:9080" "10.180.0.190:9080" outbound | 9080 | v1 | reviews.default.svc.cluster.local 10.180.0.196:36702 192.168.195.113:90 80 10.180.0.196:33528 - -[2022-01-14T07:56:13.0512] "GET /details/0 HTTP/1.1" 200 - via upstream - "-" 0 178 41 1 "-" "hey/0.0.1" "061d3542-52a7-9511-b217-7fdf9ee9a1dd" "details:9080" "10.180.0.160:9080 " outbound | 9080 | | details.default.svc.cluster.local 10.180.0.196:58724 192.168.127.75:908 0 10.180.0.196:57754 - default [2022-01-14T07:56:13.095Z] "GET /reviews/0 HTTP/1.1" 429 - via upstream - "-" 0 18 0 0 " -" "hey/0.0.1" "061d3542-52a7-9511-b217-7fdf9ee9a1dd" "reviews:9080" "10.180.0.190:9080" outbound | 9080 | v1 | reviews.default.svc.cluster.local 10.180.0.196:36702 192.168.195.113:90 80 10.180.0.196:33534 - -

可以以看到访问 reviews:9080 返回结果中包含429, 说明访问受到限流。

#### 场景二:对review v3版本配置限流规则

- 1. 使用kubectl连接ASM,具体操作,请参见通过kubectl连接ASM实例。
- 2. 创建ASMLocalRateLimiter。
  - i. 使用以下内容, 创建asmlocalratelimiter-test-reviews-only-v3.yaml。

```
apiVersion: istio.alibabacloud.com/v1beta1
kind: ASMLocalRateLimiter
metadata:
 name: reviews
 namespace: default
spec:
  workloadSelector:
    labels:
     app: reviews
     version: v3
  configs:
    - match:
        vhost:
         name: "*"
         port: 9080
          route:
           header match:
            - name: ":path"
             prefix match: "/"
      limit:
         fill interval:
           seconds: 1
         quota: 10
```

以上配置是针对reviews v3服务的9080端口,然后通过 header\_match 配置匹配条件,匹配/开头的请求。

#### ii. 执行以下命令, 创建ASMLocalRateLimiter。

kubectl apply -f asmlocalratelimiter-test-reviews-only-v3.yaml

#### 3. 在hey工具中执行以下命令,持续产生压力流量。

hey -host bf2.example.com -c 10 -n 100000 http://<ASM网关IP>/productpage

#### 4. 执行以下命令, 查看reviews-v1、reviews-v2、reviews-v3对应Pod下Sidecar的日志。

kubectl logs -f \${your-reviews-pod-name} -c istio-proxy

可以看到只有reviews-v3下access\_log日志对应请求的返回包含429, reviews-v2和reviews-v3对应请求的返回是正常的200。说明只有reviews-v3服务受到限流, reviews-v1和reviews-v2服务未受到限流。

# 11.使用SLB优雅下线功能避免流量损 失

ASM网关在缩容或滚动重启时,会删除网关Pod而导致少量流量损失。启用SLB连接优雅下线功能后,即使删除网关Pod,现有连接在一定时间内仍能正常传输,流量将不会有损失。本文介绍如何使用SLB连接优雅下线功能。

## 前提条件

- 已创建ASM实例,且版本为企业版或旗舰版。具体操作,请参见创建ASM实例。
- 添加集群到ASM实例。具体操作,请参见添加集群到ASM实例。

## 步骤一: 启用SLB优雅下线功能

您可以根据实际情况在新建网关时或为已有网关启用SLB优雅下线功能。

## 新建网关时启用SLB优雅下线功能

- 1. 登录ASM控制台。
- 2. 在左侧导航栏,选择服务网格 > 网格管理。
- 3. 在网格管理页面,找到待配置的实例,单击实例的名称或在操作列中单击管理。
- 4. 在网格详情页面左侧导航栏单击ASM网关,然后在右侧页面单击创建。
- 5. 在创建页面选择集群,设置负载均衡类型为公网访问,在新建负载均衡下选择负载均衡规格,设置网 关副本数为10,其他参数采用默认设置。
- 6. 单击高级选项,选中SLB优雅下线,输入连接超时时间,单击创建。

## 为已有网关启用SLB优雅下线功能

- 1. 登录ASM控制台。
- 2. 在左侧导航栏,选择服务网格 > 网格管理。
- 3. 在网格管理页面,找到待配置的实例,单击实例的名称或在操作列中单击管理。
- 4. 在网格详情页面左侧导航栏单击ASM网关。
- 5. 在ASM网关页面单击目标网关的名称。
- 6. 在网关详情页面高级选项区域单击SLB优雅下线右侧的∠图标,选中SLB优雅下线,输入连接超时时间,单击确认。

#### 步骤二: 部署示例应用

- 1. 通过kubectl工具连接集群。
- 2. 使用以下内容创建httpbin.yaml。

```
apiVersion: v1
kind: ServiceAccount
metadata:
 name: httpbin
___
apiVersion: v1
kind: Service
metadata:
 name: httpbin
 labels:
  app: httpbin
   service: httpbin
spec:
 ports:
 - name: http
  port: 8000
   targetPort: 80
 selector:
   app: httpbin
___
apiVersion: apps/v1
kind: Deployment
metadata:
name: httpbin
spec:
 replicas: 1
 selector:
   matchLabels:
     app: httpbin
     version: v1
 template:
   metadata:
     labels:
       app: httpbin
       version: v1
    spec:
     serviceAccountName: httpbin
     containers:
     - image: docker.io/kennethreitz/httpbin
       imagePullPolicy: IfNotPresent
       name: httpbin
       ports:
       - containerPort: 80
```

3. 执行以下命令,部署httpbin应用。

kubectl apply -f httpbin.yaml -n default

## 步骤三: 创建虚拟服务和网关规则

- 1. 创建虚拟服务。
  - i. 登录ASM控制台。
  - ii. 在左侧导航栏,选择**服务网格 > 网格管理**。

- iii. 在网格管理页面,找到待配置的实例,单击实例的名称或在操作列中单击管理。
- iv. 在网格详情页面左侧导航栏选择流量管理 > 虚拟服务,然后在右侧页面单击使用YAML创建。
- v. 选择命名空间,选择任意场景模板,将以下内容替换YAML文本框中内容,然后单击创建。

```
apiVersion: networking.istio.io/v1beta1
kind: VirtualService
metadata:
 name: httpbin
 namespace: default
spec:
 gateways:
   - httpbin-gateway
 hosts:
   _ '*'
 http:
   - route:
       - destination:
           host: httpbin
           port:
            number: 8000
```

- 2. 创建网关规则。
  - i. 登录ASM控制台。
  - ii. 在左侧导航栏,选择**服务网格 > 网格管理**。
  - iii. 在网格管理页面,找到待配置的实例,单击实例的名称或在操作列中单击管理。
  - iv. 在网格详情页面左侧导航栏选择流量管理 > 网关规则,然后在右侧页面单击使用YAML创建。
  - v. 选择命名空间,选择任意场景模板,将以下内容替换YAML文本框中内容,然后单击创建。

```
apiVersion: networking.istio.io/vlbetal
kind: Gateway
metadata:
   name: httpbin-gateway
   namespace: default
spec:
   selector:
    istio: ingressgateway
servers:
        - hosts:
        - '*'
   port:
        name: http
        number: 80
        protocol: HTTP
```

- 3. 验证路由配置是否成功。
  - i. 获取ASM网关地址,具体操作,请参见添加入口网关服务。

ii. 在浏览器地址栏中输入http://<ASM网关地址>。

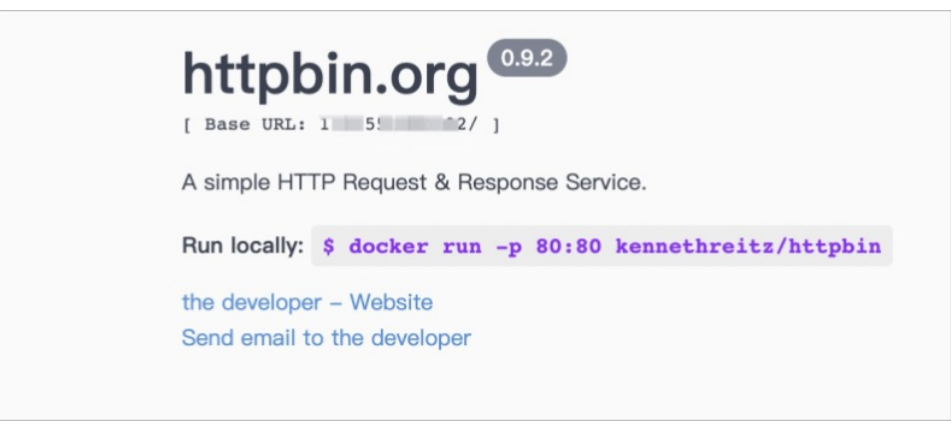

显示如上页面,说明路由配置成功。

## 步骤四:验证启用SLB连接优雅下线功能后的效果

- 1. 根据您使用的操作系统,安装并下载轻量级压测工具hey的对应版本。具体操作,请参见hey。 以下为各个操作系统对应的hey版本:
  - Linux 64-bit : hey-release.s3.us-east-2.amazonaws.com/hey\_linux\_amd64
  - Mac 64-bit : hey-release.s3.us-east-2.amazonaws.com/hey\_darwin\_amd64
  - Windows 64-bit : hey-release.s3.us-east-2.amazonaws.com/hey\_windows\_amd64
- 2. 缩容ASM网关。
  - i. 登录ASM控制台。
  - ii. 在左侧导航栏, 选择**服务网格 > 网格管理**。
  - iii. 在网格管理页面,找到待配置的实例,单击实例的名称或在操作列中单击管理。
  - iv. 在网格详情页面左侧导航栏单击ASM网关。
  - v. 在ASM网关页面单击目标网关右侧操作列下的查看YAML。
  - vi. 在编辑对话框设置replicaCount的参数值为1, 然后单击确定。

| 33 | readinessProbe: {} |
|----|--------------------|
| 34 | replicaCount: 1    |
| 35 | resources:         |
| 36 | limits:            |
| 37 | cpu: '2'           |
| 38 | memory: 4G         |
| 39 | requests:          |
| 40 | cpu: 200m          |
| 41 | memory: 256Mi      |

3. 查看启用SLB连接优雅下线功能后的流量损失情况。

执行以下命令,以200并发,50000请求数请求httpbin应用。

hey -c 200 -n 50000 -disable-keepalive http://{ASM网关IP}/

#### 预期输出:

```
Status code distribution:
[200] 50000 responses
```

可以看到,50000个请求全部返回200状态码,也就是说50000个请求都访问成功,流量没有损失。

如果在没有启用SLB优雅下线功能情况下,在ASM网关Pod缩容时,以200并发,50000请求数请求 httpbin应用。

Status code distribution:
 [200] 49747 responses
Error distribution:
 [253] Get "http://47.55.2xx.xx": dial tcp 47.55.2xx.xx:80: connect: connection refused

50000个请求中仅49747个请求返回200状态码,也就是说仅49747个请求访问成功,流量有少量的损失。

# 12. 流量打标和标签路由

ASM支持通过TrafficLabel CRD设置流量标签,然后根据流量标签将流量路由到不同的工作负载。本文介绍流 量标签和标签路由的功能。

# 背景信息

流量打标又称作流量染色,指对符合一定流量特征的请求打上具体的染色标记。lst io通过透明拦截的方式劫 持了应用流量,基于此技术背景,Sidecar可以对应用流量进行染色标记。

ASM商业版(专业版)扩展了一个新的TrafficLabel CRD,通过该CRD来定义具体的流量染色逻辑,实现命名 空间、工作负载及接口级别的流量打标。

### 注意事项

仅ASM商业版(专业版)v1.10.5.40及以上版本支持流量打标和标签路由功能。

## 如何对工作负载进行流量打标

方式一: 按照命名空间进行流量打标

对命名空间下的所有应用进行流量打标。

- 1. 通过kubectl连接ASM实例。
- 2. 使用以下内容, 创建example1.yaml。

```
apiVersion: istio.alibabacloud.com/v1beta1
kind: TrafficLabel
metadata:
 name: example1
 namespace: default
spec:
 rules:
 - labels:
     - name: userdefinelabel1
       valueFrom:
       - $getContext(x-request-id)
       - $localLabel
   attachTo:
   - opentracing
   # 表示生效的协议,空为都不生效,*为都生效。
   protocols: "*"
 hosts: # 表示生效的服务。
  _ "*"
```

| 参数            | 描述           |
|---------------|--------------|
| namespace     | 该CRD生效的命名空间。 |
| labels参数下name | 标签名称。        |

| 参数                 | 描述                                                                                                    |
|--------------------|----------------------------------------------------------------------------------------------------|
| labels参数下valueFrom | 标签值,取值:                                                                                                    |
|                    | <ul> <li>说明 valueFrom的参数值采用自然顺序的<br/>优先级,例如以上配置表示优先从getContext(x-<br/>request-id)获取标签值,当通过getContext变量<br/>获取不到才会从localLabel变量获取标签值。</li> </ul> |
|                    | <ul> <li><i>getContext(x-request-id)</i>:从流量的上下文获取标签值。</li> <li><i>localLabel</i>:从工作负载的业务Pod标签 ASM_TRA FFIC_TAG 获取标签值。</li> </ul>              |
| attachTo           | 取值为 <i>opentracing</i> ,对应HTTP或GRPC协议,意味着<br>会将该流量标识添加到header下。                                                                                 |

getContext(xxx)和localLabel两个变量详细说明如下:

getContext(x-request-id)

getContext(x-request-id)是个函数型变量,标明流量颜色需要从流量的上下文中获取,其中x-request-id为该函数参数,指代Trace ID。不同的Trace系统采用的Trace ID不同。

⑦ 说明 getContext仅针对Sidecar生效。

Sidecar包含入口和出口两种类型的流量,流量打标其实指的是对出口流量进行打标。

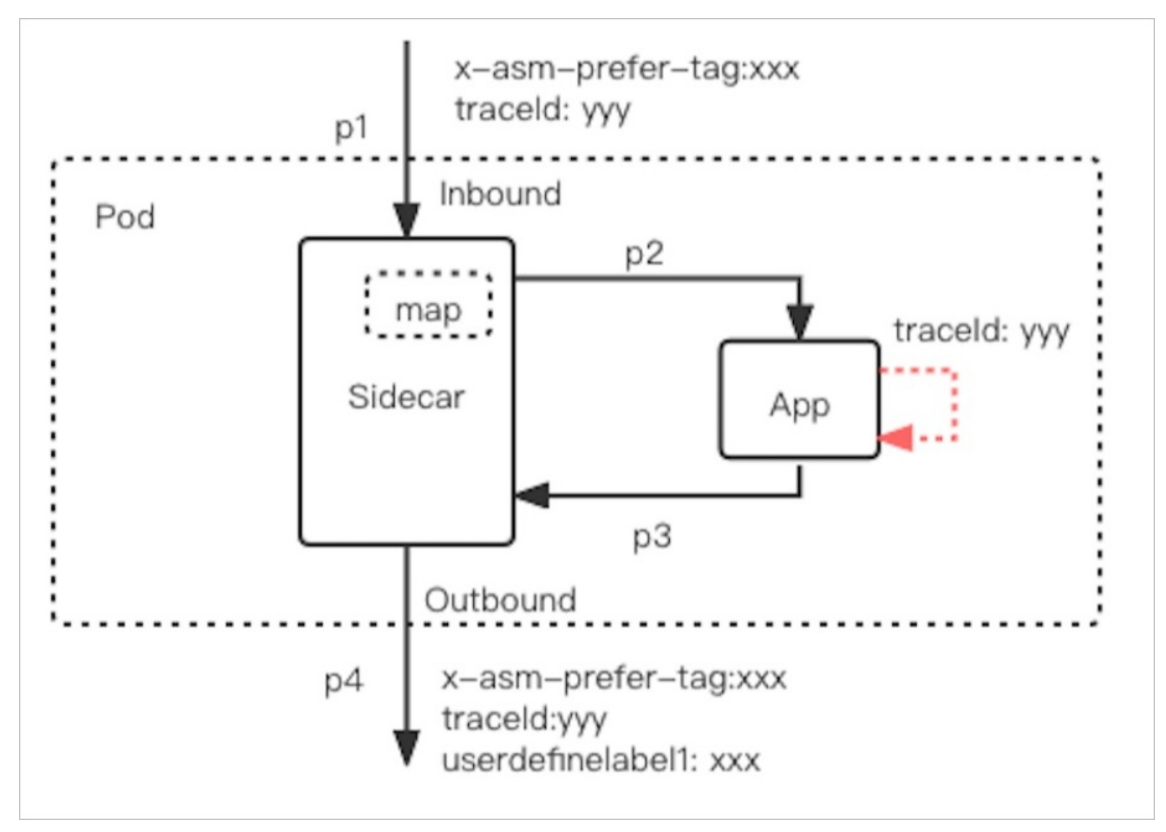

ASM商业版(专业版)的Sidecar默认试图通过x-asm-prefer-tag header从入口流量中获取流量tag, 并以Trace ID为key记录到上下文 map<traceId, tag>中。当业务容器发起的出口请求时, Sidecar 会通过Trace ID查找上下文map。若找到关联tag,则Sidecar会附带x-asm-prefer-tag header(默 认)以及TrafficLabel CRD定义的标签名userdefinelabel1。

⑦ 说明 业务应用采用不同的Trace系统则会有不同Trace ID。更多信息,请参见Tracing。

若不定义getContext函数下的参数,Sidecar默认采用x-request-id为Trace ID。Trace ID需要业务应用进行Header propagation或Context propagation。若Header Propagation逻辑缺失,则出口流量会因为找不到关联的Trace ID key,Sidecar将无法从 map<traceId,tap> 找到对应的流量tag。

若业务应用有对接Trace系统,则Trace SDK会帮助业务代码进行Header propagation或Context propagation,例如采用接入ARMS进行trace。若业务有对接ARMS Prometheus,则只需要在 TrafficLabel CRD中修改valueFrom为*getContext(x-b3-traceid)*,其中参数*x-b3-traceid*为Zipkin系统 的Trace header。

∘ localLabel

localLabel是从Sidecar对应的业务POD标签ASM\_TRAFFIC\_TAG获取流量标识,并对出口流量打标。以下工作负载定义了ASM\_TRAFFIC\_TAG为*test*。

```
apiVersion: apps/v1
kind: Deployment
metadata:
 name: productpage-v1
  labels:
   app: productpage
   version: v1
spec:
  replicas: 1
  selector:
   matchLabels:
     app: productpage
     version: v1
  template:
   metadata:
     annotations:
       sidecar.istio.io/logLevel: debug
     labels:
       app: productpage
       version: v1
       ASM_TRAFFIC_TAG: test
    spec:
     serviceAccountName: bookinfo-productpage
     containers:
     - name: productpage
       image: docker.io/istio/examples-bookinfo-productpage-v1:1.16.2
       imagePullPolicy: IfNotPresent
       ports:
       - containerPort: 9080
        volumeMounts:
       - name: tmp
         mountPath: /tmp
      volumes:
      - name: tmp
        emptyDir: {}
```

3. 执行以下命令, 使CRD生效。

kubectl apply -f example1.yaml

## 方式二: 按照工作负载进行流量打标

对某个命名空间下某个应用进行流量打标。

- 1. 通过kubectl连接ASM实例。
- 2. 使用以下内容, 创建example2.yaml。

```
apiVersion: istio.alibabacloud.com/v1beta1
kind: TrafficLabel
metadata:
 name: example2
 namespace: workshop
spec:
  workloadSelector:
   labels:
     app: test
 rules:
  - labels:
     - name: userdefinelabel1
       valueFrom:
       - $localLabel
       - $getContext(x-request-id)
   attachTo:
   - opentracing
   protocols: "*"
  hosts:
  _ "*"
```

| 参数                      | 描述                                                                                                    |
|-------------------------|----------------------------------------------------------------------------------------------------|
| namespace               | 该CRD生效的命名空间。                                                                                                    |
| labels参数下name           | 标签名称。                                                                                                    |
| labels参数下valueFrom      | 标签值,取值:                                                                                                    |
|                         | <ul> <li>⑦ 说明 valueFrom具有优先级,以上配置表示优先从getContext(x-request-id)获取标签值,当通过getContext变量获取不到才会从localLabel变量获取标签值。</li> <li>• getContext(x-request-id):从流量的上下文获取</li> </ul> |
|                         | 标签值。<br>• <i>localLabel</i> :从工作负载的业务Pod标签 ASM_TRA<br>FFIC_TAG 获取标签值。                                                                                                 |
| workloadSelector参数下的app | 匹配工作负载的标签,例如本文的CRD只作用于带有<br>test标签的工作负载。                                                                                                    |
| attachTo                | 取值为 <i>opentracing</i> ,对应HTTP或GRPC协议,意味着<br>会将该流量标识添加到header下。                                                                                                    |

#### 3. 执行以下命令, 使CRD生效。

kubectl apply -f example2.yaml

### 方式三: 按照接口进行流量打标

对某个命名空间下某个应用接口进行流量打标。

#### 1. 通过kubectl连接ASM实例。

2. 使用以下内容, 创建example3.yaml。

```
apiVersion: istio.alibabacloud.com/v1beta1
kind: TrafficLabel
metadata:
name: example3
namespace: workshop
spec:
 workloadSelector:
   labels:
    app: test
 rules:
 - match:
    - headers:
       end-user: "jason"
    uri:
      prefix: "/test"
     labels:
     - name: userdefinelabel1
      valueFrom:
      - $getContext(x-b3-traceid)
   attachTo:
   - opentracing
   protocols: "*"
 hosts:
   _ "*"
```

| 参数                      | 描述                                              |
|-------------------------|-------------------------------------------------|
| namespace               | 该CRD生效的命名空间。                                    |
| workloadSelector参数下的app | 匹配工作负载的标签,例如本文的CRD只作用于带有<br>app: test 标签的工作负载。  |
| match参数下headers         | 请求头,本文设置请求头为 jason用户 。                          |
| match参数下prefix          | 请求URL,描述特定接口请求,本文设置为带<br>有 <i>/test</i> 的请求URL。 |
| labels参数下name           | 标签名称。                                           |

| 参数                 | 描述                                                                                   |
|--------------------|--------------------------------------------------------------------------------------|
| labels参数下valueFrom | 标签值,取值:                                                                              |
|                    | <ul> <li>⑦ 说明 valueFrom具有优先级,以上配置表示优先从getContext(x-request-id)</li></ul>             |
|                    | <ul> <li>getContext(x-request-id):从流量的上下文获取<br/>标签值。</li> </ul>                      |
|                    | <ul> <li><i>localLabel</i>:从工作负载的业务Pod标签 ASM_TRA</li> <li>FFIC_TAG 获取标签值。</li> </ul> |
| attachTo           | 取值为 <i>opentracing</i> ,对应HTTP或GRPC协议,意味着<br>会将该流量标识添加到header下。                      |

3. 执行以下命令, 使CRD生效。

kubectl apply -f example3.yaml

# 基于流量标签进行标签路由

通过TrafficLabel定义了流量标签userdefinelabel1,其取值为test1、test2、test3等,您还需要创建 DestinationRule和VirtualService,将流量根据标签路由到对应工作负载。

1. 使用以下内容, 创建example4.yaml。

```
使用以下内容将productpage分为test1、test2、test3等组。
```

```
apiVersion: networking.istio.io/vlalpha3
kind: DestinationRule
metadata:
 name: productpage
spec:
 host: productpage
 subsets:
 - name: test1
   labels:
     version: test1
  - name: test2
   labels:
     version: test2
  - name: test3
   labels:
     version: test3
  - name: testn
   labels:
     version: testn
  - name: base
   labels:
     version: base
```

#### 2. 执行以下命令, 创建DestinationRule。

kubectl apply -f example4.yaml

#### 3. 使用以下内容, 创建 example 5. yaml。

```
apiVersion: networking.istio.io/v1alpha3
kind: VirtualService
metadata:
 name: example-app
 namespace: default
spec:
 hosts:
   - example
 http:
  - match:
   - headers:
       userdefinelabel1:
        exact: test1
   route:
    - destination:
       host: example
       subset: test1
  - match:
    - headers:
       userdefinelabel1:
        exact: test2
   route:
    - destination:
      host: example
       subset: test2
  - match:
    - headers:
       userdefinelabel1:
        exact: test3
   route:
    - destination:
       host: example
       subset: test3
  - route:
    - destination:
       host: example
       subset: base
```

headers和subset决定了将流量根据标签路由到对应工作负载,例如本文将带有值为test1,名称为 userdefinelabel1的标签的流量路由到test1组别的工作负载。参数解释如下:

| 参数                         | 描述             |
|----------------------------|----------------|
| headers参数下userdefinelabel1 | 流量标签名称。        |
| headers参数下exact            | 流量标签值。         |
| subset                     | 路由到的目标工作负载的组别。 |

#### 4. 执行以下命令, 创建VirtualService。

kubectl apply -f example5.yaml

# 其他操作:简化VirtualService变量配置方式

若工作负载的版本有很多个的时候,VirtualService配置会比较臃肿,您可以使用以下内容简化VirtualService 变量配置方式,并且对流量降级。

```
apiVersion: networking.istio.io/vlalpha3
kind: VirtualService
metadata:
 name: example-app
 namespace: default
spec:
 hosts:
   - example
 http:
  - route:
    - destination:
      host: example
       subset: $userdefinelabel1
     fallback:
       case: noinstances | noavailabled
       target:
        host: example
         subset: v1
```

其中 fallback 配置 spec 说明如下:

| 参数     | 描述                                                                                            |
|--------|-----------------------------------------------------------------------------------------------|
| Case   | 以竖线( )分隔的字符串,取值:<br>• noinstances:缺失实例<br>• noavailabled:后端实例不可用<br>• noisolationunit:后端分组不存在 |
| target | 路由的目标服务。本文定义了当缺少实例或者实例不可用<br>时,将流量理由到v1组别的工作负载。                                               |

# 相关文档

• 基于ASM商业版实现全链路灰度发布

# 13. 通过AHAS对应用进行流量控制

服务网格ASM配合应用高可用服务AHAS支持对部署在服务网格内的应用进行流量控制,避免应用被瞬时的 流量高峰冲垮,从而保障应用的高可用性。本文介绍如何通过AHAS对网格实例中应用进行流量控制。

## 前提条件

- 已创建一个ASM商业版(专业版)实例,且实例版本>=1.12.4。具体操作,请参见创建ASM实例。
- 添加集群到ASM实例。具体操作,请参见添加集群到ASM实例。
- 已部署入口网关服务。具体操作,请参见添加入口网关服务。
- 已为default命名空间开启自动注入。具体操作,请参见多种方式灵活开启自动注入。
- 已开通AHAS免费版和专业版。具体操作,请参见开通页面和计费概述。

## 步骤一:在ASM中启用AHAS流控功能

- 1. 登录ASM控制台。
- 2. 在左侧导航栏,选择服务网格 > 网格管理。
- 3. 在网格管理页面,找到待配置的实例,单击实例的名称或在操作列中单击管理。
- 4. 在基本信息页面右上角单击功能设置。
- 5. 在功能设置更新面板单击展开高级选项,选中AHAS流控,然后单击确定。

## 步骤二: 部署演示应用Bookinfo

- 1. 通过kubectl工具连接集群。
- 2. 在集群中部署Bookinfo应用。
  - i. 使用以下内容, 创建 bookinfo.yaml。
    - □展开此项,查看YAML详细内容

```
# Details service
apiVersion: v1
kind: Service
metadata:
 name: details
 labels:
   app: details
   service: details
spec:
 ports:
  - port: 9080
   name: http
 selector:
   app: details
apiVersion: v1
kind: ServiceAccount
metadata:
 name: bookinfo-details
 labels:
   account: details
```

```
apiVersion: apps/v1
kind: Deployment
metadata:
  name: details-v1
  labels:
    app: details
    version: v1
spec:
  replicas: 1
  selector:
    matchLabels:
     app: details
     version: v1
  template:
    metadata:
      labels:
       app: details
       version: v1
    spec:
      serviceAccountName: bookinfo-details
      containers:
      - name: details
        image: docker.io/istio/examples-bookinfo-details-v1:1.16.2
        imagePullPolicy: IfNotPresent
       ports:
        - containerPort: 9080
        securityContext:
         runAsUser: 1000
___
# Ratings service
apiVersion: v1
kind: Service
metadata:
 name: ratings
  labels:
   app: ratings
   service: ratings
spec:
  ports:
  - port: 9080
   name: http
  selector:
    app: ratings
____
apiVersion: v1
kind: ServiceAccount
metadata:
  name: bookinfo-ratings
  labels:
    account: ratings
___
apiVersion: apps/v1
kind: Deployment
metadata:
name: ratings-v1
```

```
_...y~ • _
  labels:
   app: ratings
   version: v1
spec:
  replicas: 1
  selector:
   matchLabels:
     app: ratings
     version: v1
  template:
   metadata:
     labels:
       app: ratings
       version: v1
   spec:
     serviceAccountName: bookinfo-ratings
     containers:
     - name: ratings
       image: docker.io/istio/examples-bookinfo-ratings-v1:1.16.2
       imagePullPolicy: IfNotPresent
       ports:
       - containerPort: 9080
       securityContext:
        runAsUser: 1000
___
# Reviews service
apiVersion: v1
kind: Service
metadata:
 name: reviews
 labels:
  app: reviews
   service: reviews
spec:
 ports:
  - port: 9080
   name: http
  selector:
   app: reviews
___
apiVersion: v1
kind: ServiceAccount
metadata:
 name: bookinfo-reviews
 labels:
   account: reviews
apiVersion: apps/v1
kind: Deployment
metadata:
 name: reviews-v1
 labels:
  app: reviews
  version: v1
```

| spec:                                                                 |
|-----------------------------------------------------------------------|
| replicas: 1                                                           |
| selector:                                                             |
| matchLabels:                                                          |
| app: reviews                                                          |
| version: v1                                                           |
| template:                                                             |
| metadata:                                                             |
| labels:                                                               |
| app: reviews                                                          |
| version: v1                                                           |
| spec:                                                                 |
| serviceAccountName: bookinfo-reviews                                  |
| containers:                                                           |
| - name: reviews                                                       |
| <pre>image: docker.io/istio/examples-bookinfo-reviews-v1:1.16.2</pre> |
| <pre>imagePullPolicy: IfNotPresent</pre>                              |
| env:                                                                  |
| - name: LOG_DIR                                                       |
| value: "/tmp/logs"                                                    |
| ports:                                                                |
| - containerPort: 9080                                                 |
| volumeMounts:                                                         |
| - name: tmp                                                           |
| mountPath: /tmp                                                       |
| - name: wlp-output                                                    |
| <pre>mountPath: /opt/ibm/wlp/output</pre>                             |
| securityContext:                                                      |
| runAsUser: 1000                                                       |
| volumes:                                                              |
| - name: wlp-output                                                    |
| <pre>emptyDir: {}</pre>                                               |
| - name: tmp                                                           |
| <pre>emptyDir: {}</pre>                                               |
|                                                                       |
| apiVersion: apps/vl                                                   |
| kind: Deployment                                                      |
| metadata:                                                             |
| name: reviews-v2                                                      |
| labels:                                                               |
| app: reviews                                                          |
| version: v2                                                           |
| spec:                                                                 |
| replicas: 1                                                           |
| selector:                                                             |
| matchLabels:                                                          |
| app: reviews                                                          |
| version: v2                                                           |
| template:                                                             |
| metadata:                                                             |
| labels:                                                               |
| app: reviews                                                          |
| version: v2                                                           |
| spec:                                                                 |
|                                                                       |

```
serviceAccountName: pookinio-reviews
     containers:
      - name: reviews
        image: docker.io/istio/examples-bookinfo-reviews-v2:1.16.2
       imagePullPolicy: IfNotPresent
       env:
        - name: LOG_DIR
         value: "/tmp/logs"
       ports:
       - containerPort: 9080
       volumeMounts:
        - name: tmp
         mountPath: /tmp
        - name: wlp-output
         mountPath: /opt/ibm/wlp/output
       securityContext:
         runAsUser: 1000
     volumes:
      - name: wlp-output
       emptyDir: {}
      - name: tmp
       emptyDir: {}
____
apiVersion: apps/v1
kind: Deployment
metadata:
 name: reviews-v3
 labels:
   app: reviews
   version: v3
spec:
  replicas: 1
  selector:
   matchLabels:
     app: reviews
     version: v3
  template:
   metadata:
     labels:
       app: reviews
       version: v3
   spec:
     serviceAccountName: bookinfo-reviews
     containers:
      - name: reviews
       image: docker.io/istio/examples-bookinfo-reviews-v3:1.16.2
       imagePullPolicy: IfNotPresent
       env:
        - name: LOG_DIR
         value: "/tmp/logs"
       ports:
        - containerPort: 9080
       volumeMounts:
        - name: tmp
```

mountPath: /tmp

```
- name: wlp-output
         mountPath: /opt/ibm/wlp/output
       securityContext:
         runAsUser: 1000
     volumes:
      - name: wlp-output
       emptyDir: {}
     - name: tmp
       emptyDir: {}
___
# Productpage services
apiVersion: v1
kind: Service
metadata:
 name: productpage
 labels:
   app: productpage
   service: productpage
spec:
 ports:
 - port: 9080
   name: http
 selector:
   app: productpage
____
apiVersion: v1
kind: ServiceAccount
metadata:
 name: bookinfo-productpage
 labels:
   account: productpage
apiVersion: apps/v1
kind: Deployment
metadata:
 name: productpage-v1
 labels:
   app: productpage
   version: v1
spec:
 replicas: 1
 selector:
   matchLabels:
     app: productpage
     version: v1
  template:
   metadata:
     labels:
       app: productpage
      version: vl
   spec:
     serviceAccountName: bookinfo-productpage
     containers:
      - name: productpage
```

```
image: docker.io/istio/examples-bookinfo-productpage-v1:1.16.2
imagePullPolicy: IfNotPresent
ports:
    - containerPort: 9080
    volumeMounts:
    - name: tmp
       mountPath: /tmp
       securityContext:
       runAsUser: 1000
volumes:
    - name: tmp
       emptyDir: {}
----
```

## ii. 执行以下命令,将Bookinfo应用部署到集群中。

⑦ 说明 DATA\_PLANE\_KUBECONFIG 表示ASM实例集群的Kubeconfig保存在本地的路径。

kubectl --kubeconfig=\${DATA\_PLANE\_KUBECONFIG} apply -f bookinfo.yaml

- 3. 通过kubectl连接ASM实例。
- 4. 在ASM中创建网关规则和虚拟服务。
  - i. 使用以下内容, 创建bookinfo-gateway.yam。

□展开此项,查看YAML详细内容

```
apiVersion: networking.istio.io/vlalpha3
kind: Gateway
metadata:
 name: bookinfo-gateway
spec:
  selector:
   istio: ingressgateway # use istio default controller
  servers:
  - port:
     number: 80
     name: http
     protocol: HTTP
   hosts:
    _ "*"
___
apiVersion: networking.istio.io/vlalpha3
kind: VirtualService
metadata:
 name: bookinfo
spec:
 hosts:
  - "*"
 gateways:
  - bookinfo-gateway
 http:
  - match:
    - uri:
       exact: /productpage
    - uri:
       prefix: /static
    - uri:
       exact: /login
    - uri:
       exact: /logout
    - uri:
       prefix: /api/v1/products
   route:
    - destination:
       host: productpage
       port:
         number: 9080
```

#### ii. 执行以下命令, 创建网关规则和虚拟服务。

kubectl --kubeconfig=\${ASM\_KUBECONFIG} apply -f bookinfo-gateway.yaml

# 步骤三:开启AHAS流控

使用以下内容,创建*envoyfilter-ahas.yaml*。
 □展开此项,查看YAML详细内容

```
apiVersion: networking.istio.io/v1alpha3
kind: EnvoyFilter
metadata:
 labels:
   provider: "asm"
   asm-system: "true"
 name: ahas-filter
 namespace: default
spec:
 configPatches:
    - applyTo: HTTP FILTER
     match:
       proxy:
         proxyVersion: "^1\\.12\\.[4-9]\\-[0-9]+"
         metadata:
          ASM EDITION: "Pro"
       context: SIDECAR INBOUND
       listener:
         filterChain:
           filter:
             name: "envoy.filters.network.http_connection_manager"
             subFilter:
               name: "envoy.filters.http.router"
     patch:
       operation: INSERT BEFORE
       value:
         name: "com.aliyun.ahas"
    - applyTo: HTTP FILTER
     match:
       proxy:
         proxyVersion: "^1\\.12\\.[4-9]\\-[0-9]+"
         metadata:
          ASM EDITION: "Pro"
       context: SIDECAR OUTBOUND
       listener:
         filterChain:
           filter:
             name: "envoy.filters.network.http connection manager"
             subFilter:
              name: "envoy.filters.http.router"
```

```
服务网格
```

2. 执行以下命令,创建EnvoyFilter以开启AHAS流控功能。

name: "com.aliyun.ahas"

operation: INSERT\_BEFORE

kubectl --kubeconfig=\${ASM\_KUBECONFIG} apply -f envoyfilter-ahas.yaml

- 3. 验证开启AHAS流控功能是否成功。
  - i. 登录ASM控制台。

patch:

value:

ii. 在左侧导航栏,选择**服务网格 > 网格管理**。
- iii. 在网格管理页面,找到待配置的实例,单击实例的名称或在操作列中单击管理。
- iv. 在网格详情页面左侧导航栏选择AHAS流控 > 应用防护。

在应用防护页面可以看到接入的服务,说明开启AHAS流控功能成功。

| 立用防    | 沪           |         |     |       |             |         |     |
|--------|-------------|---------|-----|-------|-------------|---------|-----|
| ★ defa | ult_reviews | -v2     |     | ★ de  | fault_revie | ews-v1  |     |
| 通过QPS  | 0           | 流控/隔离规则 | 0/0 | 通过QPS | 0           | 流控/隔离规则 | 9/0 |
| 拒绝QPS  | 0           | 鰲统规则数   | 0   | 拒绝QPS | 0           | 鰲统规则数   | 0   |
| 机器数    | 1           | 熔断规则数   | 0   | 机器数   | 1           | 熔断规则数   | 0   |

# 步骤四:配置限流规则

为了便于触发流控,本示例中添加一个1QPS的流控规则,即1秒内只允许一次访问。

- 1. 登录ASM控制台。
- 2. 在左侧导航栏,选择服务网格 > 网格管理。
- 3. 在网格管理页面,找到待配置的实例,单击实例的名称或在操作列中单击管理。
- 4. 在网格详情页面左侧导航栏选择AHAS流控 > 应用防护。
- 5. 在应用防护页面单击default\_productpage-v1应用卡片。
- 6. 在左侧导航栏单击接口详情。
- 7. 在接口详情页面单击productpage接口卡片右上角十图标。

⑦ 说明 如果该接口已配置限流规则,还需要增加限流规则,您需要单击资源卡片右上角的。
 标。

8. 在新建规则对话框设置单机QPS阈值为0.1,单击下一步。

9. 设置关联行为为默认行为,单击下一步,然后单击新增。

默认行为表示触发限流规则后返回Blocked by Sentinel的提示文本。您还可以自定义更多的关联行为, 具体操作,请参见配置Web行为。

## 步骤五: 触发限流规则

在浏览器中输入*http://{入口网关地址}/productpage*,短时间内连续刷新2次,访问Productpage应用。可以看到Productpage页面返回Blocked By Sentinel,说明限流规则生效。

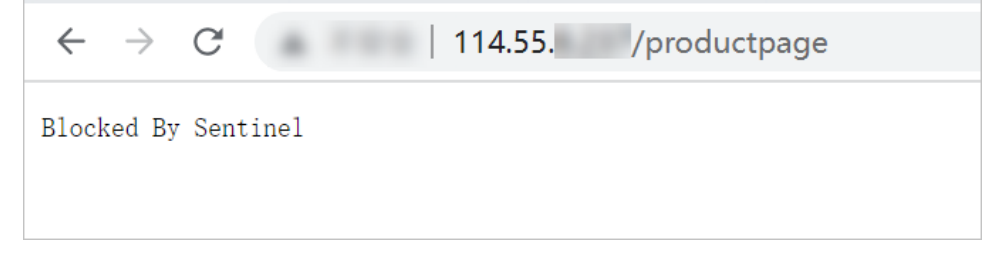

# 相关操作

## 执行以下命令,删除EnvoyFilter,即可删除AHAS限流服务。

kubectl --kubeconfig=\${ASM\_KUBECONFIG} delete envoyfilter <EnvoyFilterName>

其中 EnvoyFilterName 是步骤2创建的EnvoyFilter名称。

# 14.使用 ASMAdaptiveConcurrency实现自 适应并发控制(Beta)

ASMAdaptiveConcurrency能够根据采样的请求数据动态调整允许的并发的数量,当并发数量超过服务可承受范围时,会拒绝请求,达到保护服务的目的。本文介绍如何使用ASMAdaptiveConcurrency实现自适应并发控制。

# 前提条件

- 已创建高级版或旗舰版ASM实例,且实例为1.12.4.19或以上版本。具体操作,请参见创建ASM实例。
- 添加集群到ASM实例。具体操作,请参见添加集群到ASM实例。

# 背景信息

通常情况下,希望服务在超出负载能力时能拒绝超额的请求,从而防止产生其他连锁反应。您可以使用服务 网格的DestinationRule配置基础的熔断能力,但这要求必须给出一个触发熔断的阈值,例如具体的pending requests数量,使得服务网格数据平面在网络访问超出熔断配置时能够拒绝请求。在实际应用场景下,准确 地估算服务的负载能力是较为困难的。

ASMAdaptiveConcurrency采用自适应并发控制算法通过定期对比采样Latency和测定的理想Latency之间的 差异及一系列计算对并发限制进行动态调整,从而尽可能使得并发限制数量在服务可承受的范围附近,同时 拒绝超出该限制的请求(拒绝请求时会返回 HTTP 503 及错误信息 reached concurrency limit )。

由于周期性的MinRTT统计进行期间会将连接数限制在较小值(min\_concurrency),建议您在启用了 AdaptiveConcurrency服务后,同时使用DestinationRule为服务启用重试功能,使得在minRTT计算期间被拒 绝的请求能够通过Sidecar的重试功能尽可能地成功返回结果。

# 步骤一: 部署示例应用

部署testserver和gotest应用,设置testserver应用的负载能力为并发处理500个请求,超过并发数量的请求 会被排队处理。每个请求的处理时间是1000ms。设置gotest应用的一个副本一次能发起200个请求。

- 1. 通过kubectl工具连接集群。
- 2. 部署testserver应用。

i. 使用以下内容, 创建testserver.yaml文件。

## 展开查看详细内容

```
apiVersion: apps/v1
kind: Deployment
metadata:
 labels:
   app: testserver
 name: testserver
 namespace: default
spec:
  replicas: 1
  selector:
   matchLabels:
     app: testserver
  template:
   metadata:
     creationTimestamp: null
     labels:
      app: testserver
   spec:
     containers:
     - args:
       - -m
        - "500"
        - -t
       - "1000"
       command:
        - /usr/local/bin/limited-concurrency-http-server
        image: registry.cn-hangzhou.aliyuncs.com/acs/asm-limited-concurrency-http-se
rver:v0.1.1-gee0b08f-aliyun
       imagePullPolicy: IfNotPresent
       name: testserver
        ports:
        - containerPort: 8080
         protocol: TCP
```

您可以使用 -m 指定应用能够承受的并发数量, -t 指定请求处理时间。

ii. 执行以下命令, 部署testserver应用。

kubectl apply -f testserver.yaml

3. 部署testserver的Service。

i. 使用以下内容, 创建testservice.yaml文件。

## 展开查看详细内容

```
apiVersion: v1
kind: Service
metadata:
 labels:
   app: testserver
 name: testserver
 namespace: default
spec:
  internalTrafficPolicy: Cluster
  ipFamilies:
   - IPv4
  ipFamilyPolicy: SingleStack
 ports:
   - name: http
    port: 8080
    protocol: TCP
     targetPort: 8080
    - name: metrics
     port: 15020
     protocol: TCP
     targetPort: 15020
  selector:
   app: testserver
  type: ClusterIP
```

ii. 执行以下命令, 部署testserver的Service。

kubectl apply -f testservice.yaml

## 4. 部署gotest应用。

i. 使用以下内容,创建gotest.yaml文件。 展开查看详细内容

```
apiVersion: apps/v1
kind: Deployment
metadata:
 labels:
   app: gotest
 name: gotest
 namespace: default
spec:
  replicas: 0
  selector:
   matchLabels:
     app: gotest
  template:
   metadata:
     creationTimestamp: null
     labels:
       app: gotest
   spec:
     containers:
      - args:
       - -c
       - "200"
       - -n
       - "10000"
       - -u
        - testserver:8080
       command:
       - /root/go-stress-testing-linux
       image: xocoder/go-stress-testing-linux:v0.1
       imagePullPolicy: Always
       name: gotest
       resources:
         limits:
           cpu: 500m
```

### ii. 执行以下命令, 部署gotest应用。

kubectl apply -f gotest.yaml

# 步骤二: 创建ASMAdaptiveConcurrency

```
1. 通过kubectl连接ASM实例。
```

2. 使用以下内容, 创建adaptiveconcurrency.yaml。

展开查看详细内容

```
apiVersion: istio.alibabacloud.com/v1beta1
kind: ASMAdaptiveConcurrency
metadata:
   name: sample-adaptive-concurrency
   namespace: default
spec:
   workload_selector:
       labels:
          app: testserver
    sample_aggregate_percentile:
       value: 60
    concurrency_limit_params:
       max_concurrency_limit: 500
       concurrency_update_interval: 15s
    min_rtt_calc_params:
      interval: 60s
       request count: 100
       jitter:
          value: 15
       min_concurrency: 50
       buffer:
           value: 25
```

| 参数                              | 类型                         | 描述                                         | 是否必填 |
|---------------------------------|----------------------------|--------------------------------------------|------|
| workload_selecto<br>r           | WorkloadSelector           | 工作负载选择器,声明如何匹配生效的工<br>作负载。                 | 是    |
| labels                          | map                        | 列出需要匹配的工作负载(Pod)的<br>Labels,用于匹配工作负载。      | 是    |
| sample_aggregat<br>e_percentile | Percent                    | 采样百分位,将采样请求的该百分位值作<br>为SampleRTT参与计算。      | 是    |
| value                           | int                        | 百分比数,有效值为0~100。                            | 是    |
| concurrency_limit<br>_params    | ConcurrencyLimit<br>Params | 并发限制相关配置。                                  | 是    |
| max_concurrency<br>_limit       | int                        | 最大并发限制数。默认值1000。                           | 否    |
| concurrency_upd<br>ate_interval | duration                   | 最大并发计算间隔,例如60s。                            | 是    |
| min_rtt_calc_para<br>ms         | MinRTT CalcParam<br>s      | 计算MinRTT的相关配置。                             | 是    |
| interval                        | duration                   | 理想round-trip time计算间隔,例如<br>120s。          | 否    |
| request_count                   | int                        | 统计多少请求的数据用作计算理想round-<br>trip time。默认值为50。 | 否    |

| 参数              | 类型      | 描述                                                                                                    | 是否必填 |
|-----------------|---------|----------------------------------------------------------------------------------------------------|------|
| jitter          | Percent | 计算理想round-trip time时,增加随机延<br>迟的百分比,例如,interval为120s<br>时,jitter为50,则间隔时间为<br>ramdom(120, 120 + (120 *<br>50%))。默认值为15。 | 否    |
| min_concurrency | int     | 计算理想round-trip time时的并发数量,<br>同时也是控制器初始的并发数值。该值的<br>取值应当远低于服务的瓶颈,从而使得服<br>务在该并发下可以以最理想的延迟返回。<br>默认值为3。                  | 否    |
| buffer          | Percent | 合理延迟波动范围(百分比),例如延迟<br>在100ms上下时,10%浮动属于合理范<br>围,则这个值设置为10。默认值为25。                                                       | 否    |

3. 执行以下命令, 创建ASMAdaptiveConcurrency。

kubectl apply -f adaptiveconcurrency.yaml

# 步骤三: 启用ARMS Prometheus监控

为了对并发控制器的运行状态有直观的理解,以及便于对参数调优,您可以将自适应并发控制的相关Metrics 输出到ARMS Prometheus,使用ARMS Prometheus监控查看并发控制器的运行状态。

- 1. 启用ARMS Prometheus监控,具体操作,请参见ARMS Prometheus监控。
- 2. 在集群中配置ServiceMonitor, 使得ARMS Prometheu可以获取到testserver数据。
  - i. 使用以下内容, 创建 servicemonitor.yaml。

#### 展开查看详细内容

```
apiVersion: monitoring.coreos.com/v1
kind: ServiceMonitor
metadata:
   name: testserver-envoy-metrics
   namespace: default
spec:
   endpoints:
        - interval: 5s
        path: /stats/prometheus
        port: metrics
   namespaceSelector:
        any: true
   selector:
        matchLabels:
        app: testserver
```

ii. 执行以下命令, 创建ServiceMonitor。

```
kubectl apply -f servicemonitor.yaml
```

# 步骤四:验证ASMAdaptiveConcurrency的自适应并发控制是否成功

- 1. 设置gotest的副本数为5。
  - 一个gotest应用副本将发起200个请求,5个副本则将发起1000个请求。
    - i. 登录容器服务管理控制台。
    - ii. 在控制台左侧导航栏中, 单击集群。
    - iii. 在集群列表页面中, 单击目标集群名称或者目标集群右侧操作列下的详情。
  - iv. 在集群管理页左侧导航栏中,选择工作负载 > 无状态。
  - v. 在无状态页面设置命名空间为default, 在gotest应用右侧操作列下选择更多 > 查看YAML。
  - vi. 在编辑YAML对话框设置replicas为5, 单击更新。
- 2. 在应用实时监控服务ARMS导入Dashboard,查看并发控制器的运行状态。
  - i. 登录容器服务管理控制台。
  - ii. 在控制台左侧导航栏中,单击集群。
  - iii. 在集群列表页面中,单击目标集群名称或者目标集群右侧操作列下的详情。
  - iv. 在集群管理页左侧导航栏中,选择运维管理 > Prometheus监控。
  - v. 在Prometheus监控页面右上角单击跳转到应用实时监控服务ARMS。
  - vi. 在大盘列表页面单击任意大盘的名称。
  - vii. 在左侧导航栏选择<sub>Ⅲ</sub> > Import。
  - viii. 在Import via panel json文本框中输入以下内容,单击Load。

#### 展开查看详细内容

```
{
 "annotations": {
   "list": [
     {
       "builtIn": 1,
       "datasource": "-- Grafana --",
       "enable": true,
       "hide": true,
       "iconColor": "rgba(0, 211, 255, 1)",
       "name": "Annotations & Alerts",
       "type": "dashboard"
     }
   ]
 },
 "description": "monitoring ASM Adaptive Concurrency",
 "editable": true,
 "gnetId": 6693,
 "graphTooltip": 0,
 "id": 3239002,
 "iteration": 1651922323976,
 "links": [],
 "panels": [
   {
     "aliasColors": {},
     "bars": false,
     "dashLength": 10,
     "dashes": false,
```

"datagourgo". "églugtor"

```
"datasource": "actuster",
      "fieldConfig": {
       "defaults": {
          "custom": {}
       },
       "overrides": []
      },
      "fill": 1,
      "fillGradient": 0,
      "gridPos": {
       "h": 8,
       "w": 12,
       "x": 0,
       "y": 0
      },
      "hiddenSeries": false,
      "id": 22,
      "legend": {
       "avg": false,
       "current": false,
       "max": false,
       "min": false,
       "show": true,
        "total": false,
       "values": false
      },
      "lines": true,
      "linewidth": 1,
      "nullPointMode": "null",
      "options": {
       "alertThreshold": true
      },
      "percentage": false,
      "pluginVersion": "7.4.0-pre",
     "pointradius": 2,
      "points": false,
      "renderer": "flot",
      "seriesOverrides": [],
     "spaceLength": 10,
      "stack": false,
      "steppedLine": false,
      "targets": [
       {
          "expr": "envoy http inbound 0 0 0 0 8080 adaptive concurrency gradient con
troller rq blocked{service=\"$service\", pod=\"$pod\"}",
          "interval": "",
          "legendFormat": "{{service}}-{{pod}}",
         "queryType": "randomWalk",
          "refId": "A"
       }
     ],
      "thresholds": [],
      "timeFrom": null,
      "timeRegions": [],
      "timeShift": null,
```

```
"title": "RqBlocked",
  "tooltip": {
   "shared": true,
   "sort": 0,
  "value type": "individual"
  },
  "type": "graph",
  "xaxis": {
  "buckets": null,
  "mode": "time",
  "name": null,
   "show": true,
   "values": []
  },
  "yaxes": [
  {
     "format": "short",
     "label": null,
     "logBase": 1,
     "max": null,
     "min": null,
     "show": true
   },
   {
     "format": "short",
     "label": null,
     "logBase": 1,
     "max": null,
     "min": null,
     "show": true
  }
 ],
  "yaxis": {
  "align": false,
  "alignLevel": null
 }
},
{
 "aliasColors": {},
 "bars": false,
 "dashLength": 10,
 "dashes": false,
 "datasource": "$cluster",
 "fieldConfig": {
  "defaults": {
     "custom": {}
  },
  "overrides": []
 },
 "fill": 1,
 "fillGradient": 0,
  "gridPos": {
   "h": 8,
   "w": 12,
```

```
"x": 12,
        "y": 0
      },
      "hiddenSeries": false,
      "id": 24,
      "legend": {
       "avg": false,
       "current": false,
       "max": false,
       "min": false,
        "show": true,
       "total": false,
       "values": false
      },
      "lines": true,
      "linewidth": 1,
      "nullPointMode": "null",
      "options": {
       "alertThreshold": true
      },
      "percentage": false,
      "pluginVersion": "7.4.0-pre",
      "pointradius": 2,
     "points": false,
      "renderer": "flot",
      "seriesOverrides": [],
      "spaceLength": 10,
      "stack": false,
      "steppedLine": false,
      "targets": [
       {
          "expr": "envoy_http_inbound_0_0_0_8080_adaptive_concurrency_gradient_con
troller_burst_queue_size{service=\"$service\", pod=\"$pod\"}",
         "format": "time_series",
          "interval": "",
          "legendFormat": "{{service}}-{{pod}}",
          "queryType": "randomWalk",
          "refId": "A"
       }
     ],
      "thresholds": [],
      "timeFrom": null,
      "timeRegions": [],
      "timeShift": null,
      "title": "HeadRoom",
      "tooltip": {
       "shared": true,
       "sort": 0,
       "value type": "individual"
      },
      "type": "graph",
      "xaxis": {
       "buckets": null,
       "mode": "time",
```

"name" null.

```
"show": true,
   "values": []
  },
  "yaxes": [
  {
     "format": "short",
     "label": null,
     "logBase": 1,
     "max": null,
     "min": null,
     "show": true
   },
   {
     "format": "short",
     "label": null,
     "logBase": 1,
     "max": null,
     "min": null,
     "show": true
  }
 ],
  "yaxis": {
  "align": false,
  "alignLevel": null
 }
},
{
 "aliasColors": {},
 "bars": false,
 "dashLength": 10,
 "dashes": false,
 "datasource": "$cluster",
  "fieldConfig": {
  "defaults": {
     "custom": {}
  },
   "overrides": []
 },
 "fill": 1,
 "fillGradient": 0,
  "gridPos": {
  "h": 8,
  "w": 12,
   "x": 0,
   "y": 8
  },
  "hiddenSeries": false,
  "id": 26,
  "legend": {
   "avg": false,
   "current": false,
   "max": false,
   "min": false,
   "show": true,
```

```
"total": false,
       "values": false
      },
      "lines": true,
      "linewidth": 1,
      "nullPointMode": "null",
      "options": {
       "alertThreshold": true
      },
      "percentage": false,
      "pluginVersion": "7.4.0-pre",
      "pointradius": 2,
     "points": false,
      "renderer": "flot",
      "seriesOverrides": [],
      "spaceLength": 10,
      "stack": false,
      "steppedLine": false,
      "targets": [
       {
          "expr": "envoy http inbound 0 0 0 0 8080 adaptive concurrency gradient con
troller_concurrency_limit{service=\"$service\",pod=\"$pod\"}",
         "interval": "",
          "legendFormat": "{{service}}-{{pod}}",
          "queryType": "randomWalk",
          "refId": "A"
       }
      ],
      "thresholds": [],
     "timeFrom": null,
     "timeRegions": [],
      "timeShift": null,
      "title": "ConcurrencyLimit",
      "tooltip": {
       "shared": true,
       "sort": 0,
       "value_type": "individual"
      },
      "type": "graph",
      "xaxis": {
       "buckets": null,
       "mode": "time",
       "name": null,
       "show": true,
       "values": []
      },
      "yaxes": [
       {
         "format": "short",
         "label": null,
          "logBase": 1,
          "max": null,
          "min": null,
          "show": true
```

```
},
    {
     "format": "short",
     "label": null,
     "logBase": 1,
     "max": null,
     "min": null,
     "show": true
   }
 ],
  "yaxis": {
   "align": false,
   "alignLevel": null
 }
},
{
 "aliasColors": {},
 "bars": false,
 "dashLength": 10,
  "dashes": false,
 "datasource": "$cluster",
 "fieldConfig": {
   "defaults": {
    "custom": {}
  },
   "overrides": []
  },
 "fill": 1,
 "fillGradient": 0,
 "gridPos": {
   "h": 8,
  "w": 12,
   "x": 12,
   "y": 8
  },
  "hiddenSeries": false,
  "id": 28,
 "legend": {
   "avg": false,
   "current": false,
   "max": false,
   "min": false,
   "show": true,
   "total": false,
   "values": false
  },
  "lines": true,
  "linewidth": 1,
  "nullPointMode": "null",
  "options": {
   "alertThreshold": true
  },
  "percentage": false,
  "pluginVersion": "7.4.0-pre",
 "pointradius": 2,
```

```
"points": false,
      "renderer": "flot",
     "seriesOverrides": [],
      "spaceLength": 10,
      "stack": false,
      "steppedLine": false,
      "targets": [
       {
          "expr": "envoy_http_inbound_0_0_0_8080_adaptive_concurrency_gradient_con
troller_gradient{service=\"$service\",pod=\"$pod\"}",
          "interval": "",
         "legendFormat": "{{service}}-{{pod}}",
          "queryType": "randomWalk",
          "refId": "A"
       }
     ],
      "thresholds": [],
      "timeFrom": null,
      "timeRegions": [],
     "timeShift": null,
      "title": "Gradient",
      "tooltip": {
       "shared": true,
       "sort": 0,
       "value type": "individual"
      },
      "type": "graph",
      "xaxis": {
       "buckets": null,
       "mode": "time",
       "name": null,
       "show": true,
       "values": []
      },
      "yaxes": [
       {
         "format": "short",
         "label": null,
         "logBase": 1,
          "max": null,
         "min": null,
         "show": true
       },
       {
         "format": "short",
         "label": null,
         "logBase": 1,
          "max": null,
         "min": null,
         "show": true
       }
      ],
      "yaxis": {
       "align": false,
```

"alignLevel": null

```
}
    },
    {
      "aliasColors": {},
     "bars": false,
     "dashLength": 10,
      "dashes": false,
      "datasource": "$cluster",
      "fieldConfig": {
       "defaults": {
         "custom": {}
       },
       "overrides": []
      },
      "fill": 1,
      "fillGradient": 0,
      "gridPos": {
       "h": 8,
       "w": 12,
       "x": 0,
       "y": 16
      },
      "hiddenSeries": false,
      "id": 32,
      "legend": {
       "avg": false,
       "current": false,
       "max": false,
       "min": false,
       "show": true,
       "total": false,
       "values": false
      },
      "lines": true,
      "linewidth": 1,
      "nullPointMode": "null",
      "options": {
       "alertThreshold": true
      },
      "percentage": false,
      "pluginVersion": "7.4.0-pre",
      "pointradius": 2,
      "points": false,
      "renderer": "flot",
      "seriesOverrides": [],
      "spaceLength": 10,
      "stack": false,
      "steppedLine": false,
      "targets": [
       {
          "expr": "envoy_http_inbound_0_0_0_08080_adaptive_concurrency_gradient_con
troller_min_rtt_msecs{service=\"$service\",pod=\"$pod\"}",
          "interval": "",
          "logondFormat". "[[contricol]_[[nod]]"
```

```
regenerormat . //service//-//boull ,
     "queryType": "randomWalk",
     "refId": "A"
   }
 ],
 "thresholds": [],
 "timeFrom": null,
 "timeRegions": [],
 "timeShift": null,
 "title": "MinRTT(msec)",
 "tooltip": {
   "shared": true,
   "sort": 0,
   "value_type": "individual"
 },
  "type": "graph",
  "xaxis": {
   "buckets": null,
   "mode": "time",
  "name": null,
   "show": true,
   "values": []
  },
  "yaxes": [
   {
     "format": "ms",
     "label": null,
     "logBase": 1,
     "max": null,
     "min": null,
     "show": true
   },
   {
     "format": "short",
     "label": null,
     "logBase": 1,
     "max": null,
     "min": null,
     "show": true
   }
 ],
  "yaxis": {
   "align": false,
   "alignLevel": null
  }
},
{
 "aliasColors": {},
 "bars": false,
 "dashLength": 10,
 "dashes": false,
 "datasource": "$cluster",
 "fieldConfig": {
  "defaults": {
     "custom": {}
```

},

```
"overrides": []
      },
      "fill": 1,
      "fillGradient": 0,
      "gridPos": {
       "h": 8,
       "w": 12,
       "x": 12,
       "y": 16
      },
      "hiddenSeries": false,
      "id": 34,
      "legend": {
       "avg": false,
        "current": false,
       "max": false,
       "min": false,
        "show": true,
        "total": false,
       "values": false
      },
      "lines": true,
      "linewidth": 1,
      "nullPointMode": "null",
      "options": {
       "alertThreshold": true
      },
      "percentage": false,
      "pluginVersion": "7.4.0-pre",
      "pointradius": 2,
      "points": false,
      "renderer": "flot",
     "seriesOverrides": [],
      "spaceLength": 10,
      "stack": false,
      "steppedLine": false,
      "targets": [
       {
          "expr": "envoy_http_inbound_0_0_0_8080_adaptive_concurrency_gradient_con
troller sample rtt msecs{service=\"$service\",pod=\"$pod\"}",
          "interval": "",
         "legendFormat": "{{service}}-{{pod}}",
          "queryType": "randomWalk",
          "refId": "A"
       }
     ],
      "thresholds": [],
      "timeFrom": null,
      "timeRegions": [],
      "timeShift": null,
      "title": "SampleRTT(msec)",
      "tooltip": {
       "shared": true,
```

```
"sort": 0,
   "value type": "individual"
  },
  "type": "graph",
  "xaxis": {
   "buckets": null,
   "mode": "time",
   "name": null,
   "show": true,
   "values": []
  },
  "yaxes": [
   {
     "format": "ms",
     "label": null,
     "logBase": 1,
     "max": null,
     "min": null,
     "show": true
   },
   {
     "format": "short",
     "label": null,
     "logBase": 1,
     "max": null,
     "min": null,
     "show": true
   }
 ],
  "yaxis": {
   "align": false,
   "alignLevel": null
 }
},
{
 "aliasColors": {},
 "bars": false,
 "dashLength": 10,
 "dashes": false,
  "datasource": "test-adaptive-concurrency 1217520382582089",
 "fieldConfig": {
   "defaults": {
    "custom": {}
  },
   "overrides": []
 },
  "fill": 1,
 "fillGradient": 0,
  "gridPos": {
   "h": 8,
   "w": 12,
   "x": 0,
   "y": 24
  },
 "hiddenSeries": false.
```

```
-----
      "id": 30,
      "legend": {
       "avg": false,
       "current": false,
       "max": false,
       "min": false,
       "show": true,
       "total": false,
       "values": false
      },
      "lines": true,
      "linewidth": 1,
      "nullPointMode": "null",
      "options": {
       "alertThreshold": true
      },
      "percentage": false,
      "pluginVersion": "7.4.0-pre",
      "pointradius": 2,
      "points": false,
      "renderer": "flot",
      "seriesOverrides": [],
      "spaceLength": 10,
      "stack": false,
      "steppedLine": false,
      "targets": [
       {
          "expr": "envoy http inbound 0 0 0 0 8080 adaptive concurrency gradient con
troller_min_rtt_calculation_active{service=\"$service\",pod=\"$pod\"}",
          "interval": "",
          "legendFormat": "{{service}}-{{pod}}",
          "queryType": "randomWalk",
          "refId": "A"
       }
      ],
      "thresholds": [],
      "timeFrom": null,
      "timeRegions": [],
      "timeShift": null,
      "title": "MinRTTCalc",
      "tooltip": {
       "shared": true,
       "sort": 0,
       "value type": "individual"
      },
      "type": "graph",
      "xaxis": {
       "buckets": null,
       "mode": "time",
       "name": null,
       "show": true,
       "values": []
      },
      "yaxes": [
```

```
{
        "format": "short",
        "label": null,
       "logBase": 1,
        "max": null,
       "min": null,
        "show": true
      },
      {
       "format": "short",
       "label": null,
       "logBase": 1,
        "max": null,
       "min": null,
       "show": true
     }
   ],
    "yaxis": {
     "align": false,
     "alignLevel": null
   }
 }
],
"refresh": "5s",
"schemaVersion": 26,
"style": "dark",
"tags": [],
"templating": {
  "list": [
   {
     "current": {
       "selected": true,
       "text": "edas120 1217520382582089",
       "value": "edas120 1217520382582089"
     },
      "error": null,
      "hide": 0,
      "includeAll": false,
      "label": null,
     "multi": false,
      "name": "cluster",
      "options": [],
      "query": "prometheus",
      "queryValue": "",
      "refresh": 1,
      "regex": "",
      "skipUrlSync": false,
      "type": "datasource"
    },
    {
      "allValue": null,
     "current": {
       "isNone": true,
       "selected": false,
        U = - - = U . UX7 - - - U
```

```
"text": "None",
          "value": ""
        },
        "datasource": "$cluster",
        "definition": "label values(envoy http inbound 0 0 0 0 8080 adaptive concurr
ency_gradient_controller_burst_queue size,service)",
        "error": null,
        "hide": 0,
        "includeAll": false,
        "label": null,
        "multi": false,
        "name": "service",
        "options": [],
        "query": "label values(envoy http inbound 0 0 0 0 8080 adaptive concurrency
gradient_controller_burst_queue_size, service)",
        "refresh": 2,
        "regex": "",
        "skipUrlSync": false,
        "sort": 1,
        "tagValuesQuery": "",
        "tags": [],
       "tagsQuery": "",
       "type": "query",
        "useTags": false
      },
      {
        "allValue": null,
        "current": {
          "selected": false,
         "text": "All",
         "value": "$ all"
        },
        "datasource": "$cluster",
        "definition": "label_values(envoy_http_inbound_0_0_0_0_8080_adaptive_concurr
ency gradient controller concurrency limit, pod)",
        "error": null,
        "hide": 0,
        "includeAll": true,
        "label": null,
        "multi": true,
        "name": "pod",
        "options": [],
        "query": "label values (envoy http inbound 0 0 0 0 8080 adaptive concurrency
gradient controller concurrency limit, pod)",
        "refresh": 2,
        "regex": "",
        "skipUrlSync": false,
        "sort": 0,
        "tagValuesQuery": "",
        "tags": [],
        "tagsQuery": "",
        "type": "query",
        "useTags": false
      }
```

```
},
  "time": {
   "from": "now-15m",
   "to": "now"
  },
  "timepicker": {
    "refresh_intervals": [
     "5s",
     "10s",
     "30s",
     "1m",
     "5m",
     "15m",
     "30m",
     "1h",
     "2h",
     "1d"
    ],
    "time options": [
     "5m",
     "15m",
     "1h",
     "6h",
     "12h",
     "24h",
     "2d",
     "7d",
      "30d"
   ]
 },
 "timezone": "",
  "title": "ASM Adaptive Concurrency",
 "uid": "000000084",
  "version": 3
}
```

ix. 在Options页面单击Import。

⑦ 说明 如果Options页面提示大盘UID冲突,您需要手动修改大盘UID,然后单击Import。

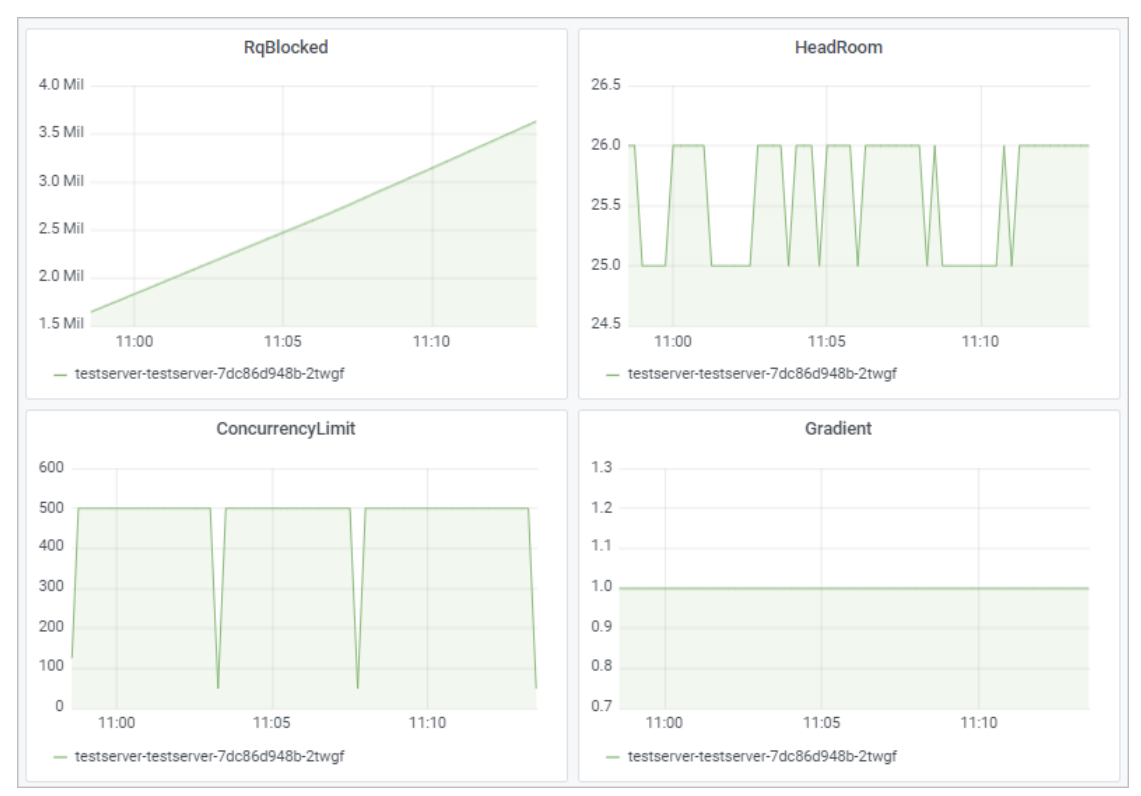

## x. 在Dashboard中选择集群,设置Service为testserver, Pod为ALL。

可以看到,gotest应用向testserver应用发起了1000个请求,但是testserver应用始终限制收到的并发数在500以内。说明使用ASMASMAdaptiveConcurrency的自适应并发控制成功。

# 15.管理Spring Cloud服务

您可以将Spring Cloud业务应用接入ASM,从而可以使用云原生化的服务治理能力,不需要业务做任何代码 修改,即可管理Spring Cloud业务服务。本文介绍如何使用ASM管理Spring Cloud服务。

# 前提条件

- 已创建ASM实例。具体操作,请参见创建ASM实例。
- 已创建ACK集群。具体操作,请参见创建Kubernetes托管版集群。
- 添加集群到ASM实例。具体操作,请参见添加集群到ASM实例。

# 背景信息

Spring Cloud是一个标准,有不同的实现,比如Spring Cloud Netflix、Spring Cloud Alibaba、Spring Cloud Consul 等。不同的Spring Cloud 实现对于ASM 来说核心区别主要在于采用了不同的服务发现,ASM 针对这些不同的Spring Cloud 版本迁移支持列表如下:

| Spring Cloud版本         | 服务发现                | 迁移支持(零代码修改)        |
|------------------------|---------------------|--------------------|
| Spring Cloud Alibaba   | MSE Nacos (阿里云上产品 ) | 支持                 |
| Spring Cloud Alibaba   | Nacos(自建)           | 支持                 |
| Spring Cloud Netflix   | Eureka              | 暂不支持,建议采用Nacos注册中心 |
| Spring Cloud Consul    | Consul              | 暂不支持,建议采用Nacos注册中心 |
| Spring Cloud Zookeeper | Zookeeper           | 暂不支持,建议采用Nacos注册中心 |

# Demo介绍

本文部署的Spring Cloud服务可以通过此nacos-example下载。

Spring Cloud服务包含Consumer服务和Provider服务,其中Provider有v1和v2两个版本,并且都注册到Nacos 注册中心。Consumer从Nacos注册中心同步Provider服务地址进行负载均衡发起请求,其中Consumer暴露一个8080端口,提供了一个echo接口,对应逻辑是将请求转发给Provider,并输出Provider返回的结果,不同的Provider版本返回结果不同:

- Provider v1版本收到echo请求会返回 Hello Nacos Discovery From v1xxx 。
- Provider v2版本收到echo请求会返回 Hello Nacos Discovery From v2xxx 。

其中返回结果中 .xxx 为echo接口对应的具体参数,例如请求/echo/world发送到Provider v1版本,则会 返回 Hello Nacos Discovery From v1world 。

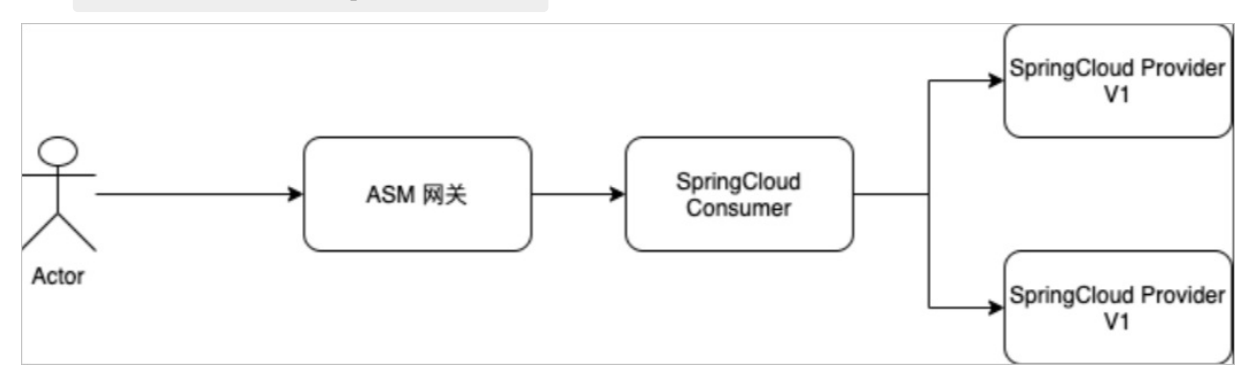

# 步骤一: 配置ServiceEntry和EnvoyFilter

您需要在ASM中配置ServiceEntry和EnvoyFilter, 使ASM可以管理Spring Cloud服务。

- 1. 通过kubectl连接ASM实例。
- 2. 创建ServiceEntry。
  - i. 使用以下内容, 创建 external-nacos-svc.yaml。

```
apiVersion: networking.istio.io/vlalpha3
kind: ServiceEntry
metadata:
   name: external-nacos-svc
spec:
   hosts:
    - "NACOS_SERVER_HOST" ## 需要替换为你的Nacos Server HOST, 例如"mse-xxx-p.nacos-ans.
mse.aliyuncs.com"。
   location: MESH_EXTERNAL
   ports:
    - number: 8848
      name: http
   resolution: DNS
```

其中8848为Nacos的默认端口,如果您是自建的Nacos Server且对端口有修改,则number参数也需要对应修改。

ii. 执行以下命令, 创建ServiceEntry。

kubectl apply -f external-nacos-svc.yaml

## 3. 创建EnvoyFilter。

i. 使用以下内容, 创建external-envoyfilter.yaml。

```
apiVersion: networking.istio.io/vlalpha3
kind: EnvoyFilter
metadata:
 labels:
   provider: "asm"
   asm-system: "true"
 name: nacos-subscribe-lua
 namespace: istio-system
spec:
 configPatches:
   # The first patch adds the lua filter to the listener/http connection manager
  - applyTo: HTTP FILTER
   match:
     proxy:
       proxyVersion: "^1.*"
     context: SIDECAR OUTBOUND
     listener:
       portNumber: 8848
       filterChain:
         filter:
           name: "envoy.filters.network.http_connection_manager"
            subFilter:
             name: "envoy.filters.http.router"
```

```
patch:
      operation: INSERT BEFORE
      value: # lua filter specification
      name: envoy.lua
      typed config:
          "@type": "type.googleapis.com/envoy.extensions.filters.http.lua.v3.Lua"
          inlineCode: |
             -- copyright: ASM (Alibaba Cloud ServiceMesh)
             function envoy on request (request handle)
               local request headers = request handle:headers()
               -- /nacos/v1/ns/instance/list?healthyOnly=false&namespaceId=public&cl
ientIP=11.122.63.81&serviceName=DEFAULT GROUP%40%40service-provider&udpPort=53174&en
coding=UTF-8
               local path = request_headers:get(":path")
               if string.match(path,"^/nacos/v1/ns/instance/list") then
                 local servicename = string.gsub(path,".*&serviceName.-%%40([%w.\\ \
\-]+)&.*","%1")
                 request handle:streamInfo():dynamicMetadata():set("context", "reque
st.path", path)
                 request handle:streamInfo():dynamicMetadata():set("context", "reque
st.servicename", servicename)
                 request handle:logInfo("subscribe for serviceName: " .. servicename
)
               else
                 request handle:streamInfo():dynamicMetadata():set("context", "reque
st.path", "")
               end
             end
             function envoy on response (response handle)
              local request path = response handle:streamInfo():dynamicMetadata():g
et("context")["request.path"]
               if request path == "" then
                  return
               end
               local servicename = response_handle:streamInfo():dynamicMetadata():ge
t("context")["request.servicename"]
               response handle:logInfo("modified response ip to serviceName:" .. ser
vicename)
               local bodyObject = response handle:body(true)
               local body= bodyObject:getBytes(0,bodyObject:length())
               body = string.gsub(body,"%s+","")
               body = string.gsub(body,"(ip\":\")(%d+.%d+.%d+.%d+)","%1"..servicenam
e)
               response handle:body():setBytes(body)
             end
```

ii. 执行以下命令, 创建EnvoyFilter。

kubectl apply -f external-envoyfilter.yaml

# 步骤二:在ACK创建Spring Cloud服务

## ? 说明

- 因为需要拦截注册流程, EnvoyFilter需要先于业务工作负载Deployment之前创建。若某些业务 Deployment先于EnvoyFilter创建,您需要滚动更新该业务Deployment。
- 业务服务需要创建Kubernetes Service资源,并且需要有Cluster IP。

#### 1. 通过kubectl工具连接集群。

2. 执行以下命令, 创建Spring Cloud服务。

```
export NACOS_ADDRESS=xxxx # xxxx为MSE或自建的Nacos地址,建议使用VPC内网地址。
wget https://alibabacloudservicemesh.oss-cn-beijing.aliyuncs.com/asm-labs/springcloud/de
mo.yaml -O demo.yaml
sed -e "s/NACOS_SERVER_CLUSTERIP/$NACOS_ADDRESS/g" demo.yaml |kubectl apply -f -
```

关于创建Nacos引擎的具体操作,请参见创建Nacos引擎。

3. 执行以下命令, 查看Spring Cloud服务。

kubectl get pods

#### 预期输出:

| consumer-bdd464654-jn8q7     | 2/2 | Running | 0 | 25h |
|------------------------------|-----|---------|---|-----|
| provider-v1-66bc67fb6d-46pgl | 2/2 | Running | 0 | 25h |
| provider-v2-76568c45f6-85z87 | 2/2 | Running | 0 | 25h |

# 步骤三: 创建网关规则和虚拟服务

- 1. 通过kubectl连接ASM实例。
- 2. 创建网关规则。
  - i. 使用以下内容, 创建test-gateway.yaml。

```
apiVersion: networking.istio.io/vlalpha3
kind: Gateway
metadata:
   name: test-gateway
spec:
   selector:
    istio: ingressgateway # use istio default controller
   servers:
        port:
        number: 80
        name: http
        protocol: HTTP
   hosts:
        _ "*"
```

ii. 执行以下命令, 创建网关规则。

kubectl apply -f test-gateway.yaml

3. 创建虚拟服务。

#### i. 使用以下内容, 创建 consumer.yaml。

```
apiVersion: networking.istio.io/vlalpha3
kind: VirtualService
metadata:
 name: consumer
spec:
 hosts:
  _ "*"
 gateways:
 - test-gateway
 http:
  - match:
   - uri:
       prefix: /
   route:
    - destination:
       host: consumer.default.svc.cluster.local
       port:
         number: 8080
```

ii. 执行以下命令, 创建虚拟服务。

kubectl apply -f consumer.yaml

# 步骤四:验证ASM是否管理Spring Cloud服务成功

- 1. 查看Ingress Gateway的IP地址。
  - i. 登录ASM控制台。
  - ii. 在左侧导航栏, 选择**服务网格 > 网格管理**。
  - iii. 在网格管理页面,找到待配置的实例,单击实例的名称或在操作列中单击管理。
  - iv. 在网格管理页面左侧导航栏单击ASM网关。

在ASM网关页面查看Ingress Gateway Kubernetes服务列下的IP地址。

2. 执行以下命令,通过Ingress Gateway向Spring Cloud Consumer服务发起请求。

curl <Ingress Gateway的IP地址>/echo/world

#### 预期输出:

Hello Nacos Discovery From v1world Hello Nacos Discovery From v2world Hello Nacos Discovery From v1world Hello Nacos Discovery From v2world

可以看到Provider默认在v1、v2版本间轮询访问。

#### 3. 创建目标规则和虚拟服务。

#### i. 使用以下内容, 创建 service-provider.yaml。

```
apiVersion: networking.istio.io/vlalpha3
kind: DestinationRule
metadata:
  name: service-provider
spec:
  host: service-provider
  subsets:
      name: v1
     labels:
      label: v1
      name: v2
     labels:
      label: v2
```

ii. 执行以下命令, 创建目标规则。

kubectl apply -f service-provider.yaml

iii. 使用以下内容, 创建 service-provider1.yaml。

以下虚拟服务定义了/echo/hello的请求将被路由到Provider v1版本,其他请求将被路由到Provider v2版本。

```
apiVersion: networking.istio.io/vlalpha3
kind: VirtualService
metadata:
 name: service-provider
spec:
 hosts:
  - service-provider
 http:
  - name: "hello-v1"
   match:
    - uri:
       prefix: "/echo/hello"
   route:
    - destination:
       host: service-provider
       subset: v1
  - name: "default"
   route:
    - destination:
       host: service-provider
        subset: v2
```

### iv. 执行以下命令, 创建虚拟服务。

kubectl apply -f service-provider1.yaml

4. 执行以下命令,向Spring Cloud Consumer服务发起请求。

```
curl <Ingress Gateway的IP地址>/echo/hello
```

## 预期输出:

```
Hello Nacos Discovery From v1hello
Hello Nacos Discovery From v1hello
```

可以看到/echo/hello请求都被路由到Provider v1版本,其他请求则会路由到Provider v2版本。说明 Spring Cloud 流量被Istio接管,并可以支持使用Istio方式配置相关路由规则,管理Spring Cloud服务成功。

# FAQ

### 为什么我参照该文档,自己部署的SpringCloud业务服务不生效呢?

- 1. 请检查是否开启了针对Nacos端口或者IP的流量拦截
- 2. 因为需要拦截注册流程, EnvoyFilter需要先于业务工作负载Deployment之前创建。若某些业务 Deployment先于EnvoyFilter创建, 您需要滚动更新该业务Deployment。
- 3. 请检查业务服务是否创建了Kubernetes Service资源,并且Type类型为Cluster IP。
- 4. Nacos Client SDK版本需低于2.0版本,因为Nacos 2.0+ Client SDK采用GRPC和服务端建立,当前方案不适用。